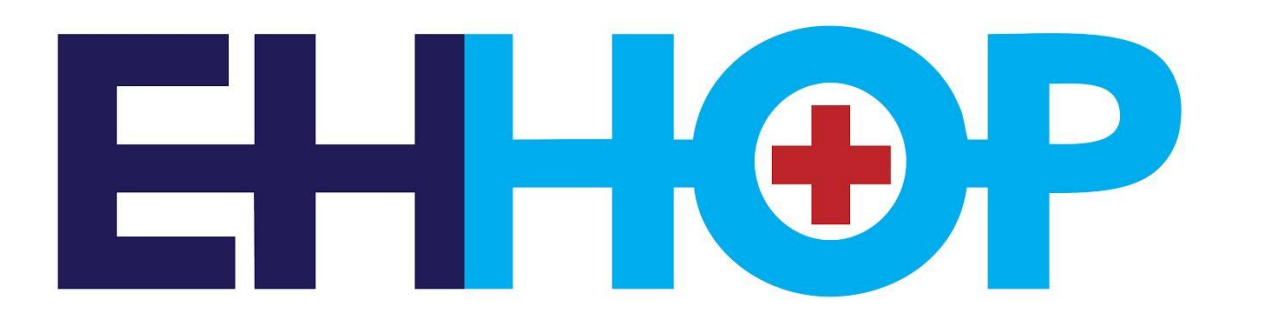

### **Student Guide to Epic for EHHOP**

### **Table of Contents**

| Welcome                                                                                                    | 2                                                      |
|----------------------------------------------------------------------------------------------------|--------------------------------------------------------|
| Epic access                                                                                                    | 3                                                      |
| Opening Epic (for on campus computers)                                                                                                    | 4                                                      |
| <ul> <li>Chart reviewing</li> <li>Beginning your visit</li> <li>Visit Navigator</li> <li>Entering and reviewing vital signs</li> <li>Trending labs</li> <li>Pending medications and orders (in clinic)</li> <li>Reviewing allergies</li> <li>Medication reconciliation</li> <li>Writing a Student Note</li> <li>Patient Instructions</li> </ul> | 5<br>8<br>10<br>11<br>13<br>14<br>19<br>20<br>21<br>24 |
| Accessing Epic (from off campus)                                                                                                    | 25                                                     |
| Placing orders and prescribing medications (outside of a clinic visit)                                                                                                    | 27                                                     |
| Writing a Result Note                                                                                                    | 28                                                     |
| Documenting a Telephone Encounter                                                                                                    | 31                                                     |

### Welcome

Hey there,

Thank you for volunteering with EHHOP!

Using Epic is an essential part of working as a senior EHHOP clinician. Until now, there has not been a centralized place to go for all of your Epic-related questions. Hopefully this guide fills that gap, and shows you how to accomplish basic clinic-related tasks, whether you are a Senior Clinician volunteering once in clinic, Chronic Care Senior, or Teaching Senior.

Follow the **red boxes** throughout this guide for easy-to-follow images that correlate with written instructions about navigating Epic when caring for EHHOP patients.

It is my hope that this document grows and improves with time, so please be in touch about how this can be changed so it is the best it can be for you, EHHOP's awesome student volunteers.

Happy EHHOP-ing! Allison Vise EHHOP Student Education Chair, 2017-2018

### Epic access

1) Go to https://chief.mssm.edu:

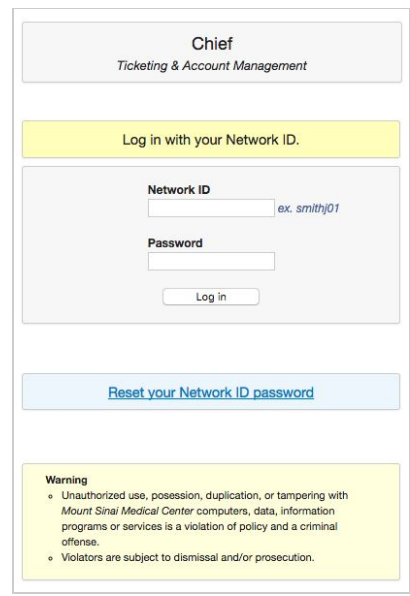

2) Once logged on, click Accounts at the top of the screen. It will take you to this page:

| Your acco                                                                                                    | unt information                                     |
|----------------------------------------------------------------------------------------------------|-----------------------------------------------------|
| Wireless access information                                                                                                    | Your currently logged on account                    |
| This is your school AD account (not email account).                                                                                                    | This is your school AD account (not email account). |
| SSID MSMC-green                                                                                                    | Directory name MSSMCAMPUS                           |
| Login ID MSSMCAMPUS/visea01                                                                                                    | Login ID vises01                                    |
|                                                                                                    | Name Allison Vise                                   |
|                                                                                                    | Mail alison.vise@icahn.mssm.edu                     |
|                                                                                                    | Status active                                       |
| Blackboard access information                                                                                                    | Password expiration 2017-05-04                      |
| This is your school AD account (not email account).                                                                                                    | Change password                                     |
| Directory name MSSMCAMPUS                                                                                                    |                                                     |
| Login ID visea01                                                                                                    |                                                     |
| and the second second sec | Other accounts                                      |
|                                                                                                    | This is your hospital network logon.                |
|                                                                                                    | Directory name MSNYUHEALTH                          |
|                                                                                                    | Login ID visea01                                    |
|                                                                                                    | Name Allison Vise                                   |
|                                                                                                    | Mail Not configured for this account                |
|                                                                                                    | Status active                                       |
|                                                                                                    | Password expiration 2017-05-04                      |
|                                                                                                    | Change password                                     |
|                                                                                                    | This is your Chiphet account.                       |
|                                                                                                    | Directory name CHPNET                               |
|                                                                                                    | Login ID visea01                                    |
|                                                                                                    | Name Allson Vise                                    |
|                                                                                                    | Mail Not configured for this account                |
|                                                                                                    | Status                                              |
|                                                                                                    | Password expiration                                 |
|                                                                                                    | Change password                                     |

3) Check that your MSNYUHEALTH login is Active (red above). If it is not, reset your password.

*Note: Call 4-EPIC from any hospital phone for Epic help from a real, live IT helpdesk employee!* 

### Opening Epic (for on campus computers)

Open the Citrix Desktop. Double click on Epic Production (Epic PlayGround is for training purposes):

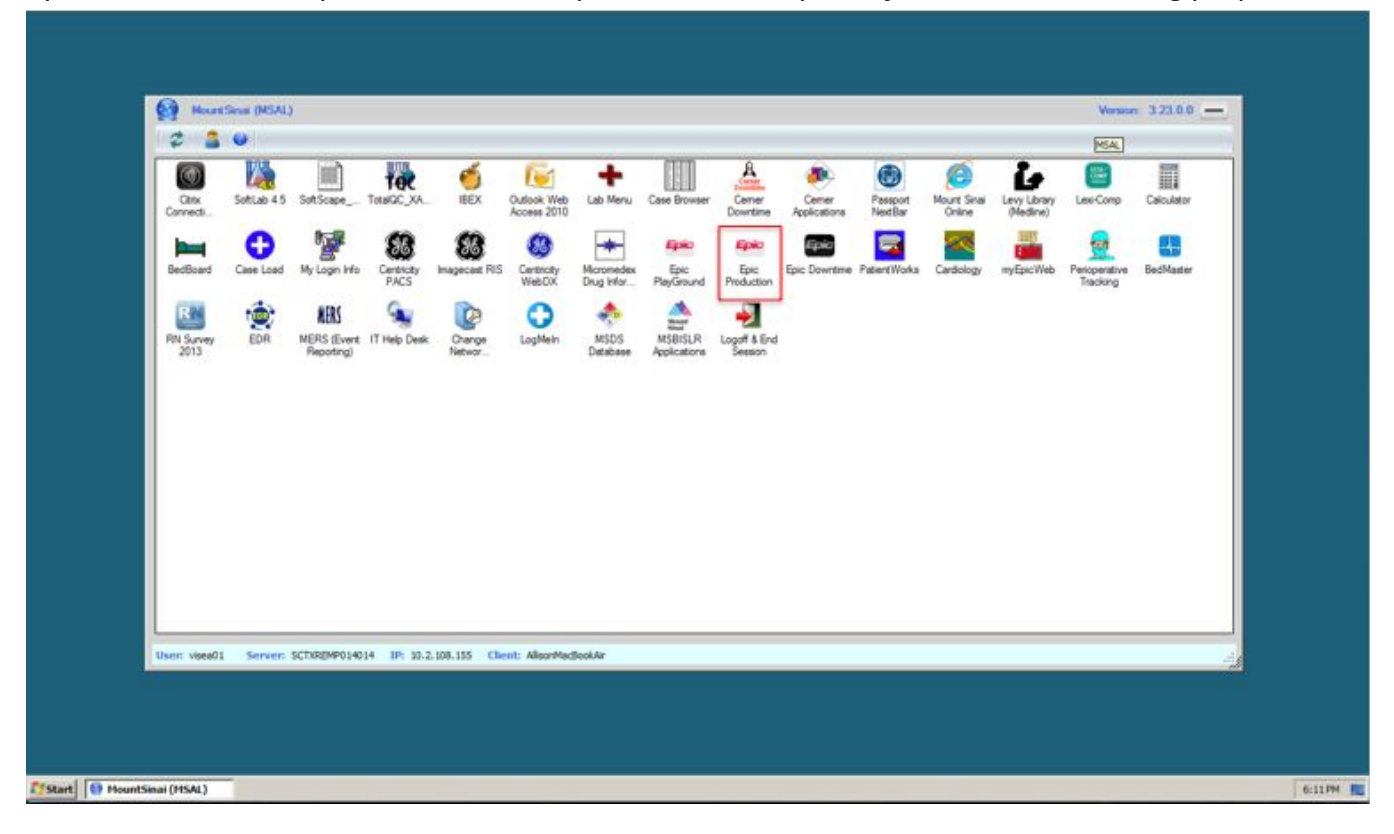

### Chart reviewing

Prepare for your upcoming visit by reviewing your patient's Epic chart prior to seeing them in clinic. The Clinic Managers of the week will assign patients by Friday night so that you can chart review prior to clinic.

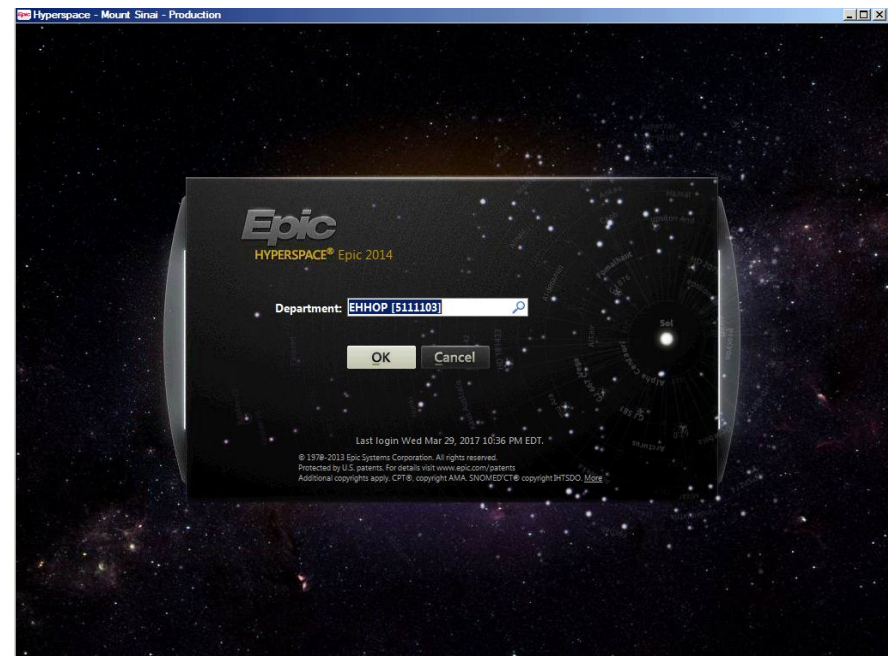

1) Log on to Epic. Assign EHHOP as the Department. If you cannot log on, call 4-HELP:

2) Click Schedule at the top of your screen. Enter EHHOP as the department:

| Hyperapi                                                                    | ice - Mos                                                                                                    | ant Sina                             | i - Pro            | Aution                            | - EHHK                                           | <b>XP - ALLISON VISE</b> |                   |                           | 0.04          |                |                    |            |       |                    |              |                |
|-----------------------------------------------------------------------------|----------------------------------------------------------------------------------------------------|--------------------------------------|--------------------|-----------------------------------|--------------------------------------------------|--------------------------|-------------------|---------------------------|---------------|----------------|--------------------|------------|-------|--------------------|--------------|----------------|
| Epio -                                                                      | ¢∋Ba                                                                                                    | ck 📫                                 | orward             | 1 (BH                             | ome 🤇                                            | ) Schedule 🖾 In B        | asket 🖪 Chart 🧋   | 🗿 Printer Status 🤌 Studen | t Note 🖷 Pati | ent Lista 😰 Pa | tent Station Ref   | iemais +   |       | 🔘 /9 🥥 Pi          | int + 🔒 Secu | re 🧶 Log Out + |
| 00                                                                          |                                                                                                    | 0                                    |                    |                                   | 244                                              | 90 <sup>0</sup>          |                   |                           |               |                |                    |            |       |                    | EpicCare     | Q              |
| Schedule                                                                    |                                                                                                    |                                      |                    |                                   |                                                  |                          |                   |                           |               |                |                    |            |       |                    |              | ? Close X      |
| C Scatta                                                                    | · 0.9                                                                                                    | licions                              | - Di Die           | iding.                            | - Snig                                           | Shot 📑 Review            | Change Prov       | Constituents - Pollow I   | Up Report 🏼   | Print AVS      | WyChart Activation |            |       |                    |              |                |
| 2/27/201                                                                    | 7                                                                                                    |                                      |                    |                                   | oday                                             | EHHOP Departs            | nent (All Provide | ers)                      |               |                |                    |            | Total | 0 Last refresh: 12 | 21 PM 🙆      | Wrap text      |
| 4                                                                           | ebruary                                                                                                    |                                      | • •                | 2017                              | •                                                | Time *                   | Time Check        | ked Patient               |               | Status         | Provider           | Department | Chart | Close Time         | Type         | Notes          |
| Su b<br>29<br>12<br>12<br>26<br>5<br>5<br>0 opt E<br>0<br>0 My<br>0<br>0 DH | to Tu<br>0 31<br>6 7<br>3 14<br>0 21<br>7<br>8<br>6 7<br>1HOP<br>8<br>8<br>8<br>8<br>8<br>8<br>8<br>8<br>8<br>8<br>8<br>8<br>8 | We 1<br>8<br>15<br>22<br>1<br>8<br>8 | Th 2 9 16 23 2 9 9 | Fr 3<br>10<br>17<br>24<br>3<br>10 | 5a<br>4<br>11<br>18<br>25<br>4<br>11<br><i>P</i> |                          |                   |                           |               |                |                    |            |       |                    |              |                |
| -                                                                           |                                                                                                    |                                      |                    |                                   |                                                  | •                        |                   |                           |               |                |                    |            |       |                    |              |                |

3) Select your clinic day on the calendar, and the clinic schedule will populate. Find your name under the Provider column. Patients who haven't yet been assigned will have "Ehhop1" or "Gyn1," etc. as their provider:

| A      A     A  A     A     A |                |                     |                      |        |                  |            |         |                    | Tpicture     | <       |
|----------------------------------------------------------------------------------------------------|----------------|---------------------|----------------------|--------|------------------|------------|---------|--------------------|--------------|---------|
| hedule<br>Scars - 🔿 Ordan 🖓 Charlins 🕅 Bran                                                                                                    | And Changer St | Charge Boy 10+1     | Resarthats           | 14.14  | Chart Activation |            |         |                    | 1            | Close   |
|                                                                                                    | Courses a      | Constantion (Se)    | Summer Street Street |        | Crami Paloranon  |            |         |                    |              |         |
| 0/2017 Lottay                                                                                                    | EHHOP Departme | ent (All Providers) |                      |        | 0                |            | Total . | to Last refresh: 1 | 106 PM 20 [] | wrap te |
| April P 4 2017 P                                                                                                    | Time           | Time Checked        | Patient Statu        |        | Provider         | Department | Chart   | Close Time         | Туре         | Note    |
| 37 38 39 30 31 1                                                                                                    | 9:00 AM        |                     | Sche                 | duled  | Nutrition        | EHHOP      |         |                    | NUTRITION    | JEN     |
| 2 3 4 5 6 7 8                                                                                                    | 9:00 AM        |                     | Sche                 | belut  | Ehhop1           | EHHOP      |         |                    | RETURN       |         |
| 10 11 12 13 14 15                                                                                                    | 9:00 AM        |                     | Sche                 | belut  | Ehhop2           | EHHOP      |         |                    | RETURN       |         |
| 17 18 19 20 21 22                                                                                                    | 9:00 AM        |                     | Sche                 | belut  | Social Worker    | EHHOP      |         |                    | SOCIAL WO    |         |
| 8 24 25 26 27 28 29                                                                                                    | 9:00 AM        |                     | Sche                 | belut  | Lab              | EHHOP      |         |                    | LABS ONLY    |         |
| 1 2 3 4 5 6                                                                                                    | 9:00 AM        |                     | Sche                 | duled  | Ehhop3           | EHHOP      |         |                    | RETURN       |         |
| EHHOP                                                                                                    | 9:00 AM        |                     | Sche                 | beliut | Ehhop4           | EHHOP      |         |                    | RETURN       | CC      |
| Create 5 ×                                                                                                    | 9:00 AM        |                     | Sche                 | duled  | Ehhopő           | EHHOP      |         |                    | RETURN       |         |
|                                                                                                    | 9:00 AM        |                     | Sche                 | duled  | Health Mental    | EHHOP      |         |                    | MENTAL H     | FO      |
| My Schedule                                                                                                    | 9:00 AM        |                     | Sche                 | duled  | Gyn1             | EHHOP      |         |                    | GYN FOLL     |         |
| EHHOP                                                                                                    | 9:00 AM        |                     | Sche                 | belut  | Gyn2             | EHHOP      |         |                    | GYN FOLL     |         |
|                                                                                                    | 9:00 AM        |                     | Sche                 | duled  | Ehhop6           | EHHOP      |         |                    | RETURN       |         |
| 1                                                                                                    | 9:00 AM        |                     | Sche                 | duled  | Ehhop7           | EHHOP      |         |                    | RETURN       |         |
|                                                                                                    | 9:00 AM        |                     | Sche                 | fuled  | Health2 Mental   | EHHOP      |         |                    | MENTAL H     | FO      |
|                                                                                                    | 9:00 AM        |                     | Sche                 | duled  | NURSING CARE     | EHHOP      |         |                    | NURSING C.   |         |
|                                                                                                    | 9:30 AM        |                     | Sche                 | duled  | Ehhop2           | EHHOP      |         |                    | RETURN       | CC      |
|                                                                                                    | 9:30 AM        |                     | Sche                 | duled  | Ehhop1           | EHHOP      |         |                    | QUICK VISIT  |         |
|                                                                                                    | 10:00 AM       |                     | Sche                 | duled  | Ehhop1           | EHHOP      |         |                    | QUICK VISIT  |         |
|                                                                                                    | 10:00 AM       |                     | Scher                | duled  | Social Worker    | EHHOP      |         |                    | SOCIAL WO    |         |
|                                                                                                    | 10:00 AM       |                     | Sche                 | duled  | Lab              | EHHOP      |         |                    | LABS ONLY    | FO      |
|                                                                                                    | 10:00 AM       |                     | Sche                 | duled  | NURSING CARE     | EHHOP      |         |                    | NURSING C.   |         |
|                                                                                                    | 11:00 AM       |                     | Sche                 | duled  | Health Mental    | EHHOP      |         |                    | MENTAL H     | FO      |
|                                                                                                    | 11:00 AM       |                     | Sche                 | fuled  | Gyn1             | EHHOP      |         |                    | GYN FOLL     |         |
|                                                                                                    | 11:00 AM       |                     | Sche                 | fuled  | Gyn2             | EHHOP      |         |                    | GYN FOLL     |         |
|                                                                                                    | 11:00 AM       |                     | Sche                 | fuled  | Health2 Mental   | EHHOP      |         |                    | MENTAL H     | FO      |
|                                                                                                    | 44.50 ALA      |                     | Cohe                 |        | Pakard           | FILLOD     |         |                    | DETUDA       |         |
|                                                                                                    |                |                     |                      | 1000   |                  | 10000000   |         |                    |              | 2       |

#### 4) Select Review to open the patient's chart:

|                                                                                                    |                                               |                | Epichice .                          | <              |
|----------------------------------------------------------------------------------------------------|-----------------------------------------------|----------------|-------------------------------------|----------------|
| edule                                                                                                    |                                               |                | 7                                   | Clos           |
| Scags 🔹 🗋 Orders 🍕 Charting 👔 SnapShot 😁 Review 🖓 Charge Prov 🗱 SmartSets 🥔 Fol                                                                                                    | w Up Report 💣 Print AlgS 💣 MyChart Activation |                |                                     |                |
| 8/2017 EHHOP Department (All Providers)                                                                                                    |                                               |                | Total: 35 Last refresh: 1:06 PM 🙆 🔲 | Wrap N         |
| April   April   April | Status Provider                               | Department Cha | rt Close Time Type                  | Note           |
| u Mo Tu We Th Fr Sa 9:00 AM                                                                                                    | Scheduled Nutrition                           | EHHOP          | NUTRITION                           | JEN            |
| 5 27 28 29 30 31 1 9:00 AM                                                                                                    | Scheduled Ehhop1                              | EHHOP          | RETURN                              | and the second |
| 2 3 4 5 6 7 0 9:00 AM                                                                                                    | Scheduled Ehhop2                              | EHHOP          | RETURN                              |                |
| 7 10 11 12 13 14 15 9:00 AM                                                                                                    | Scheduled Social Worker                       | EHHOP          | SOCIAL WO                           |                |
| 3 24 25 36 27 28 29 9:00 AM                                                                                                    | Scheduled Lab                                 | EHHOP          | LABS ONLY                           |                |
| 3 1 2 3 4 5 6 9:00 AM                                                                                                    | Scheduled Ehhop3                              | EHHOP          | RETURN                              |                |
| 9:00 AM                                                                                                    | Scheduled Ehhop4                              | EHHOP          | RETURN                              | CC             |
| 9:00 AM                                                                                                    | Scheduled Ehhop5                              | EHHOP          | RETURN                              |                |
| Create 5 X                                                                                                    | Scheduled Health Mental                       | EHHOP          | MENTAL H                            | FO             |
| 3 My Schedule 9:00 AM                                                                                                    | Scheduled Gyn1                                | EHHOP          | GYN FOLL                            |                |
| 9:00 AM                                                                                                    | Scheduled Gyn2                                | EHHOP          | GYN FOLL                            |                |
| 9:00 AM                                                                                                    | Scheduled Ehhop6                              | EHHOP          | RETURN                              |                |
| * 9:00 AM                                                                                                    | Scheduled Ehhop7                              | EHHOP          | RETURN                              |                |
| 9:00 AM                                                                                                    | Scheduled Health2 Mental                      | EHHOP          | MENTAL H                            | FO             |
| 9:00 AM                                                                                                    | Scheduled NURSING CAR                         | E EHHOP        | NURSING C                           |                |
| 9:30 AM                                                                                                    | Scheduled Ehhop2                              | EHHOP          | RETURN                              | CC             |
| 9:30 AM                                                                                                    | Scheduled Ehhop1                              | EHHOP          | QUICK VISIT                         |                |
| 10:00 AM                                                                                                    | Scheduled Ehhop1                              | EHHOP          | QUICK VISIT                         |                |
| 10:00 AM                                                                                                    | Scheduled Social Worker                       | EHHOP          | SOCIAL WO.                          |                |
| 10:00 AM                                                                                                    | Scheduled Lab                                 | EHHOP          | LABS ONLY                           | FO             |
| 10:00 AM                                                                                                    | Scheduled NURSING CAR                         | E EHHOP        | NURSING C.                          |                |
| 11:00 AM                                                                                                    | Scheduled Health Mental                       | EHHOP          | MENTAL H                            | FOR            |
| 11:00 AM                                                                                                    | Scheduled Gyn1                                | EHHOP          | GYN FOLL                            |                |
| 11:00 AM                                                                                                    | Scheduled Gyn2                                | EHHOP          | GYN FOLL                            |                |
| 11:00 AM                                                                                                    | Scheduled Health2 Mental                      | EHHOP          | MENTAL H                            | FO             |
| al 24.00 ANA                                                                                                    | Patrick Patrick                               | rision         | OPTIQU                              |                |

#### 5) Review the patient's Snapshot page. Select EHHOP Overview for a comprehensive review:

| 5 0 0                                                                                                    | 0           |                                    | 100                              | _               |                             |                                                         |                                                                                                    |                                                                                                    |                          | Aprent Real in             |
|----------------------------------------------------------------------------------------------------|-------------|------------------------------------|----------------------------------|-----------------|-----------------------------|---------------------------------------------------------|----------------------------------------------------------------------------------------------------|----------------------------------------------------------------------------------------------------|--------------------------|----------------------------|
|                                                                                                    |             |                                    | TOP MEN                          | TADA            | MyCharl Pending<br>TYL Name | 100. Code: Not at No<br>INF Aust<br>Health Malaterescor |                                                                                                    |                                                                                                    |                          | Native Kotel<br>CEN 100010 |
|                                                                                                    | ETHOR       | P Overview                         |                                  |                 | 2020                        |                                                         |                                                                                                    |                                                                                                    |                          |                            |
| nap Silver                                                                                                    | - B         | A Decro                            | erview 🗄 🕬                       | R Pytert S      | lummary 🔄 CURRENT           | MEDS REPORT (ALL TYPES RIC                              | OH TEXT) 📰 MS HISTORY - MEDICAL M                                                                                                    | + 01                                                                                                    | Report EHHOP Ove         | ries 🔄 🖉                   |
| hart Review                                                                                                    |             |                                    |                                  |                 |                             | Problem List *                                          |                                                                                                    | Recent ED Visits a                                                                                                    | nd Hospitalizations      |                            |
| an Everywhere                                                                                                    | Van         | nin Editals MC                     | PCP . Own                        | eral (N/10)     | INAL METROME                | <ul> <li>Diabetic neuropathy</li> </ul>                 |                                                                                                    | 1 month ago                                                                                                    | Veronica Rivera, NO. RAD | OP Vall                    |
| www.Fimeshe                                                                                                    | 212         | 341-4141                           |                                  |                 | VANE WEDTUNED               | Screen for colon cancer                                 |                                                                                                    | 1 month ago                                                                                                    | Veronica Rivera, MD.     | OP Visit                   |
| anuth Review                                                                                                    | Yota        | en Arans, MS                       | Medical Sh                       | statt           |                             | tradequate material resour                              | rteni                                                                                                    | dimension and and                                                                                                    | RAD                      |                            |
|                                                                                                    | 5and<br>212 | Bya Chandrasekaran, MI             | <ul> <li>Medical Str.</li> </ul> | uterit          |                             | Hyperbiglycandensa                                      |                                                                                                    | e monthe ago                                                                                                    | eradley o sny, MD, ED    | initial encounter, ED      |
| arges                                                                                                    | Alla        | on Vise, MS                        | Medical Di-                      | udient .        |                             | Healthcare mantenance                                   | In the second of the second second seco                                                                                                    | and the local design of the local design of th | and the second second    | (Discharge)                |
| 610/5                                                                                                    | 212         | 241-6500                           |                                  |                 |                             | ACT/Referra                                             |                                                                                                    | 2 years ago<br>2 years ago                                                                                                    | Steven H Itstowitz       | Screen for colon           |
| ublem Liet                                                                                                    | -           | watth Maintenance                  | × 100                            | The             |                             | iron deficiency sherris                                 |                                                                                                    |                                                                                                    | MC), Asurg Endo          | carear, OP Visit           |
| mographics                                                                                                    | -           |                                    |                                  |                 | Carrier Management          | Encounter for occupational                              | é therapy                                                                                                    | 4 years ago                                                                                                    | ED                       | ED (, VHBS Before)         |
| dara                                                                                                    | -           | Topic<br>Evaluation of the content | 0                                | Contractor of a | Last Communication          | Need for hepatits C scree                               | ning test                                                                                                    | + years ago                                                                                                    | ND, ED                   | ED (Discharge)             |
|                                                                                                    |             | DIAMETER CARE EVE ED               | UMM 5                            | Credwald2       |                             | Access of open come                                     | A CONTRACTOR OF A CONTRACTOR OF A CONTRACTOR O | \$ years ago                                                                                                    | Anny 5 Jagoda, MD,       | OP Visit                   |
| calb Maintena.                                                                                                    |             | DIAMETER CARE FOOT                 | CXAM 5                           | 10101062        |                             | A play to wenesed                                       | HERMEST SAY MED 101 1201022010.                                                                                                    |                                                                                                    | en.                      |                            |
| DAR                                                                                                    |             | INA PAP IMEAR                      | 7                                | 110/2013        |                             | Athenning                                               |                                                                                                    | Care/Risk Scores                                                                                                    |                          |                            |
| <b>C3</b>                                                                                                    | 1           | IMA MAMMOORAM                      | 9                                | 102013          |                             | NO COUNT ADMILIAN                                       |                                                                                                    | HCC Rest Score                                                                                                    |                          | · •                        |
| UHOW DICK                                                                                                    | 1           | IMA COLONOSCOPY                    | 6                                | 119/2014        |                             |                                                         |                                                                                                    | CHADS2 Stroke Risk                                                                                                    |                          | 0%                         |
|                                                                                                    | 0           | COLONOSCOPY                        | 6                                | 100014          |                             | Andications 1                                           |                                                                                                    | Franinghan 10-year                                                                                                    | CHD Real                 | 115.0                      |
| Propriet and Provide State                                                                                                    | 0           | IMA LIPIOS                         | 3                                | 126/2016        |                             | Outpatient                                              |                                                                                                    | Permanent Comm                                                                                                    | ents 1                   |                            |
| edicationa                                                                                                    |             | CONTINUE                           | USE LOL 1                        | 1/9/2017        |                             | (14) Hanplai Medical                                    | tons (2) Citric Administered Medications (2)                                                                                                    | 1                                                                                                    |                          |                            |
| der Einity                                                                                                    |             | DIADETES CARE HENO                 | LOBN ,                           | 01/00/7         |                             | insulis NPH 100 unitimi, surg                           | pension                                                                                                    |                                                                                                    |                          |                            |
| lergies                                                                                                    |             | ATC                                |                                  | and the P       |                             | metFORMIN (GLUCOPHAGE)                                  | 500 mg tablet                                                                                                    |                                                                                                    |                          |                            |
| owe-chart                                                                                                    |             | MAUNICORAPHY                       | 2                                | 12018           |                             | esprim 81 mg chewable table                             | di di di di di di di di di di di di di d                                                                                                    |                                                                                                    |                          |                            |
| Lanofacinum                                                                                                    |             | DIABETES CARE NEPHR                | OFATHY 3                         | 25/2018         |                             | gabapentin (NEURONTIN) 30                               | 0 mp capsule                                                                                                    |                                                                                                    |                          |                            |
| edicationa                                                                                                    |             | CERVICAL BOREENING 1               | YRS 7                            | 19/2019         |                             | Ibuprofee 600 mg tablet                                 |                                                                                                    |                                                                                                    |                          |                            |
| and the second second second second second second second second second second second second second second second                                                                                                    |             | EHHOP TOAP                         | 1                                | 1130630         |                             | acataminophen (TYLENOL) 3                               | 25 mg tablet                                                                                                    |                                                                                                    |                          |                            |
| all hisvigator                                                                                                    |             | FRAME SCREENING                    | 0                                | completed       |                             | electron and my tablet                                  | THE OWNER WATCHING TO BE AND ADDRESS OF ADDRESS OF ADDRES                                                                                                    |                                                                                                    |                          |                            |
| and the second second se |             | HEPATITIE C BOREEN H               | -                                | deres and       |                             | granter and a strate to the                             | to different all a difference                                                                                                    |                                                                                                    |                          |                            |

6) Select Chart Review on the left side of the panel. This allows you to review the patient's Encounters, Notes, Medications, Imaging, etc., by selecting the appropriate tab from the top of your screen:

| Hyperspace - Me                | ourd S | inai - Product | tion - EHHOP    | ALLISON VISE    |                              | and the second second se |                                                                                                    | 18 ×                                                                                                    |
|--------------------------------|--------|----------------|-----------------|-----------------|------------------------------|----------------------------------------------------------------------------------------------------|----------------------------------------------------------------------------------------------------|----------------------------------------------------------------------------------------------------|
| Epic - Cat                     | lack a | Forward K      | Home C Se       | hedule 🛄 n Bas  | ket (Chart 🍎 Printer Statu   | is 🧷 Student Note 🖷 Patient Lists                                                                                                    | Patient Station Referrals -                                                                                                    | 🕲 🦽 Print + 🔒 Secure 🧏 Log Out +                                                                                                    |
|                                | 10     |                |                 | 100             | and the second second second |                                                                                                    | and the second second se |                                                                                                    |
| 0 0 0                          | Q      | <u> </u>       |                 |                 |                              |                                                                                                    | Accession and the second second second                                                                                                    | spicore Search                                                                                                    |
| 100                            |        |                |                 | No Known Alle   | MyChart Pending              | HM Alert                                                                                                    | Konsearch: Program, -, -                                                                                                    | 2019                                                                                                    |
|                                |        |                |                 | POP MEAH, Y     | ASML. FYL None               |                                                                                                    |                                                                                                    | Native Kidney C<br>CSN: 10001058                                                                                                    |
| -                              | Cha    | rt Review (L   | ast refresh: 1  | 2:34-54 PM      |                              |                                                                                                    |                                                                                                    | 7 Close X                                                                                                    |
| Chine of                       | Enc    | ourters No     | tes Anes/Du     | a Labo Mican    | Dath/Outo Imparing Date      | advess Other Orders Medication                                                                                                    | a Amh Adu Department Frienden Lattern Amh Defensie Martin                                                                                                    | Ene                                                                                                    |
| SnapShot                       |        | 140            | tes Miesiou     | g Laus Micro    | Patricyto imaging Proc       | edures other orders medicatio                                                                                                    | is Allo Adv Directives Explosues Cetters Allo Relefiais media                                                                                                    | Epic it                                                                                                    |
| Chart Review                   | 46.6   | litters LI Pre | view • 🖄 Be     | fresh Select    | At DeselectAt E Revie        | rg Selected 🔛 Master Report                                                                                                    | lowsheet GRoute                                                                                                    |                                                                                                    |
| Care Everywhere                | 28     | records matci  | h filters, more | records to load | 🔽 Hide Ad                    | di Vists 🔲 Anes/Surg 🔲 Med Specia                                                                                                    | ty Non Med Spec C Other Primary Care Therapies                                                                                                    | Cigar All                                                                                                    |
| Review Flowshe                 | Cile   | are i          | tide Add Weit   |                 |                              |                                                                                                    |                                                                                                    |                                                                                                    |
| December Decision              |        | Data 17        | DiC Date        | Tuna            | Department                   | Denistar                                                                                                    | Datasa fir unit                                                                                                    |                                                                                                    |
| Results Nevrew                 |        | 03/29/2017     | Die Date        | Miscallanaous   | EHHOP                        | Meah Vacmin S MD                                                                                                    | Polason for visit                                                                                                    |                                                                                                    |
| Allergies                      |        | 03/28/2017     |                 | Telephone       | ENHOP                        | Vise Alison MS                                                                                                    |                                                                                                    |                                                                                                    |
| History                        |        | 03/25/2017     |                 | Student Note    | EHHOP                        | Vise Allison MS                                                                                                    |                                                                                                    |                                                                                                    |
| matory                         |        | 03/25/2017     |                 | Office Visit    | EHHOP                        | Chung, Andrew, MD                                                                                                    | Uncontrolled type 2 diabetes mellitus with diabetic neuropathy, with long                                                                                                    | aterm current use of insulin (Prima                                                                                                    |
| Problem List                   |        | 03/14/2017     |                 | Refil           | EHHOP                        | Vise, Allison, MS                                                                                                    | Uncontrolled type 2 diabetes mellitus with diabetic neuropathy, with long                                                                                                    | sterm current use of insulin (Prima                                                                                                    |
| Demographics                   |        | 02/02/2017     |                 | Office Visit    | HOSP ORTHOPEDICS             | Lovy, Andrew, MD                                                                                                    | Arthritis of right knee (Primary Dx)                                                                                                    | and a second a second second second second second second second second second second second second second second                                                                                                    |
| Contrayingunce                 |        | 02/01/2017     | 3/20/2017       | OP Visit        | RADIOLOGY                    | Rivera, Veronica, MD                                                                                                    |                                                                                                    | 1                                                                                                    |
| Letters                        |        | 02/01/2017     | 2/1/2017        | OP Visit        | RADIOLOGY                    | Rivera, Veronica, MD                                                                                                    |                                                                                                    |                                                                                                    |
| Health Mainteina               |        | 01/31/2017     |                 | Telephone       | EHHOP                        | Vise, Allison, MS                                                                                                    |                                                                                                    |                                                                                                    |
|                                | 0      | 01/26/2017     |                 | Office Visit    | HOSP ORTHOPEDICS             | Meier, Kristen M, MD                                                                                                    | Knee pain, unspecified chronicity, unspecified laterality (Primary Dx)                                                                                                    |                                                                                                    |
| EDR                            |        | 01/21/2017     |                 | Nutrition       | EHHOP                        | Cholewka, Jennifer, RD                                                                                                    |                                                                                                    |                                                                                                    |
| PACS                           |        | 01/21/2017     |                 | Student Note    | EHHOP                        | Rifkin, Robert A, MS                                                                                                    |                                                                                                    |                                                                                                    |
| SignOut D/C                    | 1      | 01/21/2017     |                 | Office Visit    | EHHOP                        | Rivera, Veronica, MD                                                                                                    | Uncontrolled type 2 diabetes mellitus with diabetic neuropathy, with long                                                                                                    | pterm current use of insulin (Prima                                                                                                    |
|                                |        | 01/18/2017     |                 | Telephone       | EHHOP                        | Vise, Allison, MS                                                                                                    |                                                                                                    |                                                                                                    |
| Immunizations                  |        | 01/11/2017     |                 | Telephone       | EHHOP                        | Vise, Allison, MS                                                                                                    | Arthraigia of right knee (Primary Dx)                                                                                                    |                                                                                                    |
| No. of Concession, Name        |        | 01/11/2017     |                 | Student Note    | EHHOP                        | Vise, Alison, MS                                                                                                    | Arthraigia of nght knee (Primary Dx)                                                                                                    |                                                                                                    |
| Medications                    |        | 01/10/2017     |                 | Telephone       | EHHOP                        | Vise, Alison, MS                                                                                                    | Pain in joint, multiple sites (Primary UX)                                                                                                    |                                                                                                    |
| Order Entry                    |        | 12/16/2017     |                 | Telephone       | MR IAM SLD DOOREU            | Vise, Alison, MS                                                                                                    | Efficience of each longer inject (Drimany Dr.)                                                                                                    |                                                                                                    |
| Allergies                      |        | 12/11/2016     |                 | Student Note    | FHHOD                        | Paois Neisd Esternah MS                                                                                                    | Encision or right whee Joint (Printary UK)                                                                                                    |                                                                                                    |
| Growth Chart                   |        | 12/11/2016     |                 | Student Note    | EHHOP                        | Paran Neiad Fatemeh MS                                                                                                    |                                                                                                    |                                                                                                    |
| In successful case it          |        | 12/10/2016     |                 | Student Note    | EHHOP                        | Meah Yasmin S MD                                                                                                    |                                                                                                    |                                                                                                    |
| Immunizations/                 |        | 12/10/2016     |                 | Office Visit    | EHHOPEHHOP                   | Ehhop4: Parvin-Neiad Fateme                                                                                                    | Arthritis of right knee (Primary Dx): Uncontrolled type 2 diabetes mellitu                                                                                                    | s with diabetic neuropathy, with lon                                                                                                    |
| Medications                    |        | 12/09/2016     |                 | Telephone       | EHHOP                        | Vise, Allison, MS                                                                                                    |                                                                                                    | and a second second sec |
| Constant and the second second |        | 12/04/2016     |                 | Student Note    | EHHOP                        | Mo. Shelley, MS                                                                                                    |                                                                                                    |                                                                                                    |
| VISIT HERIGARD                 |        | 12/04/2016     |                 | EHHOP OPH       | EHHOP                        | Chadha, Nisha, MD                                                                                                    | Established Patient / Chronic Problem - annual diabetic eye exam                                                                                                    |                                                                                                    |
| More Activities +              |        | 12/01/2016     | 15              | Telephone       | EHHOP                        | Vise, Allison, MS                                                                                                    |                                                                                                    | -                                                                                                    |
| ALLISON VISE                   | 11     | 104            | Retuits         |                 |                              |                                                                                                    |                                                                                                    | 12-34 DM                                                                                                    |

### Beginning your visit

As described above under "Chart reviewing":

1) Go to Schedule on the top of your screen. Enter EHHOP as the department:

| 🖬 Hype | mpace  | - Mos  | nt Sins  | ai - Pro | ductio | n - EHHK | OP ALLISON VISE | S. Same           |                       |                |                | and the special    |            |           |       | and the second     |              | _1 <u>0</u>   |
|--------|--------|--------|----------|----------|--------|----------|-----------------|-------------------|-----------------------|----------------|----------------|--------------------|------------|-----------|-------|--------------------|--------------|---------------|
| Epi    | -      | ¢Ba    | ck 🔿     | Forwar   |        | tome @   | ) Schedule      | isket (Chart 🎒    | Printer Status 🤌 Stur | dent Note 🖷 Pa | mont Lista DPa | tient Station Re   | eferrais + |           |       |                    | int 🔹 🔒 Seci | ure 🗶 Log Out |
| 0      | 0      |        | 0        |          |        | 144      |                 |                   |                       |                |                |                    |            |           |       |                    | EpicCar      | <u>्</u>      |
| Schee  | lule   |        |          |          |        |          |                 |                   |                       |                |                |                    |            |           |       |                    |              | ? Close 1     |
| N) St  | - 40s  | 0.9    | liders   | 10       | arting | []] Snig | Shot 📑 Review   | Change Prov       | C SmartSets G Folio   | ow Up Report   | Print AVS      | MyChart Activation |            |           |       |                    |              |               |
| 2/27   | 2017   |        |          |          |        | Ioday    | EHHOP Departm   | ent (All Provider | rs)                   |                |                |                    |            |           | Total | 0 Last refresh: 12 | 21 PM 🙆      | Wrap text     |
| 4      | Fe     | onuary | <u> </u> | • •      | 201    | •        | Time            | Time Check        | ed Patient            |                | Status         | Provider           | D          | epartment | Chart | Close Time         | Type         | Notes         |
| Su     | Mo     | Tu     | We       | Th       | Fr     | Sa       |                 |                   |                       |                |                |                    |            |           |       |                    |              |               |
| -23    | 30     | 31     | 1        | 2        | 10     | 11       |                 |                   |                       |                |                |                    |            |           |       |                    |              |               |
| 12     | 13     | 14     | 15       | 16       | 17     | 18       |                 |                   |                       |                |                |                    |            |           |       |                    |              |               |
| 19     | 20     | 21     | 22       | 23       | 24     | 25       |                 |                   |                       |                |                |                    |            |           |       |                    |              |               |
| 26     | 27     | 28     | 1        | 2        | 3      | 4        |                 |                   |                       |                |                |                    |            |           |       |                    |              |               |
| Dent   | EHH    | nel .  |          |          | 19     | 0        |                 |                   |                       |                |                |                    |            |           |       |                    |              |               |
| - popu | Treate |        | 2        | _        | _      | 201      |                 |                   |                       |                |                |                    |            |           |       |                    |              |               |
| C.P    | 14. C. | hadad  |          |          |        | -        |                 |                   |                       |                |                |                    |            |           |       |                    |              |               |
| E      | EMM/   | D      |          |          |        | -        |                 |                   |                       |                |                |                    |            |           |       |                    |              |               |
| -      | LINK   |        |          |          |        | -        | Ĩ               |                   |                       |                |                |                    |            |           |       |                    |              |               |
|        |        |        |          |          |        |          | {-              |                   |                       |                |                |                    |            |           |       |                    |              |               |
|        |        |        |          |          |        |          |                 |                   |                       |                |                |                    |            |           |       |                    |              |               |
|        |        |        |          |          |        |          |                 |                   |                       |                |                |                    |            |           |       |                    |              |               |
|        |        |        |          |          |        | - 1      |                 |                   |                       |                |                |                    |            |           |       |                    |              |               |
|        |        |        |          |          |        | - 1      |                 |                   |                       |                |                |                    |            |           |       |                    |              |               |
|        |        |        |          |          |        | - 1      |                 |                   |                       |                |                |                    |            |           |       |                    |              |               |
|        |        |        |          |          |        | - 1      |                 |                   |                       |                |                |                    |            |           |       |                    |              |               |
|        |        |        |          |          |        | - 1      |                 |                   |                       |                |                |                    |            |           |       |                    |              |               |
|        |        |        |          |          |        | - 1      |                 |                   |                       |                |                |                    |            |           |       |                    |              |               |
|        |        |        |          |          |        |          |                 |                   |                       |                |                |                    |            |           |       |                    |              |               |
|        |        |        |          |          |        | - 1      |                 |                   |                       |                |                |                    |            |           |       |                    |              |               |
|        |        |        |          |          |        |          |                 |                   |                       |                |                |                    |            |           |       |                    |              |               |
|        |        |        |          |          |        |          | •1              |                   |                       |                |                |                    |            |           |       |                    |              |               |
| -      |        |        |          |          |        |          |                 |                   |                       |                |                |                    |            |           |       |                    |              |               |

2) Select your clinic day from the calendar, and the clinic schedule will populate. Find your name under the Provider column:

|                                       |                                 |                                               |                  |            |         |                    | theory      |         |
|---------------------------------------|---------------------------------|-----------------------------------------------|------------------|------------|---------|--------------------|-------------|---------|
| edule                                 |                                 |                                               |                  |            |         |                    | 7           | Class   |
| Scags 🔹 📋 Orders 🦂 Charting 👔 SnapSho | st 😋 Review 🖓 Change Prov 👫     | SmartSets 🧉 Follow Up Report 🍯 Print AVS 🍯 My | Chart Activation |            |         |                    |             |         |
| 3/2017 I Ioday E                      | HHOP Department (All Providers) |                                               |                  |            | Total : | 35 Last refresh: 1 | :06 PM 🙆 🔲  | Wrap te |
| April ► 4 2017 ►                      | Time Time Checked               | Patient Status                                | Provider         | Department | Chart   | Close Time         | Туре        | Note    |
| u Mo Tu We Th Fr Sa                   | 9:00 AM                         | Scheduled                                     | Nutrition        | EHHOP      |         |                    | NUTRITION   | JEN     |
| 27 28 29 30 31 1                      | 9:00 AM                         | Scheduled                                     | Ebhoo1           | EHHOP      |         |                    | RETURN      |         |
| 3 4 5 6 7 8                           | 9:00 AM                         | Scheduled                                     | Ehhop2           | EHHOP      |         |                    | RETURN      |         |
| 10 11 12 13 14 15                     | 9:00 AM                         | Scheduled                                     | Social Worker    | EHHOP      |         |                    | SOCIAL WO   |         |
| 17 18 19 20 21 22                     | 9:00 AM                         | Scheduled                                     | Lab              | EHHOP      |         |                    | LABS ONLY   |         |
| 1 2 3 4 5 6                           | 9:00 AM                         | Scheduled                                     | Ehhop3           | EHHOP      |         |                    | RETURN      |         |
| EULOR                                 | 9:00 AM                         | Scheduled                                     | Ehhop4           | EHHOP      |         |                    | RETURN      | CC      |
| C ERHOP                               | 9:00 AM                         | Scheduled                                     | Ehhop5           | EHHOP      |         |                    | RETURN      |         |
| Create % ×                            | 9:00 AM                         | Scheduled                                     | Health Mental    | EHHOP      |         |                    | MENTAL H    | FO      |
| My Schedule                           | 9:00 AM                         | Scheduled                                     | Gyn1             | EHHOP      |         |                    | GYN FOLL    |         |
| EHHOP                                 | 9:00 AM                         | Scheduled                                     | Gyn2             | EHHOP      |         |                    | GYN FOLL    |         |
|                                       | 9:00 AM                         | Scheduled                                     | Ehhop6           | EHHOP      |         |                    | RETURN      |         |
| 1                                     | 9:00 AM                         | Scheduled                                     | Ehhop7           | EHHOP      |         |                    | RETURN      |         |
|                                       | 9:00 AM                         | Scheduled                                     | Health2 Mental   | EHHOP      |         |                    | MENTAL H    | FO      |
|                                       | 9:00 AM                         | Scheduled                                     | NURSING CARE     | EHHOP      |         |                    | NURSING C.  |         |
|                                       | 9:30 AM                         | Scheduled                                     | Ehhop2           | EHHOP      |         |                    | RETURN      | CC      |
|                                       | 9:30 AM                         | Scheduled                                     | Ehhop1           | EHHOP      |         |                    | QUICK VISIT |         |
|                                       | 10:00 AM                        | Scheduled                                     | Ehhop1           | EHHOP      |         |                    | QUICK VISIT |         |
|                                       | 10:00 AM                        | Scheduled                                     | Social Worker    | EHHOP      |         |                    | SOCIAL WO   |         |
|                                       | 10:00 AM                        | Scheduled                                     | Lab              | EHHOP      |         |                    | LABS ONLY   | FO      |
|                                       | 10:00 AM                        | Scheduled                                     | NURSING CARE     | EHHOP      |         |                    | NURSING C.  |         |
|                                       | 11:00 AM                        | Scheduled                                     | Health Mental    | EHHOP      |         |                    | MENTAL H.   | FO      |
|                                       | 11:00 AM                        | Scheduled                                     | Gyn1             | EHHOP      |         |                    | GYN FOLL    |         |
|                                       | 11:00 AM                        | Scheduled                                     | Gyn2             | EHHOP      |         |                    | GYN FOLL    |         |
|                                       | 11:00 AM                        | Scheduled                                     | Health2 Mental   | EHHOP      |         |                    | MENTAL H.   | FO      |
|                                       | 44.55 414                       | O.h.d.d.d                                     | P11              | FILLOD     |         |                    | PETION      | -       |

3) Once your patient has been marked as "Arrived," select Charting from the top menu bar, or double click on your patient's name, and then begin your visit:

| Gilback sch-Forward Chome (       | 🕑 Schedule 🖬 n Bas | ker Chart JPr       | inter Status 🥜 Student No | e Patent Lists @Pate   | nt Station   Referrats |            |       | • / = = =          | int - 🔒 Decure 2 | Log Ou                                      |
|-----------------------------------|--------------------|---------------------|---------------------------|------------------------|------------------------|------------|-------|--------------------|------------------|---------------------------------------------|
|                                   |                    |                     |                           |                        |                        |            |       |                    | Epicoure         | <u>ــــــــــــــــــــــــــــــــــــ</u> |
| edule                             |                    |                     |                           |                        |                        |            |       |                    | 1                | Close                                       |
| Scags • 🗋 Orders 🖓 Charting 🗿 Bru | agShot 😋 Review 🖁  | Change Prov 🛣       | SmartSets 🏼 🗃 Follow Up F | leport 🥥 Print AVS 🍏 M | Chart Activation       |            |       |                    |                  |                                             |
| 8/2017 🛄 Ioday                    | EHHOP Departme     | ent (All Providers) |                           |                        |                        |            | Total | 35 Last refresh: 1 | :06 PM 🙆 🗆       | Wrap tex                                    |
| April 🕨 🖬 2017 🕨                  | Time               | Time Checked        | Patient                   | Status                 | Provider               | Department | Chart | Close Time         | Туре             | Note                                        |
| su Mo Tu We Th Fr Sa              | 9:00 AM            |                     |                           | Scheduled              | Nutrition              | EHHOP      |       |                    | NUTRITION.       | JEN.                                        |
| 86 27 28 29 30 31 1               | 9:00 AM            |                     |                           | Scheduled              | Ehhop1                 | EHHOP      |       | _                  | RETURN           |                                             |
| 2 3 4 5 6 7 8                     | 9:00 AM            |                     |                           | Scheduled              | Ehhop2                 | EHHOP      |       |                    | RETURN           |                                             |
| 9 10 11 12 13 14 15               | 9:00 AM            |                     |                           | Scheduled              | Social Worker          | EHHOP      |       |                    | SOCIAL WO        |                                             |
| 3 24 25 26 27 28 29               | 9:00 AM            |                     |                           | Scheduled              | Lab                    | EHHOP      |       |                    | LABS ONLY        |                                             |
| 0 1 2 3 4 5 6                     | 9:00 AM            |                     |                           | Scheduled              | Ehhop3                 | EHHOP      |       |                    | RETURN           |                                             |
| + EHHOP                           | 9:00 AM            |                     |                           | Scheduled              | Ehhop4                 | EHHOP      |       |                    | RETURN           | 100                                         |
| Create L & M                      | 9:00 AM            |                     |                           | Scheduled              | Ehhop5                 | EHHOP      |       |                    | RETURN           |                                             |
| Create 1 - 5 - X                  | 9:00 AM            |                     |                           | Scheduled              | Health Mental          | EHHOP      |       |                    | MENTAL H         | FOR                                         |
| My Schedule                       | 9:00 AM            |                     |                           | Scheduled              | Gyn1                   | EHHOP      |       |                    | GYN FOLL         |                                             |
| EHHOP                             | 9:00 AM            |                     |                           | Scheduled              | Gyn2                   | ENHOP      |       |                    | GYN FOLL         |                                             |
|                                   | 9:00 AM            |                     |                           | Scheduled              | Ehhop6                 | EHHOP      |       |                    | RETURN           |                                             |
|                                   | * 9:00 AM          |                     |                           | Scheduled              | Ehhop7                 | EHHOP      |       |                    | RETURN           |                                             |
|                                   | 9:00 AM            |                     |                           | Scheduled              | Health2 Mental         | EHHOP      |       |                    | MENTAL H         | FOR                                         |
|                                   | 9:00 AM            |                     |                           | Scheduled              | NURSING CARE           | EHHOP      |       |                    | NURSING C.       |                                             |
|                                   | 9:30 AM            |                     |                           | Scheduled              | Ehhop2                 | EHHOP      |       |                    | RETURN           | CCI                                         |
|                                   | 9:30 AM            |                     |                           | Scheduled              | Ehhop1                 | EHHOP      |       |                    | QUICK VISIT      |                                             |
|                                   | 10:00 AM           |                     |                           | Scheduled              | Ehhop1                 | EHHOP      |       |                    | QUICK VISIT      | 8 U.                                        |
|                                   | 10:00 AM           |                     |                           | Scheduled              | Social Worker          | EHHOP      |       |                    | SOCIAL WO        |                                             |
|                                   | 10:00 AM           |                     |                           | Scheduled              | Lab                    | ENHOP      |       |                    | LABS ONLY        | FOR                                         |
|                                   | 10:00 AM           |                     |                           | Scheduled              | NURSING CARE           | EHHOP      |       |                    | NURSING C        |                                             |
|                                   | 11:00 AM           |                     |                           | Scheduled              | Health Mental          | EHHOP      |       |                    | MENTAL H         | FOR                                         |
|                                   | 11:00 AM           |                     |                           | Scheduled              | Gynt                   | EHHOP      |       |                    | GYN FOLL         |                                             |
|                                   | 11:00 AM           |                     |                           | Scheduled              | Gyn2                   | EHHOP      |       |                    | GYN FOLL         |                                             |
|                                   | 11:00 AM           |                     |                           | Scheduled              | Health2 Mental         | EHHOP      |       |                    | MENTAL H         | FOR                                         |
|                                   | 41 44.50 444       |                     |                           | C.L.d.1.d              | Philes I               | 01000      |       |                    | DETUQU           | 10                                          |
|                                   | 2                  |                     |                           |                        |                        |            |       |                    |                  | -                                           |

*Keep in mind that when you are done with your visit and begin precepting with an attending, you should have them assign themselves as the Provider under the Schedule tab by right clicking on the Provider name for the patient you are discussing with them.* 

Also, be sure to update the Call Sheet or tell the Clinic Managers (CMs) when you get your patient, need to precept with an attending, or any other shifts from room-to-room for you or your patient over the course of the clinic day.

### Visit Navigator

Once you open the patient's visit for the day via the Schedule (see above), the Visit Navigator appears:

| Hyperspace - M    | ount Sinai - Production -   | EHHOP - ALLISON VISE                             |                                           |                                                          |                                    |                                     |                                     | X                                |
|-------------------|-----------------------------|--------------------------------------------------|-------------------------------------------|----------------------------------------------------------|------------------------------------|-------------------------------------|-------------------------------------|----------------------------------|
| Epic - Cat        | Back SForward AHo           | me 🕜 Schedule 🖾 in Ba                            | asket 🚰 Chart. 🍙 Printer Status           | 🖉 Student Note 🖷 Patient                                 | Lists Patient Station F            | Referrals +                         | 6 / 3                               | Print - 🔒 Secure 🧟 Log Out -     |
| DIDID             | 0                           |                                                  |                                           |                                                          |                                    |                                     |                                     | Epictare Q. Search               |
|                   |                             | Allorgies<br>No Rnown A<br>PCP: MEAH,            | Regies MyChart Pending<br>YASMI. FYI None | D CO. Code: Not on Ble<br>HM Alert:<br>Hantle Maintemate | Research: Program                  | m -,-,-                             |                                     | Native Kodney D<br>CSN: 10001058 |
| Chartmann         | 3/25/2017 visit with A      | ndrew Chung, MD for F<br>annaires Denetits Inqui | RETURN - CC ALLISON VISE                  | 🖧 Open Orders 🐹 Care Tea                                 | ma 🧉 Print AVS Follow Up 🔊         | Prevery A/S 🍠 Media Manage          | BEDR BECG_MUSE                      | ? Resize ♥                       |
| Care Everyshare   | Bast Bractice Alert         | BestPractice Advis                               | ories                                     |                                                          |                                    |                                     |                                     | click to open                    |
| Review Flowshe    | BestPractice 5              | Refresh Lastret                                  | reshed on 3/30/2017 at 12:22 PM           |                                                          |                                    |                                     |                                     |                                  |
| Results Review    | Charting<br>Care Everywhere | Care Everywhere O                                | utside Records (View Only)                |                                                          |                                    |                                     |                                     | <u>20</u>                        |
| Allergies         | Reason for Visit            | Epic Organization                                | ts with information                       |                                                          |                                    | Authorization Status                |                                     |                                  |
| History           | Vitals                      | S Manu Cadaida B                                 | anarda                                    |                                                          |                                    | Meganes                             |                                     |                                  |
| Drahlam List      | SmartSets 1                 | 5 new Galade N                                   | 600100                                    |                                                          |                                    |                                     |                                     |                                  |
| Prodeminicist     | Problem List                | Reason for Visit                                 |                                           |                                                          |                                    |                                     |                                     | click to open                    |
| Demographics      | Care Team Display           | NOTE                                             |                                           |                                                          |                                    |                                     |                                     | CONTRACTOR OF THE                |
| Letters           | Rel Results                 | Vitals                                           | File All Date :                           |                                                          |                                    |                                     |                                     | Ce te Des Elevebente             |
| Line in Heistern  | Enter Results               | - New Reading                                    | Office Visit from                         | Office Visit from                                        | Office Visit from                  | Office Visit from                   | Office Visit from                   | Go to Doc Plowsheets             |
| EDR               | EHHOP History               |                                                  | 7/9/2016 in East<br>Harlem Health         | 7/30/2016 in East<br>Harlem Health                       | 9/10/2016 in East<br>Harlem Health | 10/15/2016 in East<br>Harlem Health | 10/15/2016 in East<br>Harlem Health |                                  |
| PACS              | Medications V               |                                                  | Outreach                                  | Outreach                                                 | Outreach                           | Outreach                            | Outreach                            |                                  |
| SignOut D/C       | BestPractice 5              |                                                  | 07/09/16                                  | 07/31/16                                                 | 09/10/16                           | 10/15/16                            | 10/15/16                            | 03/25/17                         |
|                   | Dx and Orders               |                                                  | 1300 🗇                                    | 0800 🖎                                                   | 1120 🗅                             | 1158 🗅                              | 1313 🖎                              | 0953 🖎                           |
| Immunizations     | Pt. Instructions 5          |                                                  |                                           |                                                          |                                    |                                     |                                     | File Data                        |
| Hadroford         | Follow-up                   | Vitals                                           |                                           |                                                          |                                    |                                     |                                     |                                  |
| recordents        | EHHOP Is sign-out           | BP                                               | 125/70                                    | 140/72                                                   | 108/62                             | 109/57                              |                                     | 122/78                           |
| Order Entry       |                             | Pulse                                            | 78                                        | 80                                                       | 72                                 |                                     |                                     | 12                               |
| Allergies         |                             | Ste                                              | Right Arm                                 | Left Arm                                                 | Left Arm                           | Left Arm                            |                                     | Right Arm                        |
| Growth Chart      | 1                           | Cuff Size                                        | Regular                                   | Regular                                                  | Regular                            | Regular                             |                                     | Regular                          |
| Immunitational    |                             | BP Position                                      | Sitting                                   | Sitting                                                  | Sitting                            | Sitting                             |                                     | Sating                           |
| The second second |                             | Temp sin                                         |                                           |                                                          |                                    |                                     |                                     |                                  |
| Medicationa       |                             | Resp                                             | 18                                        | 18                                                       |                                    |                                     |                                     | 20                               |
| Visit Navigator   | 1                           | SeQ2                                             | 10                                        |                                                          |                                    |                                     |                                     |                                  |
|                   | 1                           | Peak Flow                                        |                                           |                                                          |                                    |                                     |                                     |                                  |
|                   |                             | Height                                           | 4" 11.25" (150.5 cm)                      |                                                          |                                    | 4' 8.3" (143 cm)                    |                                     |                                  |
| More Activities + |                             |                                                  | 68.72 kg (151 lb 8                        |                                                          |                                    | 75.7 kg (166 lb 14.2                |                                     |                                  |
| ALLISON VISE      | Red Re                      | sulta                                            | 110-1100-111                              |                                                          |                                    |                                     |                                     | 12:22 FM                         |

The Visit Navigator is your home base for recording all of the essential components of your clinic visit, including recording vital signs, reviewing allergies and medications, updating the patient's medical history, placing orders for medications and certain referrals, and writing patient instructions.

Details on each of the most important parts of the Visit Navigator follow on the next few pages - read on!

### Entering and reviewing vital signs

Entering vital signs:

1) From the Visit Navigator, select Vitals. Enter Vital Signs. Select Close (scroll down, on the bottom left) to save the new set of vitals:

| 5 6 2          | 0                                     |                                                          |                           |                     |                                    |                        |                |                        |                   |                |                    |                                                                                                    | EpicCare    | CC Des                    |
|----------------|---------------------------------------|----------------------------------------------------------|---------------------------|---------------------|------------------------------------|------------------------|----------------|------------------------|-------------------|----------------|--------------------|----------------------------------------------------------------------------------------------------|-------------|---------------------------|
|                |                                       | Allerges<br>His Known Allergie<br>PCP: MEAH, YASM        | MyChart Pen<br>I FYI None | EDICAID CO<br>ding  | Code: Not<br>HM Alert<br>Health Ma | an ble - F<br>ameneoce |                | Program: -,            |                   |                |                    |                                                                                                    | 2<br>2<br>2 | live Kidney<br>IN: 100010 |
| an Heven       | 3/25/2017 visit with Ar               | ndrew Chung, MD for RETUR<br>maines 🕲 Benefits Inquiry 🏦 | References                | VISE<br>ans • 🏑 Ope | n Ordera 🐹                         | Care Teams 🏼 🍎 P       | nintAVS/Follov | v Up Previe            | α AVS 🥑 Med       | ia Manager 🖡   | BEDR BEC           | a_MUSE                                                                                                    | 1           | ? Resto                   |
| are Everywhere | Best Practice Alert                   | 2 Vitals - Vitals                                        |                           |                     |                                    |                        |                |                        |                   |                |                    |                                                                                                    |             | ++                        |
| eview Flowshe  | BestPractice 5                        | Time taken: 1223                                         | 3/30/2017                 |                     |                                    |                        |                |                        |                   |                |                    |                                                                                                    | Show:       | All Choices               |
| esuits Review  | Charting<br>Care Everywhere V         | Values By<br>Vitals                                      |                           |                     |                                    |                        |                |                        |                   |                |                    |                                                                                                    |             |                           |
| lergies.       | Reason for Visit                      | BP                                                       | DI                        | 141                 |                                    |                        |                | Pulse                  |                   | D              |                    |                                                                                                    |             |                           |
| story          | SmartSets V                           | Site                                                     | D Let Arm                 | Right Arm           | Lefties 1                          | District 1 am          |                |                        |                   | _              |                    |                                                                                                    |             |                           |
| oblem List     | Problem List 5                        | C.# Size                                                 | D                         | Togra Perm          | concey                             | agen Lay               |                |                        |                   |                |                    | The Party of Control of Control o | Buchast     | 9                         |
| mographics     | Care Team Display V<br>Care Team V    | Cuil Size                                                | Neonate                   | Høguar              | Large                              | Extra Large            | inge           | Sittel Adult           | loeguin A.        | Large Adut     | Pedatric           | intere                                                                                                    | Newcors     | ÷                         |
| ters i         | Rel Results 5                         | BP Position                                              | Standing                  | Sitting L           | aying                              |                        |                |                        |                   |                |                    |                                                                                                    |             |                           |
| alth Maintena  | History 6                             | Temp                                                     | D                         | 10                  |                                    |                        |                |                        |                   |                |                    |                                                                                                    |             |                           |
| R              | EHHOP History                         | Temp src                                                 | D Oral                    | Tympanic            | Rectal                             | Axillary C             | tore Ten       | poral Cathe            | ter Urinary       | -              |                    |                                                                                                    |             |                           |
| CS             | Attergres 5<br>Medications 5          | Resp                                                     | B                         |                     |                                    |                        | 5              | SpO2                   |                   | B              |                    |                                                                                                    |             |                           |
| gnOut D/C      | BestPractice 5                        | Peak Flow                                                | D                         |                     |                                    |                        | +              | leight                 |                   | D              |                    |                                                                                                    |             |                           |
| nmunizations   | Dx and Orders 5<br>Pt. Instructions 5 | Weight                                                   | B                         |                     |                                    |                        | E              | 3MI (Calculated<br>g/m | 1)                |                |                    |                                                                                                    |             |                           |
|                | Follow-up 🖌                           | Head Cir                                                 |                           |                     |                                    |                        |                |                        |                   |                |                    |                                                                                                    |             |                           |
| forcasions     | EHHOP IS Sign-out                     | Comments                                                 | D)                        |                     |                                    |                        |                |                        |                   |                |                    |                                                                                                    |             |                           |
| lergies        |                                       | Female: Date of<br>UMP                                   | D                         |                     |                                    |                        |                |                        |                   |                |                    |                                                                                                    |             |                           |
| rowth Chart    |                                       | NYC Ebola Patient<br>Contact?                            | B                         |                     | No                                 |                        |                | This                   | patient is concer | med he / she w | as in contact with | the NYC Ebola                                                                                                    | patient     |                           |
| munizations.   |                                       | Recent Travel                                            | Yes No                    |                     |                                    |                        |                |                        |                   |                |                    |                                                                                                    |             |                           |
| dications      |                                       | - Pain                                                   |                           |                     |                                    |                        |                |                        |                   |                |                    |                                                                                                    |             |                           |
| it Navigator   |                                       | Pain Score                                               | 0 0                       | 1 2                 | 3                                  | 4 5 (M_                | 6              | 7 8                    | 9 10.0            | V NSA.         |                    |                                                                                                    |             |                           |
|                |                                       |                                                          | Contraction of the        |                     |                                    |                        |                |                        |                   |                |                    |                                                                                                    |             |                           |

Reviewing prior visits' vital signs:

1) Select Review Flowsheet from the lefthand column. Type in and/or select Vitals:

| Hyperspace - Mount Sinai - Productio | on - EHIROP - ALLISON VISE                                                                                          | X                                  |
|--------------------------------------|----------------------------------------------------------------------------------------------------|------------------------------------|
| Epilo - CaBack CFerward 🏠            | Home 🕜 Schedule 🚨 In Baskel 😤 Chart 🍎 Printer Status 🥜 Student Note 🍕 Patient Lists 🏠 Patient Station 📔 Referrals - | 🌍 🏂 🎆 Print - 🔒 Secure 🧕 Log Out - |
| 0000                                 |                                                                                                    | Epicture Q Search                  |
|                                      | Abergies Insurance: MEDICAUD CO., Code: Not on Re Research Program, -, -                                            | 012                                |
|                                      | PCP MEAN VANUUR MyChart Pending HM Alert<br>PCP MEAN YASML. FYL None Unallin Minimumor                              | Native Kidney D                    |
| Flowsheet                            |                                                                                                    | ? Resize Close X                   |
| Courteral                            |                                                                                                    |                                    |
| Chad Devices                         |                                                                                                    |                                    |
| Creat Freedow                        |                                                                                                    |                                    |
| Care Everywhere                      |                                                                                                    |                                    |
| Renew Powers                         | Search D                                                                                                    |                                    |
| Results Fornew                       | DEAD CADE LEVELINEODMATION                                                                                          |                                    |
| Allergies                            | VITALS                                                                                                    |                                    |
| History                              |                                                                                                    |                                    |
| Problem List                         |                                                                                                    |                                    |
| Demographics                         |                                                                                                    |                                    |
| Letters                              |                                                                                                    |                                    |
| Health Maintena                      |                                                                                                    |                                    |
| EDR                                  |                                                                                                    |                                    |
| PACS                                 |                                                                                                    |                                    |
| SignOut D/C                          |                                                                                                    |                                    |
| Immunizations                        |                                                                                                    |                                    |
|                                      |                                                                                                    |                                    |
| Negications                          |                                                                                                    |                                    |
| Croer Entry                          |                                                                                                    |                                    |
| Carety Chard                         |                                                                                                    |                                    |
| Growen Crain                         | Accept                                                                                                    |                                    |
| Medicalana                           |                                                                                                    |                                    |
| incorcations                         |                                                                                                    |                                    |
| Visit Navigator                      |                                                                                                    |                                    |
| Nore Activities +                    |                                                                                                    |                                    |
| ALLISON VISE                         | Results                                                                                                    | 12:37 PM                           |

#### 2) The following flowsheet will populate, showing you all past vital signs:

| 📰 Hyperspace - M                                                                                                    | ount Sinai - Production - El                                                                                                    | HHOP - ALL | LISON VISE |                    |                          |              |              |             |           |              |               |           |               |                   |           |                  | . 9              |
|----------------------------------------------------------------------------------------------------|----------------------------------------------------------------------------------------------------|------------|------------|--------------------|--------------------------|--------------|--------------|-------------|-----------|--------------|---------------|-----------|---------------|-------------------|-----------|------------------|------------------|
| Epio - Cat                                                                                                    | Rack 📫 Ferward 🏠 Home                                                                                                    | C Sched    | ule 🖬 🖬 Ba | sket 🔁 Ch          | art 🧉 Printe             | r Status 🧷   | Student Note | Patient     | Lists Pa  | tent Station | Referrais     |           |               | 19                | 0 1/2 31  | rint + 🔒 Se      | cure . Cog Out   |
| 000                                                                                                    | 0                                                                                                    |            | 1          |                    |                          |              |              |             |           |              |               |           |               |                   |           | Epicta           | In Q Search      |
|                                                                                                    |                                                                                                    |            | Sergies    |                    | Insurance: M             | EDICAID CC   | Code I       | Not on file | Res       | earch: Pto   | gram: -, -, - | 7         |               |                   |           |                  | 24               |
|                                                                                                    |                                                                                                    |            | CP MEAH    | VASML              | MyChart Pen<br>EVI: None | ding         | HM AR        | Mannteniane |           |              |               |           |               |                   |           |                  | Native Kidney D. |
| -                                                                                                    | Elouphent Report                                                                                                    |            |            | and a grant of the | Contraction of the       |              |              |             |           |              |               |           |               |                   |           | 2 Res            | CSN: 10001058    |
| And a state of the state of the | r towninger respons                                                                                                    |            |            |                    |                          |              |              |             |           |              |               |           |               |                   |           | 1.1.1.1.1.1.1.1  | the e course a   |
| SnapShot                                                                                                    | Select Flowsheets to V                                                                                                    | New        |            |                    |                          |              |              |             |           |              |               |           |               |                   |           |                  | Load Mean        |
| Chart Review                                                                                                    | VITALS [74]                                                                                                    |            |            |                    |                          |              |              |             |           |              |               |           |               |                   |           |                  | Contra More.     |
| Care Everywhere                                                                                                    |                                                                                                    |            |            |                    |                          |              |              |             |           |              |               |           |               |                   |           |                  |                  |
| Review Flowshe                                                                                                    |                                                                                                    |            |            |                    |                          |              |              | DATA MARKA  |           |              |               |           | HIVE BUILDING |                   |           |                  |                  |
| Results Review                                                                                                    | VITALS                                                                                                    | 3/21/2015  | 3/21/2015  | 3/21/2019          | 6/13/2015                | 6/13/2015    | 9/12/2015    | 12/5/2015   | 3/12/2016 | 7/9/2016     | 7/31/2016     | 9/10/2016 | 10/15/2016    | 11/28/2015        | 1/26/2017 | 2/2/2017         | 3/25/2017        |
| (                                                                                                    | BP                                                                                                    | -          | 108/62     | 108/62             | 100/62                   | 100/62       | 110/60       | 114/70      | 115/70    | 125/70       | 140/72        | 108/62    | 109/57        | 123/68            | 119/64    | 137/68           | 122/78           |
| Allergies                                                                                                    | Pulse                                                                                                    |            |            | 76                 | 75                       | 79           | 76           | 76          | 80        | 78           | 80            | 72        | 10000         | 70                | 65        | 70               | 72               |
| History                                                                                                    | Site                                                                                                    | Left Arm   |            |                    |                          | Left Arm     | Foght Arm    | Foght Arm   | Right Arm | Right Arm    | Left Arm      | Left Arm  | Lett Arm      |                   | Foght Arm | Foight Arm       | Right Arm        |
| Problem List                                                                                                    | Temp                                                                                                    | -          |            |                    |                          | Sitting      |              |             | Sitting   | Sitting      | Sitting       | Sitting   | Sitting       | 97                | Sitting   | Sitting<br>07    | sitting          |
|                                                                                                    | Resp                                                                                                    | 1          |            |                    | 10                       | 10           | 16           | 18          | 14        | 18           | 18            |           |               | 18                | 18        | 18               | 20               |
| Demographics                                                                                                    | SeO2                                                                                                    | 1          |            |                    | 98                       | 99           | 14           | 1.4         |           |              | 10            |           |               | 98                | 10        | 1.0              |                  |
| Letters                                                                                                    | Height                                                                                                    | 1          |            |                    |                          | 61 in        | 61 in        | 61 in       | 61 in     | 59 in        |               |           | 56 in         |                   | 56 in     | 56 in            |                  |
|                                                                                                    | Weight                                                                                                    | 165 lbs    | 165 lbs    |                    | 168 lbs                  | 168 lbs      | 149 lbs      | 163 lbs     | 164 lbs   | 151 lbs 8 az | 161 lbs       |           | 166 lbs 14 oz |                   | 165 lbs   | 165 lbs          | 156 lbs 8 oz     |
| Heath Maintena                                                                                                    | Comments                                                                                                    |            |            |                    |                          |              |              |             |           |              |               |           |               |                   |           |                  |                  |
| EDR                                                                                                    | BMI (Calculated) kg/m                                                                                                    |            |            |                    |                          | 31.8         | 28.2         | 30.9        | 31        | 30.4         |               |           | 37.1          |                   | 37.1      | 37.1             |                  |
| PACS                                                                                                    |                                                                                                    |            |            |                    |                          |              |              |             |           |              |               |           |               |                   |           |                  |                  |
| SignOut D/C                                                                                                    |                                                                                                    |            |            |                    |                          |              |              |             |           |              |               |           |               |                   |           |                  |                  |
|                                                                                                    |                                                                                                    |            |            |                    |                          |              |              |             |           |              |               |           |               |                   |           |                  |                  |
| Immunizations                                                                                                    |                                                                                                    |            |            |                    |                          |              |              |             |           |              |               |           |               |                   |           |                  |                  |
| Medications                                                                                                    |                                                                                                    |            |            |                    |                          |              |              |             |           |              |               |           |               |                   |           |                  |                  |
| Order Entry                                                                                                    |                                                                                                    |            |            |                    |                          |              |              |             |           |              |               |           |               |                   |           |                  |                  |
| Alleroies                                                                                                    |                                                                                                    |            |            |                    |                          |              |              |             |           |              |               |           |               |                   |           |                  |                  |
| and personal states                                                                                                    |                                                                                                    |            |            |                    |                          |              |              |             |           |              |               |           |               |                   |           |                  |                  |
| Growth Chart                                                                                                    |                                                                                                    |            |            |                    |                          |              |              |             |           |              |               |           |               |                   |           |                  |                  |
| Immunizations/                                                                                                    |                                                                                                    |            |            |                    |                          |              |              |             |           |              |               |           |               |                   |           |                  |                  |
| Medications                                                                                                    | 1                                                                                                    |            |            |                    |                          |              |              |             |           |              |               |           |               |                   |           |                  |                  |
| Used Managemeter                                                                                                    | Abnormal/Panic                                                                                                    |            |            |                    | Dete                     | a in a cut   |              |             |           |              |               |           |               |                   |           | -                | 1 000            |
| than mengalist                                                                                                    | r and that the                                                                                                    |            |            |                    | User                     | is in the Up | finite c. M  | 1Ka         |           |              |               |           | ŝ             | opy to<br>inboard | Betresh   | Flowsheet        | Region           |
| More Activities                                                                                                    |                                                                                                    |            |            |                    |                          |              |              |             |           |              |               |           |               | *******           | 122020    | - is a structure |                  |
|                                                                                                    | and the second second se |            | _          | _                  | _                        | _            | _            | _           | _         | _            | _             | _         |               |                   |           | _                |                  |

### Trending labs

Trending labs is a great way to monitor a patient's progress over time.

1) Select Results Review from the left-hand column:

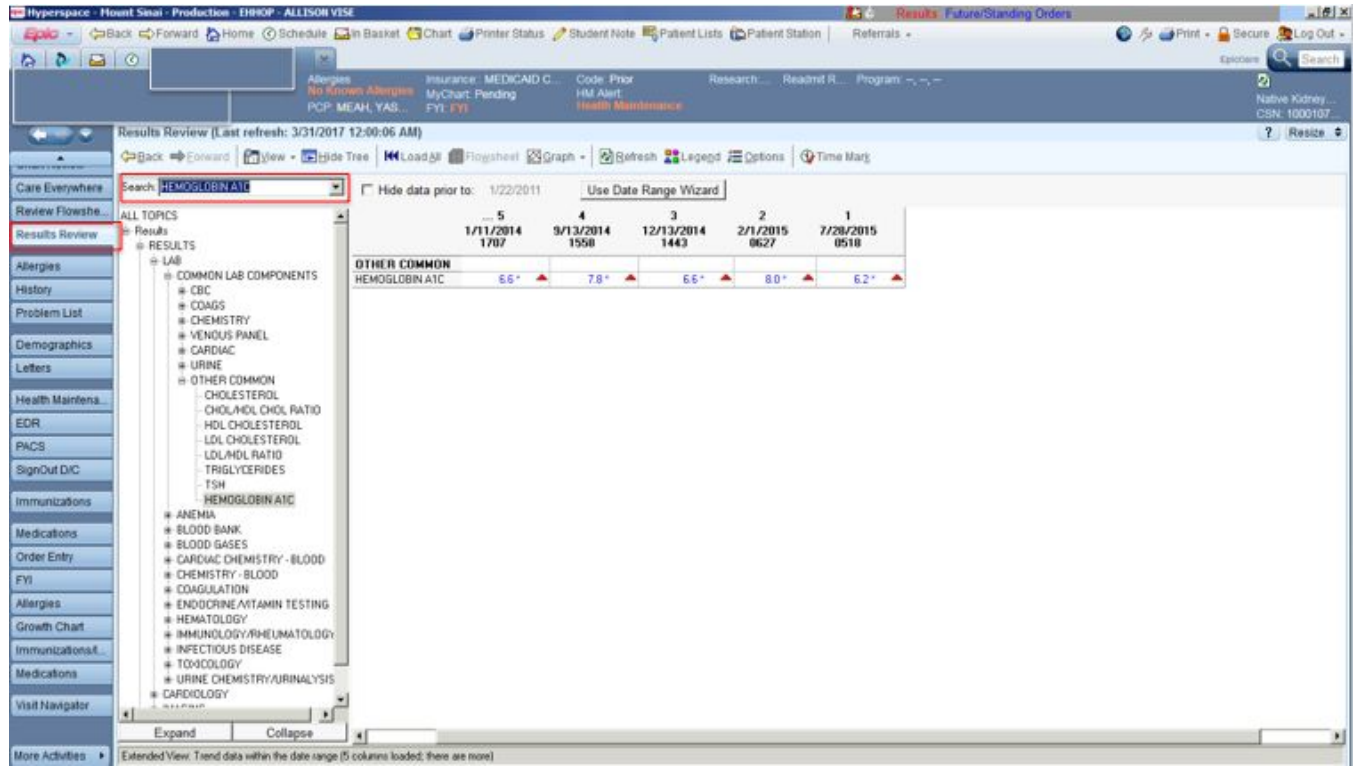

2) Search for the lab you want to trend, i.e. Hemoglobin A1C, or select it from the drop down menu. Voila!

*Pro tip: If you want to include your patient's trended vital signs or a particular lab value over several clinic visits (i.e. trending BP, Hgb A1C, etc.,) in your Student Note, you can select several columns of data displayed in the Results Review tab by holding Shift+selecting the columns. Then copy/paste the data into the Objective section of your Student Note for the day.* 

### Pending medications and orders (in clinic)

1) Select Dx and Orders from the Visit Navigator:

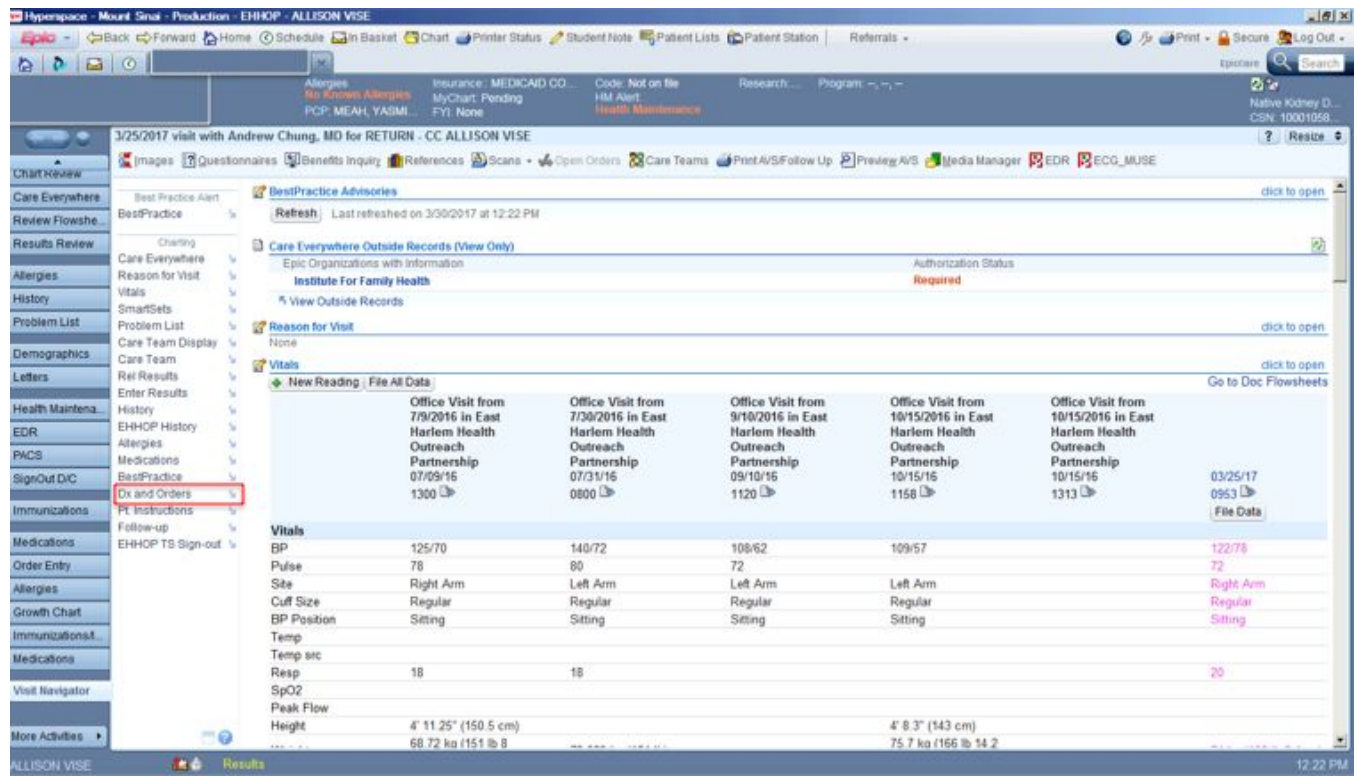

A screen will open that looks like this:

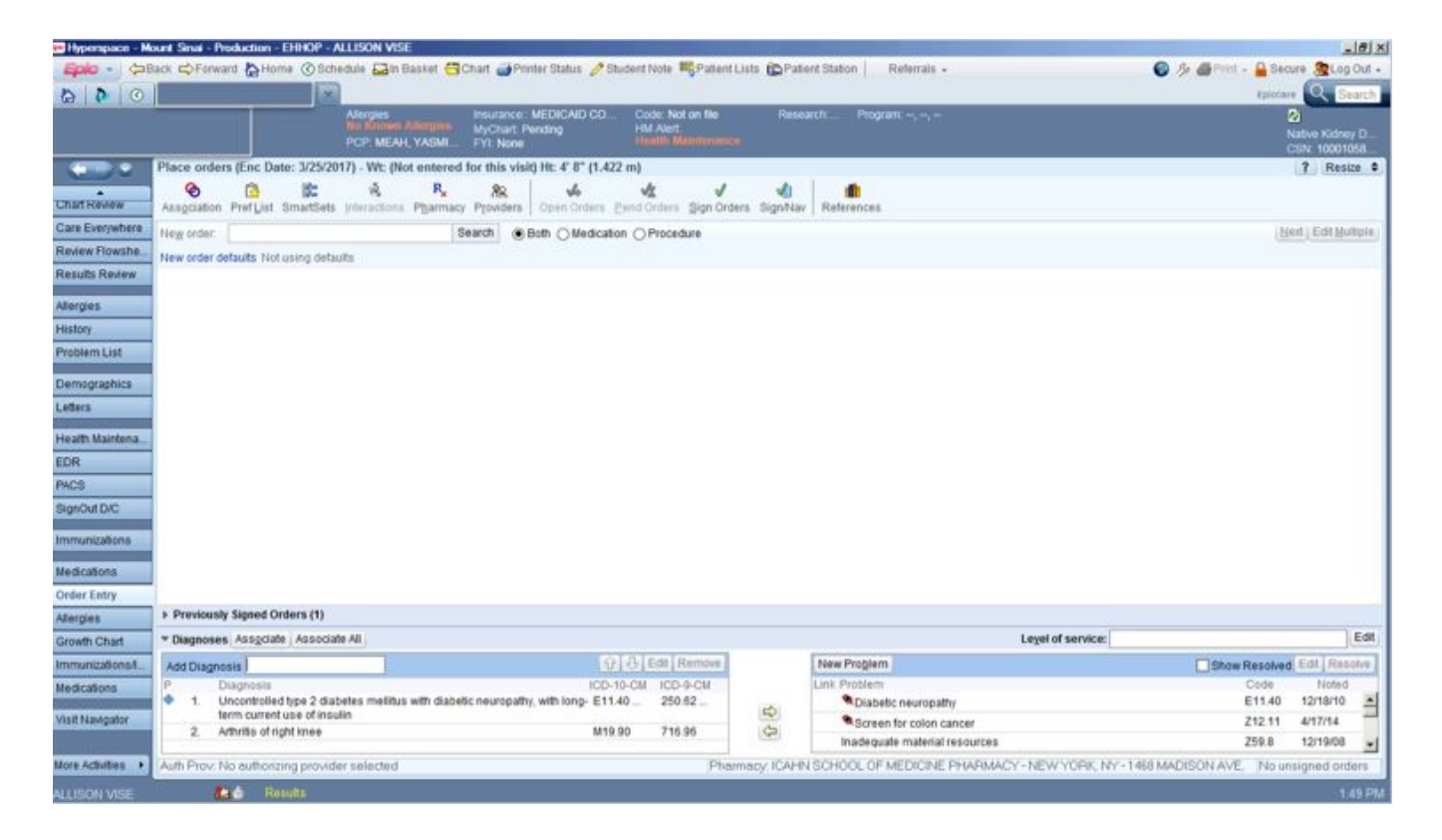

2) For medications, check the EHHOP formulary on the EHHAPP (ehhapp.org -> Rx at the bottom of the screen -> type in the name of the medication) to make sure that you are prescribing a medication on the EHHOP formulary (if a medication is not on the formulary, or requires a PDAP, discuss this with your Teaching Senior):

|                                                                                                    |                                                                                                    | ehhapp.org                                                                                         | Ċ                                                                                        | ₫ <b>₽</b> +                                                        |
|----------------------------------------------------------------------------------------------------|----------------------------------------------------------------------------------------------------|----------------------------------------------------------------------------------------------------|------------------------------------------------------------------------------------------|---------------------------------------------------------------------|
| Login                                                                                                    |                                                                                                    | Formulary                                                                                          |                                                                                          | 🖉 Edit                                                              |
| Medications right now. It's urgent!<br>How does my patient fill Rx?<br>NOTE: All pharmacy directions must be entered in ENG<br>NOTE: If you need to prescribe a medication that is not<br>order.<br>Tell the TS if your patient needs medical devices (e.g.<br>Ask TSes about corticosteroid potency chart!<br><u>PPI Prescribing Decision Aid</u><br>Any other questions/difficulties? Contact Pharm Chair, K | LISH on Epic<br>isted on the EHHOP Forn<br>I. <b>wrist braces, compres</b><br>atie (katherine.arden@ica | nulary, write "Please contact Dr. Yas<br><b>sion stockings).</b> These can be ord<br>hn.mssm.edu). | min Meah before filling this medication" in ered for your patient, but not through the S | the free text field of the prescription<br>Sinai Employee Pharmacy. |
| ( ibuprofen                                                                                                    |                                                                                                    |                                                                                                    |                                                                                          | 0                                                                   |
| ANALGESICS                                                                                                    |                                                                                                    |                                                                                                    |                                                                                          |                                                                     |
| lbuprofen<br>\$0.04 (400mg)                                                                                                    |                                                                                                    |                                                                                                    |                                                                                          |                                                                     |
|                                                                                                    |                                                                                                    |                                                                                                    |                                                                                          |                                                                     |
|                                                                                                    |                                                                                                    |                                                                                                    |                                                                                          |                                                                     |
|                                                                                                    |                                                                                                    |                                                                                                    |                                                                                          |                                                                     |
|                                                                                                    |                                                                                                    |                                                                                                    |                                                                                          |                                                                     |
| i<br>FAQ (                                                                                                    | Contact                                                                                                 | et<br>Ops                                                                                          | لگ)<br>Rx                                                                                | Docs                                                                |

#### 3) Type your desired order in the New Orders bar, and click Search:

|                                              | AL DEC                                                      |                                                   |                               |                                                                      |                               | -10                        |
|----------------------------------------------|-------------------------------------------------------------|---------------------------------------------------|-------------------------------|----------------------------------------------------------------------|-------------------------------|----------------------------|
| Back CForward 🏠 Home 🕜 Schedule 🖥            | 🛁 in Basket 😋 Chart 🧉 Printer Status 🤌 Sto                  | ident Note 🖷 Patient List                         | ts Patient Station            | Referrats +                                                          | 🕑 ル 🗿 Print + 🔒 Secure        | ELog Ou                    |
|                                              |                                                             |                                                   |                               |                                                                      | Epictore                      | Q Searc                    |
| Anny Mit Mit Mit Mit Mit Mit Mit Mit Mit Mit | es insurance: MEDICAID CO<br>MyChart Pending<br>MEAH, YASMI | Code: Not an file<br>HM Alert:<br>Health Mannence | Research Prog                 | gram, -, -                                                           | Q<br>Nat<br>CS                | we Kidney D<br>N: 10001058 |
| Place orders (Enc Date: 3/25/2017) - W       | Vt: (Not entered for this visit) Ht: 4' 8" (1.422           | (m)                                               |                               |                                                                      | 13                            | Resize                     |
| Association PrefiList SmartSets (minu        | titons Pgarmacy Pgoviders Den Orders P                      | nnd Orders - Sign Orders                          | SignNav References            | i                                                                    |                               |                            |
| ywhere New order                             | Search @ Both () Medication                                 | n O Procedure                                     |                               |                                                                      | Next                          | EditMultipl                |
| withe New order defaults Not using defaults  |                                                             |                                                   |                               |                                                                      |                               |                            |
| interv                                       |                                                             |                                                   |                               |                                                                      |                               |                            |
|                                              |                                                             |                                                   |                               |                                                                      |                               |                            |
|                                              |                                                             |                                                   |                               |                                                                      |                               |                            |
| int                                          |                                                             |                                                   |                               |                                                                      |                               |                            |
| enics                                        |                                                             |                                                   |                               |                                                                      |                               |                            |
|                                              |                                                             |                                                   |                               |                                                                      |                               |                            |
|                                              |                                                             |                                                   |                               |                                                                      |                               |                            |
| Intersa                                      |                                                             |                                                   |                               |                                                                      |                               |                            |
|                                              |                                                             |                                                   |                               |                                                                      |                               |                            |
| 10                                           |                                                             |                                                   |                               |                                                                      |                               |                            |
|                                              |                                                             |                                                   |                               |                                                                      |                               |                            |
| sons                                         |                                                             |                                                   |                               |                                                                      |                               |                            |
| 16                                           |                                                             |                                                   |                               |                                                                      |                               |                            |
| iry                                          |                                                             |                                                   |                               |                                                                      |                               |                            |
| Previously Signed Orders (1)                 |                                                             |                                                   |                               |                                                                      |                               |                            |
| * Diagnoses Associate Associate All          |                                                             |                                                   |                               | Legel of service:                                                    |                               | Ed                         |
| Nonst Add Diagnosis                          |                                                             | - Edit Remove                                     | New Proble                    | m                                                                    | Show Resolved                 | idit Resolve               |
| ns P Diagnosis                               | ICD-10                                                      | D-CM ICD-9-CM                                     | Link Problem                  | m                                                                    | Code                          | Noted                      |
| term current use of insulin                  | remus wan diabetec meansparity, with long- c11.4            | 200.02                                            | C Barre                       | en for colon cancer                                                  | 212.11                        | arrento -                  |
| Callor                                       | 11 - 12 - 12 - 12 - 12 - 12 - 12 - 12 -                     | 0 716.96                                          | Ca                            | and fan werent wittingt                                              |                               | 1/1//14                    |
| 2. Arthritis of right innee                  | M19.5                                                       | 110.00                                            | inadeg                        | wate material resources                                              | Z59.8                         | 12/19/08                   |
| 2. Arthritis of right knee                   | M19.5                                                       | Pharma                                            | inadeq<br>icy ICAHN SCHOOL OF | uate material resources<br>F MEDICINE PHARMACY - NEW YORK, NY - 1467 | 259.8<br>MADISON AVE No unsid | 12/19/08                   |

4) Fill out the medication order. Associate the order with a diagnosis by clicking Association:

| Hyperspace - Mo | ount Sinai - Production | EHHOP - ALLISON VISE                                                                                                    |                                                                                | X                                |
|-----------------|-------------------------|----------------------------------------------------------------------------------------------------|--------------------------------------------------------------------------------|----------------------------------|
|                 | Back 🖘 Forward 🏠 Ho     | ne 🕜 Schedule 🚨in Basket 🚰 Chart 🧉 Printer Status 🤌 Student Note 🖷 Pr                                                                  | dent Lists 🏠 Pallert Station   Referrats + 🛛 🎯 🤌 🚳 Print +                     | Secure 🧟 Log Out +               |
| 000             | 0                       |                                                                                                    |                                                                                | spiccere Q Search                |
|                 |                         | Allergies Insurance: MEDICAUD CO Code Not on 1<br>No Knows Allergies MyChart: Pending Hill Alert<br>PCP: MEAH, YASMI FYI: None Hilling | de Rassarch: Phogram,,                                                         | Native Kidney D<br>CSN: 10001058 |
|                 | Place orders (Enc Da    | te: 3/25/2017) - Wt: (Not entered for this visit) Ht: 4' 8" (1.422 m)                                                                  |                                                                                | ? Resize *                       |
| Charl Nevew     | Association Pref List   | SmartSets (Interactions Pipermacy Pipeviders Open Orders Pipermacy Pipeviders                                                          | V 🔹 💼<br>n Orders Signflav References                                          |                                  |
| Care Everywhere | New order:              | Search @Both O Medication O Procedure                                                                                                  |                                                                                | Next   Edit Multiple             |
| Review Flowshe  | New order defaults. No  | using defaults                                                                                                    |                                                                                |                                  |
| Results Review  |                         | Prescribed Dose: 400 ma                                                                                                    |                                                                                | -                                |
| Allergies       |                         | Prescribed Amount. 1 tablet                                                                                                    |                                                                                |                                  |
| History         | Route                   | oral 🔎 🚥                                                                                                    |                                                                                |                                  |
| Problem List    | Frequency:              | EVERY 6 HOURS PRN                                                                                                    |                                                                                |                                  |
| Descention      | 1                       | PRN reasons: Fever                                                                                                    | ☑ Pain                                                                         |                                  |
| Letters         |                         | PRN comment:                                                                                                    |                                                                                |                                  |
| Louers          | Duration:               | O Doses   Days                                                                                                    |                                                                                |                                  |
| Health Maintena |                         | Starting: 3/30/2017 Ending                                                                                                    |                                                                                |                                  |
| EDR             | Mark long-term:         | BUPROFEN                                                                                                    |                                                                                |                                  |
| PACS            | Patient Siz             |                                                                                                    |                                                                                |                                  |
| SignOut D/C     | 1 4000 40               | Take 1 tablet by mouth every 6 hours as needed for Fever or Pain.                                                                      |                                                                                |                                  |
| Immunizations   |                         | A woo approval intermation to the pastern sig                                                                                          |                                                                                |                                  |
| Medicalized     | Oispense:               | 30 tablet Refit:                                                                                                    |                                                                                |                                  |
| Order Entry     |                         | Dispense As Written                                                                                                    |                                                                                |                                  |
| Allernies       | 1                       |                                                                                                    |                                                                                |                                  |
| Growth Chart    | Reference Links:        | 1. Lesi-Comp Peds 2. Lesi-Comp                                                                                                    |                                                                                |                                  |
| Immunizational  | Class:                  | E-Prescribir Clarescribin Normal No Print Historical Med                                                                               |                                                                                |                                  |
| Medications     | -                       | This medication will not be e-prescribed. Invalid items: Provider Details                                                              |                                                                                |                                  |
|                 | Priority:               |                                                                                                    |                                                                                | -                                |
| Visit Navigator | Previously Signed C     | ders (1)                                                                                                    |                                                                                |                                  |
|                 | + Diagnoses Associa     | Associate All                                                                                                    | Leyel of service:                                                              | Edit                             |
| Moré Activities | Auth Prov. No authon    | ing provider selected                                                                                                    | Pharmacy: ICAHN SCHOOL OF MEDICINE PHARMACY - NEW YORK, NY - 1468 MADISON AVE, | 1 order entered                  |
| ALLISON VISE    | Red R                   | suffs                                                                                                    |                                                                                | 12:25 PM                         |

5) Enter the proper diagnosis, and click the white box in the row of the medication corresponding to the column of the diagnosis. A green checkmark will appear. Click Accept when you have finished associating all medications and diagnoses:

| Hyperspace - Mount Smat - Pre | dadaw • EHROP • ALLOGAN VIDE                                                                                                    | 1013                                 |
|-------------------------------|----------------------------------------------------------------------------------------------------|--------------------------------------|
| Epilo - CBack CFerwar         | nd 🚡 Home 🕜 Schedule 🚠 ni Basket 🥱 Chart 🥔 Printer Status 🥜 Student Note 🖐 Patient Lists 😰 Patient Station   Referrals -                | 🚱 // Print - 🔒 Secure 🦉 Log Out -    |
|                               |                                                                                                    | Epictare Search                      |
|                               | Narceptes Recruits Recruits Multicate Pending HM Alert:                                                                                 | National Distances D                 |
|                               | PCP, MEAH, YASMI. FY) None Hauth Maintenance                                                                                            | CSN 10001058                         |
| Place order                   | (Enc Date: 3/25/2017) - Wt: (Not entered for this visit) Ht: 4' 8" (1.422 m)                                                            | ? Resize 4                           |
| hart Nevew Association        | Co 🗱 🗞 R. R. R. V. V. 🕼 💼<br>PrefList SmartSets (interactions Pharmacy Ploviders Open Orders Eard Orders Sign Orders SignNav References |                                      |
| are Everywhere New order:     | Search Both O Medication O Procedure                                                                                                    | 🕹 Next i Edit Huibple                |
| eview Flowshe New order de    | faults. Not using defaults                                                                                                    |                                      |
| esuits Review                 | Practiced Data:                                                                                                    |                                      |
| lergies                       | Prescribed Amount                                                                                                    |                                      |
| Istory Route                  | crail D C                                                                                                    |                                      |
| roblem List Frequence         | Y EVERY 6 HOURS PR                                                                                                    |                                      |
|                               | PRDIreasons                                                                                                    |                                      |
| emographics                   | PRN comment                                                                                                    |                                      |
| Duration:                     | Obses e                                                                                                    |                                      |
| ealth Maintena                | Starting 3/30/2017 Seject All Cigar All                                                                                                 |                                      |
| DR Nark long                  |                                                                                                    |                                      |
| CS                            | Buprofee (ADV/L_MOTRIN) 400 mg tablet                                                                                                   |                                      |
| griOut D/C                    | Take 1 tablet by mou                                                                                                    |                                      |
| munizations                   | 4 Add additional int                                                                                                    |                                      |
| Dispense                      | Table Table                                                                                                    |                                      |
| edications                    | Dicease 4 William                                                                                                    |                                      |
| der Emry                      | La Vogenze i e comme                                                                                                    |                                      |
| Reference Reference           | e Links: 1. Leei-Comp Peds 2. Leei-Comp                                                                                                 |                                      |
| Class:                        | E-Prescribir E-Prescribir (Heatonical Med                                                                                               |                                      |
| - forfact                     | T This medication will not be e-prescribed. Invalid terms: Provider Details                                                             |                                      |
| Priority                      |                                                                                                    |                                      |
| sit Navigator + Previously    | Signed Orders (1)                                                                                                    |                                      |
| + Diagnoses                   | Associate All Level of servic                                                                                                    | er Edit                              |
| re Adlvities + Auth Prov. N   | o authorizing provider selected Pharmacy ICAHN SCHOOL OF MEDICINE PHARMACY - NEW YORK                                                   | NY-1468 MADISON AVE. 1 order entered |
| LISON VISE                    | de Results                                                                                                    |                                      |

#### The pended medications will look like this:

| Hyperspace - M                                                 | ount Sinal - Production - EHHOP - ALLISON VISE                                                                            |                                |              |                                |                                    |                | . 8 ×    |
|----------------------------------------------------------------|----------------------------------------------------------------------------------------------------|--------------------------------|--------------|--------------------------------|------------------------------------|----------------|----------|
| Epic - Cat                                                     | Back 📫 Forward 🏠 Home 🕜 Schedule 🖾 In Basket 🚰 Chart 🍏 Printer Status                                                     | 🥖 Student Note 💐 Pallent       | Lists Pa     | tient Station Referrals +      | 🌍 🏂 👹 Print -                      | Secure 🤮L      | + tuO go |
| 000                                                            |                                                                                                    |                                |              |                                |                                    | Epictare Q     | Search   |
|                                                                | Allergies Insurance: MEDICAID                                                                                             | CO Code: Not on file           | Res          | earch: Program, -, -           |                                    | 0.2            |          |
|                                                                | PCP MEAN VASMUL EVI None                                                                                                  | HM Alert<br>Month Mandemant    |              |                                |                                    | Native Kid     | ney D    |
|                                                                | Distance in Fig. Date: 3/05/0012 We (Not exceed for this wide in Fig.                                                     | 12 477 mb                      | -            |                                |                                    | CSN: 100       | 01058    |
| Name of Street                                                 | Prace orders (che cane, azazorr) - vie, procentered for this visiq ne. 4 o                                                | (LACC III)                     |              |                                |                                    | 1.10           | roice •  |
| ChartHeview                                                    | Association Prefigies SmartSets Interactions Pharmacy Providers Open On                                                   | ters Bend Orders Sign Ord      | ers Sign/Na  | W References                   |                                    |                |          |
| Care Everywhere                                                | New order. Search @ Both O Me                                                                                             | dication O Procedure           |              |                                |                                    | Net   Edit     | Multiple |
| Review Flowshe                                                 | New order defaults. Not using defaults                                                                                    |                                |              |                                |                                    |                |          |
| Results Review                                                 | Medications (1 Order)                                                                                                    |                                |              |                                |                                    |                |          |
| Allergies                                                      | Ibuprofee (ADVIL,MOTRIN) 400 mg tablet                                                                                    |                                |              |                                | 8                                  | Ren            | nove     |
| History                                                        | Take 1 tablet by mouth every 6 hours as needed for Fever                                                                  | r Pain, Disp-30 tablet, R-2, E | -Prescribing |                                |                                    |                |          |
| Droblem List                                                   | This medication will not be e-prescribed. Invalid items: Provider Defails                                                 |                                |              |                                |                                    |                |          |
| FIGURENTERS                                                    |                                                                                                    |                                |              |                                |                                    |                |          |
| Health Maintena<br>EDR<br>PACS<br>SignOut D/C<br>Immunizations |                                                                                                    |                                |              |                                |                                    |                |          |
| Medications                                                    |                                                                                                    |                                |              |                                |                                    |                |          |
| Order Entry                                                    | <ul> <li>Developments Strand Orders (4)</li> </ul>                                                                        |                                |              |                                |                                    |                | _        |
| Allergies                                                      | > Previously signed Orders (1)                                                                                            |                                |              |                                |                                    |                | 1 mars   |
| Growth Chart                                                   | * Diagnoses Associate   Associate All                                                                                     |                                |              |                                | Level of service:                  |                | Eat      |
| Immunizations.1_                                               | Add Diagnosis                                                                                                    | 2 B Edt Remove                 |              | New Proglem                    | Show R                             | esolved Edit R | apolve.  |
| Medications                                                    | P Diagnosis                                                                                                    | ICD-10-CM ICD-9-CM             |              | Link Problem                   | 4                                  | lode Nob       | ed a     |
| Visit Nadestor                                                 | <ol> <li>Uncomposed type 2 diabetes meanus with diabetec neuropathy, with long<br/>term current use of insulin</li> </ol> | E11.40 200.02                  | \$           | Diabetic neuropathy            |                                    | 11.40 12/18/1  | ° =      |
| Condition Const Call                                           | 2. Arthritis of right knee                                                                                                | M19.90 716.96                  | 4            | inadequate material resources  | 2                                  | 59.8 12/19/0   | 18 -1    |
| More Activities                                                | Auth Prov. No authorizing provider selected                                                                               | Phar                           | macy. ICAH   | IN SCHOOL OF MEDICINE PHARMACY | - NEW YORK, NY - 1468 MADISON AVE. | 1 order entere | d        |
| ALLISON VISE                                                   | Results                                                                                                    |                                |              |                                |                                    |                | 2-27 PM  |

6) When you are done entering orders, select Pend Orders. The attending MD will sign the orders after you precept with them:

| 😁 Hyperspace - M       | ount Sinal - Production - EHHOP - ALLISON VISE                                                                                                    |                                                       |             |                               |                                        | _ (@ ) ×           |
|------------------------|----------------------------------------------------------------------------------------------------|-------------------------------------------------------|-------------|-------------------------------|----------------------------------------|--------------------|
| Epic - Cat             | Back 📫 Ferward 🏠 Home 🕜 Schedule 🖼 In Basket 🚰 Chart 🍎 Printer Status                                                                                                    | 🤌 Student Note 🖷 Patient I                            | ists Pa     | tient Station Referrals +     | 🌍 /þ 🎒 Print - 🔒 Seo                   | ure Out -          |
| 000                    | 0                                                                                                    |                                                       |             |                               | Epioter                                | Q Search           |
|                        | Allergies Insurance: MEDICAU<br>No Rinkwer Allergies MyChart: Pending<br>PCP: MEAH, YASMI                                                                                                    | CO Code: Not on file<br>HM Alert<br>Health Mandamance |             |                               |                                        | Altive Kidney D    |
|                        | Place orders (Enc Date: 3/25/2017) - Wt: (Not entered for this visit) Ht: 4" 8"                                                                                                    | (1.422 m)                                             |             | 0.000                         |                                        | ? Resize •         |
| ChartHevew             | 📀 🙆 🏂 🗞 R, 82 44<br>Association PrefiList SmartSets Interactions Pharmacy Providers Open Ord                                                                                                    | ers Bend Orders Sign Orde                             | irs Sign/Ni | w References                  |                                        |                    |
| Care Everywhere        | New order: Search @ Both () Mer                                                                                                    | dication O Procedure                                  |             |                               | 150                                    | ot   Edit Multiple |
| Review Flowshe_        | New order defaults. Not using defaults                                                                                                    |                                                       |             |                               |                                        |                    |
| Results Review         | Medications (1 Order)                                                                                                    |                                                       |             |                               |                                        |                    |
| Allergies              | ibuprofee (ADVIL,MOTRIN) 400 mg tablet                                                                                                    |                                                       |             |                               | 8                                      | Remove             |
| History                | Take 1 tablet by mouth every 6 hours as needed for Fever o                                                                                                    | r Pain , Disp-30 tablet, R-2, E-                      | Prescribing |                               |                                        |                    |
| Problem List           | This medication will not be e-prescribed. Invalid items: Provider Details                                                                                                    |                                                       |             |                               |                                        |                    |
|                        |                                                                                                    |                                                       |             |                               | F7- Prev Order F8- N                   | ext Order          |
| Demographics           |                                                                                                    |                                                       |             |                               |                                        |                    |
| Letters                |                                                                                                    |                                                       |             |                               |                                        |                    |
| Health Maintena        |                                                                                                    |                                                       |             |                               |                                        |                    |
| EDR                    |                                                                                                    |                                                       |             |                               |                                        |                    |
| PACS                   |                                                                                                    |                                                       |             |                               |                                        |                    |
| SignOut D/C            |                                                                                                    |                                                       |             |                               |                                        |                    |
| Immunitations          |                                                                                                    |                                                       |             |                               |                                        |                    |
| in the second          |                                                                                                    |                                                       |             |                               |                                        |                    |
| Medications            |                                                                                                    |                                                       |             |                               |                                        |                    |
| Order Entry            |                                                                                                    |                                                       |             |                               |                                        |                    |
| Allergies              | <ul> <li>Previously Signed Orders (1)</li> </ul>                                                                                                    |                                                       |             |                               |                                        |                    |
| Growth Chart           | * Diagnoses Associate Associate All                                                                                                    |                                                       |             |                               | Level of service:                      | Edit               |
| Immunications1         | Add Diagnosis                                                                                                    | 2 3 Edt Remove                                        |             | New Proglem                   | Show Resolved                          | Edit Repolve       |
| Medications            | P Diagnosis                                                                                                    | ICD-10-CM ICD-9-CM                                    |             | Link Problem                  | Code                                   | Noted              |
| Visit Navigator        | <ol> <li>Uncontrolled type 2 diabetes intellius with diabetic neuropathy, with long-<br/>term current use of insulin</li> </ol>                                                                                                    | E11.40 250.62                                         | \$          | Diabetic neuropathy           | E11.40                                 | 4/17/14            |
| Constitution and Const | 2. Arthritis of right knee                                                                                                    | M19.90 716.96                                         | \$          | inadequate material resources | 252.51                                 | 12/19/08 -1        |
| More Activities        | Auth Prov. No authonizing provider selected                                                                                                    | Phar                                                  | macy ICAL   | IN SCHOOL OF MEDICINE PHARMAC | Y-NEW YORK, NY-1468 MADISON AVE 1 orde | er entered         |
| ALL INCOME AND T       | Development of the second second seco | 1, 101                                                | inday for a |                               |                                        | 10.07.014          |
| HULISUM VISE           |                                                                                                    |                                                       |             |                               |                                        | 14.47 PTN          |

7) Make sure the Icahn School of Medicine Pharmacy is listed as the pharmacy!

## Note: You must have closed the patient's chart on your Epic in order for the MD to be able to sign the orders. The order will be locked out from appearing in the MD's Epic if you also have the patient's chart open under your login!

- 8) Click "reviewed" on Medications and on Allergies
- 9) Repeat the same process for Orders (i.e. referrals) the patient needs. Follow the instructions on the EHHAPP for which referrals require Epic orders.

### **Reviewing allergies**

Always verify your patient's allergies and if anything has changed since their last visit to EHHOP:

1) From the Visit Navigator, select Allergies:

| pic - Cae                                                                                                    | lack CForward AHor               | ne 🕜 Schedule 🚨in Basket 😋 Chart 🎯 Printer Status 🥜 Student                                                      | Note Palient Lists CPatient Station                           | Referrals +         | •                           | a Print - Becure BLog      |
|----------------------------------------------------------------------------------------------------|----------------------------------|----------------------------------------------------------------------------------------------------|---------------------------------------------------------------|---------------------|-----------------------------|----------------------------|
| 0                                                                                                    | 0                                |                                                                                                    |                                                               |                     |                             | Tpicture Q S               |
|                                                                                                    |                                  | Allergies Insurance: MEDICAID CO Co<br>No Known Adergies MyChart: Pending Hill<br>PCP: MEAH, YASMI FYI, None III | kie Not on Nie Research. Pho<br>4 Alert:<br>ntffh Märnlemande |                     |                             | Native Kidne<br>CSN: 10001 |
| CHEVREN .                                                                                                    | 3/25/2017 visit with A           | ndrew Chung, MD for RETURN - CC ALLISON VISE<br>nnaires இBenefits Inquity mReferences இScans - 46 Open Ord       | rrs 🐹 Care Teams 🎯 Print AVS Follow Up                        | Preseg A/S 🛃 geda h | lanager 🛱 EDR 🕅 ECO_MUS     | 2 Res                      |
| Everywhere                                                                                                    | Best Practice Alert              | 2 Allergies/Contraindications                                                                                    |                                                               |                     |                             | ÷-                         |
| ew Flowshe                                                                                                    | BestPractice V                   |                                                                                                    |                                                               | W. Vie              | w Drug-Allergy Interactions | Show Deleted Expired       |
| Its Review                                                                                                    | Charting<br>Care Everywhere      | No Known Allergies Last Updated by Ian N Romish, ND o                                                            | n 11/13/2010 12:29 PM (History)                               |                     |                             |                            |
| es                                                                                                    | Reason for Visit                 | (*) No Known Allergies                                                                                           |                                                               |                     |                             |                            |
| ry                                                                                                    | SmartSets                        | You can use the box to the upper left to add an allergy or a contr                                               | aindication for this patient.                                 |                     |                             |                            |
| em List                                                                                                    | Problem List                     | Mark as Beviewed Unable to Assess T Last Reviewed by R                                                           | obert A Rifkin, MS on 1/22/2017 at 2:21 PM                    | (History)           |                             |                            |
| graphics                                                                                                    | Care Team Display V<br>Care Team | Close FD                                                                                                    |                                                               |                     | 1                           | Previous 17 4 Next         |
| 5                                                                                                    | Rel Results 5                    | Medications                                                                                                    |                                                               |                     |                             | click to op                |
| Maintena                                                                                                    | Enter Results 5                  |                                                                                                    | Taking?                                                       | Start Date          | End Date                    | Provider                   |
|                                                                                                    | EHHOP History                    | Blood Glucose Meter misc<br>EHHOP Supply                                                                         |                                                               | 11/02/13            | -                           | Yasmin S Meah, Mi          |
|                                                                                                    | Allergies 🗭                      | lbuprofen 600 mg tablet                                                                                          |                                                               | 01/11/17            | -                           | David M Skovran,           |
| IDIC                                                                                                    | BestPractice 5                   | Take 1 tablet by mouth every 8 hours as needed for F-                                                            | ever or Pain.                                                 |                     |                             | ANP                        |
|                                                                                                    | Dx and Orders 5                  | buprofen 800 mg tablet                                                                                           |                                                               | 11/28/16            | -                           | Amanda A Reamy.            |
| izations                                                                                                    | Pt Instructions V                | Take 1 tablet by mouth every 6 hours as needed for P                                                             | ain (as needed for pain, take with food).                     |                     |                             | PA                         |
| tions                                                                                                    | EHHOP TS Sign-out                | h Insulin Syringe-Needle, Dis Un 0.5 mL 29 x 1/2" sy                                                             | ringe                                                         | 12/05/15            |                             | Gregory Solomon, M         |
| Entry                                                                                                    |                                  | Lancets Misc                                                                                                    | any Minute 2 Syringes.                                        | 09/07/13            | -                           | Veronica Rivera, MD        |
| 0.5                                                                                                    |                                  | EHHOP PT                                                                                                    |                                                               |                     |                             |                            |
| Chart                                                                                                    |                                  | Lancets misc                                                                                                    |                                                               | 03/21/15            | -                           | Yasmin S Meah, MD          |
| izations.t.                                                                                                    |                                  | as directed<br>EHHOP diabetes supplies                                                                           |                                                               |                     |                             |                            |
| fions                                                                                                    |                                  | Oral Medication Containers (PILL BOX) Misc Misc<br>Weekly sill box                                               |                                                               | 12/15/12            |                             | Stephen H Berns, M         |
| avigator                                                                                                    |                                  | acetaminophen (TYLENOL) 325 mg tablet                                                                            | 1.1210                                                        | 01/11/17            |                             | David M Skovran,<br>ANP    |
| Construction of the local division of the local division of the lo |                                  | Take 2 tablets by mouth every 6 hours as needed for i                                                            | Pain.                                                         |                     |                             |                            |

2) Add any new allergies, click Mark as Reviewed, and then select Close.

### Medication reconciliation

Every clinic visit should include a medication reconciliation. This is how we maintain an accurate list of what medications each patient is taking. This means going through each of the patient's documented medications with the patient, and verifying (1) if they are taking that medication (and removing the medication from their med list if they no longer need it), (2) what the dosage/frequency is, and (3) if they need refills, if it is a long-term prescription. Some patients will bring a pillbox or bottles in with them. The Mt. Sinai pharmacy will use this list to verify what medications a patient is supposed to be taking, so keeping this list current is very important!

1) From the Visit Navigator, select Medications on the left side of the screen. The following screen will populate:

| Hyperspace - M                 | ount Sinai - Pr                            | oduction - EHHOP - ALLISON VISE                 | State of the second second                                                                   |                                 |                      |                 | and the second |          |                |                    | _ 6 ×                            |
|--------------------------------|--------------------------------------------|-------------------------------------------------|----------------------------------------------------------------------------------------------|---------------------------------|----------------------|-----------------|----------------|----------|----------------|--------------------|----------------------------------|
| Epic -   C>B                   | lack 🖒 Forwa                               | ard 🏠 Home 🛞 Schedule 🖾 in Basket               | ( 🚰 Chart 🍯 Printer Status 🤌                                                                 | Student Note                    | Patient Lista 👩      | Patient Station | Reternais +    |          | 0              | 🏂 🐠 Print - 🔒 S    | Secure 🧟 Log Out -               |
| 000                            | 0                                          |                                                 |                                                                                              |                                 |                      |                 |                |          |                | Epin               | core Q Search                    |
|                                |                                            | Allergies<br>Nii Known Allerg<br>PCP: MEAH, YAS | Insurance: MEDICAID CO<br>MyChart: Pending<br>FVI: None                                      | Code No<br>HM Alert<br>Health M | t on Ne<br>amlanança | Research: Prog  | ram: -, -, -   |          |                |                    | Native Kidney 0<br>CSN: 10001058 |
| Chart Kewew<br>Care Everywhere | Hedication<br>#<br>Eiters Cir<br>As of Now | tar Filters Med Notes New Br Char<br>History    | 👸 👜 😂<br>Ige Ra Regrder Ra Discontinue                                                       | Reviewed                        | Mars All Leg         | <b>1</b><br>end |                |          |                |                    | 1                                |
| Review Flowshe                 | Prescriptic                                | on Summary for This Visit (3/25/2017)           | (14 listed)                                                                                  |                                 |                      |                 |                |          |                |                    | 1                                |
| Results Review                 | PDVD                                       | Medication                                      | Sig                                                                                          | Disp                            | Refills              | Start Date      | Ord/Sold Date  | End Date | DAW            | Comment            | D/C Re                           |
| Allergies                      |                                            | insulin NPH 100 unit/mL<br>suspension           | Take 40 units in the morning<br>and 45 units in the evening                                  | 10 mL                           | 3 ordered            | 3/14/2017       |                |          | No             |                    |                                  |
| History                        |                                            | metFORMIN (GLUCOPHAGE) 500                      | Take 2 tablets by mouth 2                                                                    | 120 tablet                      | 3 ordered            | 3/14/2017       |                |          | No             |                    |                                  |
| Problem List                   |                                            | simvastatin (ZOCOR) 40 mg tablet                | Take 1 tablet by mouth at bedtime.                                                           | 30 tablet                       | 2 ordered            | 3/14/2017       |                |          | No             |                    |                                  |
| Demographics<br>Letters        |                                            | aspirin 81 mg chewable tablet                   | Take 1 tablet by mouth once daily.                                                           | 36 tablet                       | 5 ordered            | 1/21/2017       |                |          | No             |                    |                                  |
| Health Maintena                |                                            | gabapentin (NEURONTIN) 300 mg<br>capsule        | Take 2 capsules by mouth at<br>bedtime.                                                      | 60 capsule                      | 2 ordered            | 1/21/2017       |                |          | No             |                    |                                  |
| EDR<br>PACS                    |                                            | Ibuprofen 600 mg tablet                         | Take 1 tablet by mouth every<br>8 hours as needed for Fever<br>or Pain.                      | 30 tablet                       | 1 ordered            | 1/11/2017       |                |          |                |                    |                                  |
| Sign/Out D/C                   |                                            | acetaminophen (TYLENOL) 325<br>mg tablet        | Take 2 tablets by mouth every 6 hours as needed for Pain.                                    | 100 tablet                      | 1 ordered            | 1/11/2017       |                |          | No             |                    |                                  |
| Immunizations<br>Medications   |                                            | Ibuprofen 800 mg tablet                         | Take 1 tablet by mouth every<br>6 hours as needed for Pain<br>(as needed for pain, take with | 15 tablet                       | 0 ordered            | 11/28/2016      |                |          |                |                    |                                  |
| Order Entry                    |                                            | alucose blood VI test strins                    | FHHOP Diabatas Supply                                                                        | 100 each                        | 1 ordered            | 10/15/2016      |                |          | No             |                    | _                                |
| Allergies                      |                                            | (BLOOD GLUCOSE TEST)                            | and a second second                                                                          |                                 |                      |                 |                |          |                |                    | -1                               |
| Growth Chart                   | 1                                          |                                                 |                                                                                              |                                 |                      |                 |                |          | 100            | _                  | 1                                |
| ImmunizationsA                 | Medication                                 | n List Comments                                 |                                                                                              |                                 |                      |                 |                |          | Last edited on | 11/28/2012 5:59 PM | by Yasmin S Meah, MD             |
| Medications                    | D and R                                    | naert SmartText                                 |                                                                                              |                                 |                      |                 |                |          |                |                    | 3                                |
| Visit Navigator                | < Last review                              | wed on 3/25/2017 at 10.38 AM by Andre           | w Chung, MD >                                                                                |                                 |                      |                 |                |          |                |                    | -                                |
| More Activities +              | 4 No filters                               | acoled                                          |                                                                                              |                                 |                      |                 |                |          |                |                    | ¥.                               |
| ALLISON VISE                   | 4                                          | Resulta                                         |                                                                                              |                                 |                      |                 |                |          |                |                    | 12-27 PM                         |

- 2) Go through each medication with your patient, verifying the name of the medication, the dosage, and the instructions for administration.
- 3) Use the toolbar at the top of the screen to reorder medications, discontinue medications the patient is not taking, and to mark medications as reviewed.

### Writing a Student Note

Students should use the Student Note feature to write their progress note. This is a special type of note, just for EHHOP.

1) Make sure that you are in the EHHOP context. Select Student Note from the top of the screen:

| dollars afranant Distant                                                                                                    | a an Basket Chart aProvise Status                                                                                                    | Patent links Patent Links Patent links Referats -                                                                                                    |                          | 630                         | re - Blanter BLo          |
|----------------------------------------------------------------------------------------------------|----------------------------------------------------------------------------------------------------|----------------------------------------------------------------------------------------------------|--------------------------|-----------------------------|---------------------------|
|                                                                                                    | 5                                                                                                    |                                                                                                    |                          |                             | Aprilan State             |
|                                                                                                    | P MEAN, VACM. 211 Rans                                                                                                    | DI COL. Conte Mart an Bar Research Phogram -, -, -<br>Hild Annet<br>Toratti Martinisani v                                                                                                    |                          |                             | Core Hat                  |
| EHROP Overview                                                                                                    |                                                                                                    |                                                                                                    |                          |                             |                           |
| - A Desch Duervas                                                                                                    | 🖪 MR Palent Summary 📕 CURRENT                                                                                                    | MEDS REPORT (ALL TYPES-RICH TEXT) 📗 ME HETORY - MEDICAL M                                                                                                    |                          | Report EHHOP Out            | eriew 13.8                |
| THE STATE OF STATE OF |                                                                                                    | (7 Problem Lat 1)                                                                                                    | Recent ED Visits a       | nd Hospitalizations         |                           |
| Care Tears 1                                                                                                    |                                                                                                    | Departy museum                                                                                                    | 1 month ages             | Veranua Rivera, MD,         | OP Visit                  |
| Yashie S Meah, MD P1<br>213-241-4141                                                                                                    | P - General INTERNAL VEDICINE                                                                                                    | Contract for carding and the                                                                                                    | A stand in the           | MAD Descent of Research and |                           |
| Yolam Arena, MS Ist                                                                                                    | elical Bludert                                                                                                    | Instances and marketing space strate                                                                                                    | 1 manual adap            | RAD                         | UP YOR                    |
| Sandhya Chandrasekaran, MS 10                                                                                                    | edual Student                                                                                                    | Hugerhight andersa                                                                                                    | 4 months age             | Bradley D Shy, MD E         | D Contusion of right line |
| 212-242-6509                                                                                                    |                                                                                                    | Healthcare maintenance                                                                                                    |                          |                             | Ch/Hole                   |
| Altiecon Viser, MS 53                                                                                                    | adical Student                                                                                                    | Type il datelles melitus with neurological manifestations, uncontrolled                                                                                                    | 2 years ago              | Gary I Stater, MD, RA       | D OP Viet                 |
| 212-241-0900                                                                                                    |                                                                                                    | ACTINUERA                                                                                                    | 2 years ago              | Mever H ESIGNIE.            | Screen for colon          |
| A Health Mandelance                                                                                                    | PLAN (The Ober Streeperst                                                                                                    | kon deficiency america                                                                                                    | Training and             | WD, Asivg Ends              | Canter, OP Visit          |
| Non Trent                                                                                                    | Des Last Companyingtion                                                                                                    | Encounter for occupational therapy                                                                                                    | A pears age              | Ann Ol and some             | Burning and college       |
| Energy way for the                                                                                                    | 6/10/10/4                                                                                                    | Advice of cold lines                                                                                                    | - pass apr               | MO. 60                      | ED (Denverge)             |
| COMPTER CARE FOR FAMIL                                                                                                    | 5/19/1902                                                                                                    |                                                                                                    | B years ago              | Andy 5 Japonia, MD.         | OF Visit                  |
| BARB DIAMETER CARE FOCT EXAM                                                                                                    | 5/19/1982                                                                                                    | Mark as Reviewed. Reviewed by MO on 12/10/2016.                                                                                                    |                          | #D                          |                           |
| INA PAP EMEAR                                                                                                    | MI00013                                                                                                    | Canada a secondaria a secondaria a s | Carefiliak Scores        |                             |                           |
| IN IN A MANAGE CORAM                                                                                                    | 9/10/2013                                                                                                    | Analyses                                                                                                    | HCC Rei Bosre            |                             | 1 😜                       |
| E MACOLONOBOOPY                                                                                                    | 5/18/2014                                                                                                    | Nix Trown Amergen                                                                                                    | CH4CISJ Shrake Risk      |                             | 2%                        |
| COLONOBODPY                                                                                                    | 5/19/2014                                                                                                    | A Medications                                                                                                    | Prantingham 15-year      | OHD Risk                    | 11% 🥥                     |
| INALIPOS                                                                                                    | 3/26/2016                                                                                                    | Outpatient                                                                                                    | The second second second |                             |                           |
| DIABETES CARE STATIN USE                                                                                                    | LOL RECOVER                                                                                                    | Medicators                                                                                                    | Permanent Comm           | ereta ().                   |                           |
| CONTROL                                                                                                    | 11902011                                                                                                    | (11) HERDER MARKENER, D. Chill, Administrati, Medicatora, C.                                                                                                    |                          |                             |                           |
| DAME TES CARE HEMOGLOB                                                                                                    | N252017                                                                                                    | mathematic states and an and a second states                                                                                                    |                          |                             |                           |
| FLUVACONE                                                                                                    | 91/2017                                                                                                    | servestate (20006) 48 mg tablet                                                                                                    |                          |                             |                           |
| Manager and Annual Annual                                                                                                    | 2/5/2018                                                                                                    | aspiris #1 mg chewable labert                                                                                                    |                          |                             |                           |
| DABETES CARE NEPHROFAT                                                                                                    | W 3/25/2018                                                                                                    | gabaperstin (NEURICATIN) Shit mg sagnale                                                                                                    |                          |                             |                           |
| CERNICAL BOREENING 3 TRD                                                                                                    | 7/6/2010                                                                                                    | Responden 600 mg tatsief                                                                                                    |                          |                             |                           |
| EH-CP TOAP                                                                                                    | 1643/2008                                                                                                    | acatamovghen (TYLENOL) 525 mg tablet                                                                                                    |                          |                             |                           |
| BUT HOUP HY SCREENING                                                                                                    | Congresso                                                                                                    | Responsible RIC reg tablet                                                                                                    |                          |                             |                           |
| HERATING CACHERALICAE                                                                                                    | Conversion                                                                                                    | generate amount if test steps (BLOOD GLIPCD'SC TEST)                                                                                                    |                          |                             |                           |
|                                                                                                    | ACCESSION OF A DESCRIPTION OF A DESCRIPTION OF A DESCRIPR | summer of othe second for the part of the state should                                                                                                    |                          |                             |                           |

2) The Patient Lookup box will appear. Find the patient about whom you want to write a note by selecting their name or entering their Name/MRN:

|                   | lack CForward 5                   | Home 🕜 Schedule 🛃 in Bac    | sket 😋 Chart 🇃 Printer Status 🗾                                        | Rudent Note 🍂 Patient I        | Lists 😰 Patient Station   Re | ferralis +           | • 3          | Print - Secure RLog Out -    |
|-------------------|-----------------------------------|-----------------------------|------------------------------------------------------------------------|--------------------------------|------------------------------|----------------------|--------------|------------------------------|
|                   |                                   |                             | Allergies PCP MEAN YA.<br>No Kommune Programmer MED                    | My_ Co_ HM Ai                  | ert Rese Read.<br>Mainte     | Program,,            |              | CS                           |
|                   | 3/25/2017 visit with              | Andrew Chung, MD for RE     | TURN - CC ALLISON VISE                                                 |                                |                              |                      |              | ? Resize •                   |
| Review Flowshe    | tmages 🕅 Ques                     | stionnaires Denefits Inquir | 💼 References 🗟 Scans - 🏑 Op                                            | en Orders 🞇 Care Tean          | ns 🥔 Print A/S/Follow Up 🔊 P | review AVS 🤳 Media M | lanager 🔀 El |                              |
| Results Review    | Best Practice Ale                 | Patient Lookup              |                                                                        |                                |                              |                      | x            | 7.4.                         |
| Allergies         | BestPractice                      | Patient Lookup Becent R     | Patients                                                               |                                |                              |                      |              | Show. Deleted Expired        |
| History           | Care Everywhere                   | Name/MRN:                   |                                                                        | EPI ID:                        |                              |                      |              |                              |
| Problem List      | Reason for Visit.<br>Vitals       | Birth Date                  |                                                                        | Sex                            | [d]                          |                      |              |                              |
| Demographics      | SmartSets                         | DOD.                        |                                                                        | Parked Davidar                 |                              |                      |              |                              |
| Letters           | Problem List<br>Care Team Displar | Your D                      |                                                                        | ID Dravidar                    |                              |                      |              |                              |
| Health Maintena   | Care Team                         | VISIC ID.                   |                                                                        | IP Provider.                   |                              |                      |              | Previous F7 & Next F8        |
| EDR               | Rel Results                       | Appt Dept:                  |                                                                        | Txp Patient?:                  |                              |                      |              | click to open                |
| PACS              | History                           | □ Use sounds-like           |                                                                        |                                |                              |                      |              | Provider<br>David M Skovran. |
| SignOut D/C       | EHHOP History<br>Allergies        | Eind Patient                | Clear                                                                  |                                | Accept                       | Cancel               |              | ANP                          |
| Immunizationa     | Medications<br>BestPractice       | Open Patients               |                                                                        |                                |                              |                      |              | Stephen H Berns,<br>MD       |
| Medications       | Dx and Orders                     | Patient Name                | MRN ID Type DO                                                         | B Sex Street                   | Address                      | PCP                  | SSN          | -                            |
| Order Entry       | Pt Instructions<br>Follow-up      |                             |                                                                        |                                |                              |                      |              | Yasmin S Meah,<br>MD         |
| FYI               | EHHOP TS Sign-or                  | •                           |                                                                        |                                |                              |                      |              | Stephen H Berns              |
| Allergies         | -                                 |                             |                                                                        |                                |                              |                      |              | MD                           |
| Growth Chart      |                                   | Take 2 table                | its by mouth every 4 hours as need<br>ars, dextran 70-hypromellose, (N | ed for Pain.<br>ATURE'S TEARS) | 09/24                        | /16                  |              | Noelle Marie C               |
| ImmunizationsA.   |                                   | 0.1.0.3 % d                 | rops                                                                   |                                |                              | 202 - 202            |              | Javier, MD                   |
| Medications       |                                   | aspirin 81                  | ng chewable tablet                                                     |                                | 03/04                        | /17 -                |              | Stephen H Berns,             |
| Visit Navigator   |                                   | Take 1 table                | t by mouth once daily.                                                 |                                |                              |                      |              | MU                           |
|                   |                                   | 🏠 atorvastati               | n (LIPITOR) 40 mg tablet                                               |                                | 03/04                        | /17 ~                |              | Stephen H Berns,<br>MD       |
| More Activities + | 100                               | Take 1 table                | it by mouth once daily.                                                |                                |                              | 118                  |              | -                            |

#### 3) Enter your name as the provider. Enter EHHOP as the department:

| Epito - Cal       | Back 📫 Forward 🏠 Hor             | me 🕜 Schedule 🔛 in Basket       | Chart @Printer S         | tatus 🧪 Student Note 🍕          | Patient Lists 😰 Patient St | ation Referrals -   | 0                    | 🎾 🍻 Print 🗸 🔒 Secur | e 🧝 Log Out + |
|-------------------|----------------------------------|---------------------------------|--------------------------|---------------------------------|----------------------------|---------------------|----------------------|---------------------|---------------|
| 000               | 0                                | 1                               |                          |                                 |                            |                     |                      | EpicCare            | Q Search      |
|                   |                                  |                                 | Alergies POP. M          | E4H, YA. My. Co<br>CE MED. FYL. | HM Alert Rose              | Read Program -,     |                      | 2<br>Nati           | CS            |
|                   | 3/25/2017 visit with A           | ndrew Chung, MD for RETU        | RN - CC ALLISON VI       | SE                              |                            |                     |                      | 1                   | ? Resize 0    |
| Review Flowshe    | Timages Douestio                 | nnaires 🕼Benefits Inquiry 🖠     | References 🗟 Scan        | i - 🎪 Open Ordera 🞇 Ci          | re Teams 🍯 Print A/S/Fo    | llow Up Preview AVS | 🍠 Media Manager 🔞    | EDR BECG_MUSE       |               |
| Results Review    | Best Practice Alert              | Allergies/Contraindicatio       | ies.                     |                                 |                            |                     |                      |                     | 44 =          |
| Allergies         | BestPractice 5                   | Add a new agent                 | +Add                     |                                 |                            | 💑 View Drug-        | Allergy Interactions | Show: Deleted       | Expired       |
| History           | Charling<br>Care Evenwhere       | No Known Allergier              | Last Updated by Ra       | afael Harari, MS on 1/22/201    | 12.15 PM (History)         |                     |                      |                     |               |
| Problem List      | Reason for Visit                 | P No Known Allergies            |                          |                                 |                            |                     |                      |                     |               |
| Demographics      | Vitals SmartSets                 | You can use the box t           | the upper left to add ar | n allergy or a contraindicatio  | n for this patient.        |                     |                      |                     |               |
| Letters           | Problem List                     | Mark as Beviewed Un             | able Ben Encounter fo    |                                 |                            | (tory)              |                      |                     |               |
| Lingth Maintena   | Care Team Display S<br>Care Team | Close F9                        | Date                     | 3/30/2017                       | <u>n</u> ]                 |                     | +                    | Previous F7         | Next FB       |
| EDR               | Rei Results                      | Medications                     | Provider:                | VISE, ALLISON                   | 2 ECb                      |                     |                      |                     | click to open |
| PACS              | History                          | A Lancate misc                  | Department:              | EHHOP                           | P                          | art Date<br>9/28/15 | End Date             | Provider<br>Devid M | Skoenn        |
| SignOut D/C       | EHHOP History                    | and the second second           |                          |                                 |                            |                     |                      | ANP                 | ononan,       |
| Immunizations     | Medications                      | NIFEdipine ER                   | PR                       | Acc                             | ept <u>C</u> ancel         | 3/04/17             | -                    | Stephen             | H Berns,      |
|                   | BestPractice In                  | release 24hr<br>Take 1 tablet h | mouth once daily         |                                 |                            |                     |                      | MD                  |               |
| Medications       | Pt. Instructions                 | acetaminophe                    | in (TYLENOL) 325 mg      | tablet                          |                            | 11/14/16            |                      | Yasmin 5            | S Meah,       |
| Order Entry       | Follow-up                        | Take 2 tablets                  | by mouth every 6 hours   | s as needed for Pain            |                            |                     |                      | MD                  |               |
| FM                | EHHOP TS Sign-out                | acetaminophe                    | in (TYLENOL) 325 mg      | tablet                          |                            | 03/04/17            | **                   | Stephen             | H Berns,      |
| Allergies         |                                  | Take 2 tablets                  | w mouth every 4 hours    | s as needed for Dain            |                            |                     |                      | MD                  |               |
| Growth Chart      |                                  | artificial tears                | dextran 70-hyprome       | ellose, (NATURE'S TEAR          | S)                         | 09/24/16            | -                    | Noelle M            | arie C        |
| Immunizations1.   |                                  | 0.1-0.3 % drop                  | a both even 3 times a    | day                             |                            |                     |                      | Javier, MD          | )             |
| Medications       |                                  | 🏠 aspirin 81 mg                 | chewable tablet          | and .                           |                            | 03/04/17            | **                   | Stephen             | H Berns,      |
| Visit Nevigator   |                                  | Take 1 tablet b                 | v mouth once daily.      |                                 |                            |                     |                      | MD                  |               |
|                   |                                  | 🟠 atorvastatin (L               | IPITOR) 40 mg table      | ŧ                               |                            | 03/04/17            |                      | Stephen<br>MD       | H Berns,      |
| More Activities + |                                  | Take 1 tablet b                 | y mouth once daily.      |                                 |                            | 10.11.0             |                      | 66. 303             |               |

4) Write your note by selecting +Create Note:

| Hyperspace - P    | fount Sinai - Production        | - EHHOP - ALLISON VISE                                                                   | Repuits My Open Encou     | Inters Future/Standing Orders                                                                                                    |
|-------------------|---------------------------------|------------------------------------------------------------------------------------------|---------------------------|----------------------------------------------------------------------------------------------------|
| Epic - 🗘          | Back 🖒 Forward 🏠 H              | iome 🕜 Schedule 🚨 in Basket 🖑 Chart 鑸 Printer Status 🧷 Student Note 🖷 Patient Lists 🏠 Pa | ilient Station Reformin + | 🌀 🏂 🍏 Print - 🔒 Secure 🧶 Log Out -                                                                                                    |
| 000               | 0                               |                                                                                          |                           | Q Search                                                                                                    |
|                   |                                 | ergies insurance MEDICAID C. Code Prior Research:                                        |                           | 0                                                                                                    |
|                   |                                 | P MEAN, VAS                                                                              |                           | Native Kidney                                                                                                    |
|                   | 3/30/2017 visit with            | Allison Vise, US for Student Note                                                        |                           | 2                                                                                                    |
| Calina Co         |                                 | Annual and and an appendix radia                                                         |                           |                                                                                                    |
| Review Flowshe    |                                 |                                                                                          |                           |                                                                                                    |
| Results Review    | 5 Allergies:                    | No Known Allergies * Reviewed on 3/25/2017: Mark as Reviewed                             |                           |                                                                                                    |
| -                 |                                 | BP:, T:, T Src:, P:, Resp:, W:, H:, HC:<br>BW: BSA:                                      |                           |                                                                                                    |
| Allergies         | -                               | Conservation Rolan                                                                       |                           | dick in an an                                                                                                    |
| Pestory           | Student Note<br>Programs Maters | - Create Note                                                                            |                           | in the second second se |
| Problem List      | Print AVS                       |                                                                                          |                           |                                                                                                    |
| Demographics      | Synopsia                        |                                                                                          |                           |                                                                                                    |
| Letters           | Close Encourner                 |                                                                                          |                           |                                                                                                    |
| Health Mantena    |                                 |                                                                                          |                           |                                                                                                    |
| EDR               |                                 |                                                                                          |                           |                                                                                                    |
| PACS              | -                               |                                                                                          |                           |                                                                                                    |
| SignOut D/C       |                                 |                                                                                          |                           |                                                                                                    |
|                   |                                 |                                                                                          |                           |                                                                                                    |
| Immunizations     |                                 |                                                                                          |                           |                                                                                                    |
| Medications       |                                 |                                                                                          |                           |                                                                                                    |
| Order Entry       |                                 |                                                                                          |                           |                                                                                                    |
| FII               |                                 |                                                                                          |                           |                                                                                                    |
| Allergies         |                                 |                                                                                          |                           |                                                                                                    |
| Growth Chart      |                                 |                                                                                          |                           |                                                                                                    |
| ImmunizationsA    |                                 |                                                                                          |                           |                                                                                                    |
| Medications       |                                 |                                                                                          |                           |                                                                                                    |
| Student Note      |                                 |                                                                                          |                           |                                                                                                    |
|                   | 1                               |                                                                                          |                           |                                                                                                    |
|                   |                                 |                                                                                          |                           |                                                                                                    |
|                   |                                 |                                                                                          |                           |                                                                                                    |
| More Activities + |                                 |                                                                                          |                           | -                                                                                                    |

5) Your note screen will look like this (below, right). You do not need to enter EHHOP as the Service. Check the "Cosign required" box. You can press Accept to "Pend on saving note" (aka save) a work-in progress, or change the drop down to "Sign on saving note" when you are done:

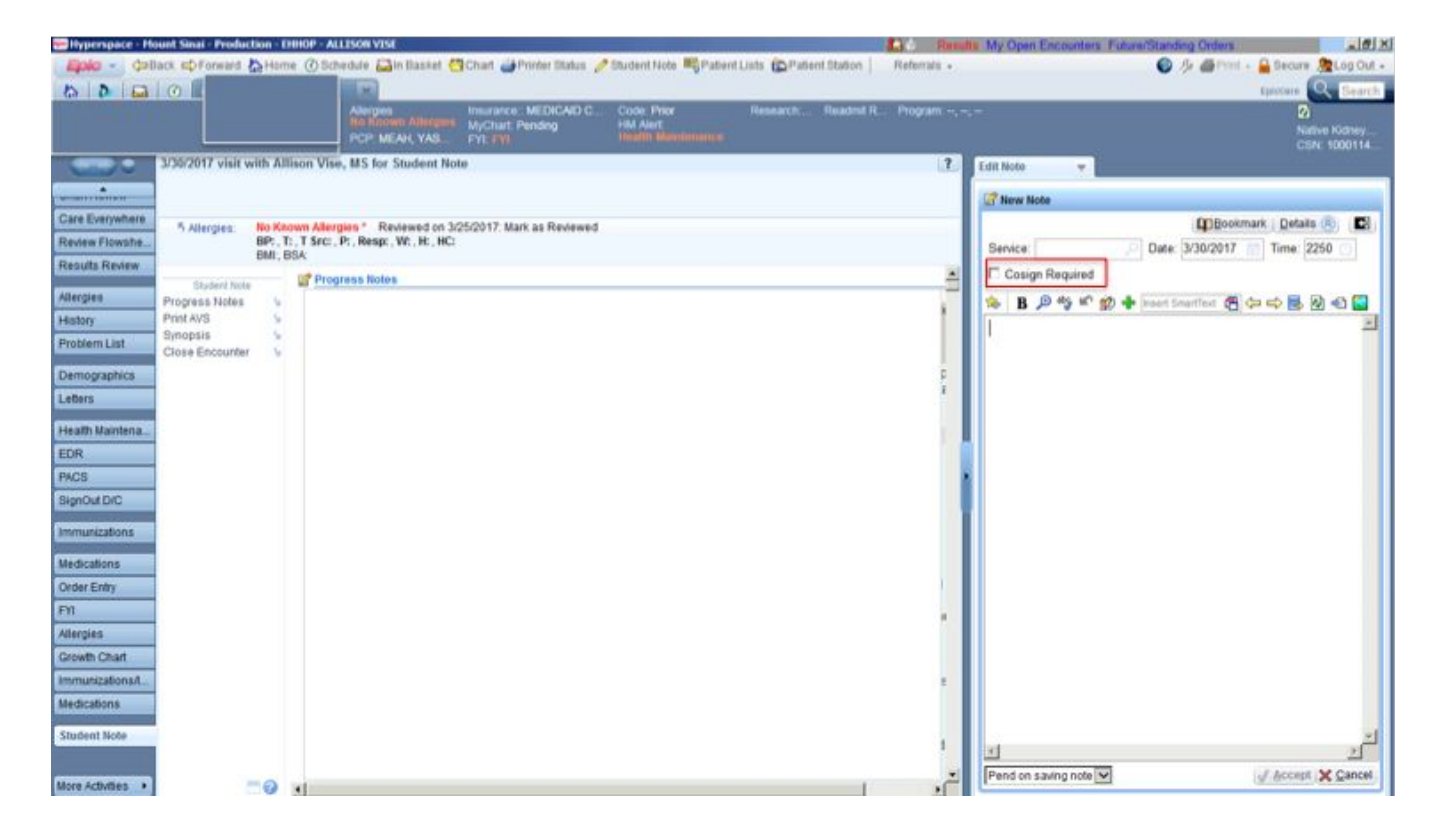

6) If you save before finishing and then want to re-access your student note, do so from your Home screen. DO NOT start another Student Note. You can access this way (below), or by going to Patient Station -> look up your patient -> double click into Student Note Encounter:

| thedule 🔹 3/25/2017 🔹 Today 🕨 🖾 In Basket                                                                                                    | links                                                                                                    |
|----------------------------------------------------------------------------------------------------|----------------------------------------------------------------------------------------------------|
| Time * Checked in Platient Age/Sex Type Results (13)<br>Coders<br>Platient Call<br>My Incomplete Notes (1)<br>Addendum notification<br>Hospital ADT<br>My Unsigned Orders | Epic Web Links         • American Academy of Allergy Asthma and Immunology         • Amion Service Team Page         • Chada         • Chaical Laboratory Test Dictionary         • Chaical Laboratory Test Dictionary - BISLR         • Epic Intranet         • Epic Intranet         • Isoalin Drip Calculator for Diabetic Ketoacidous         • LSTOP         • Levy Library |

### **Patient Instructions**

You can write and print instructions for your patient. Instructions can include directions about medications, reminders to exercise, motivation to help your patient reach their goals, or anything else you'd like them to take home in-hand!

1) From the Visit Navigator, select Patient Instructions:

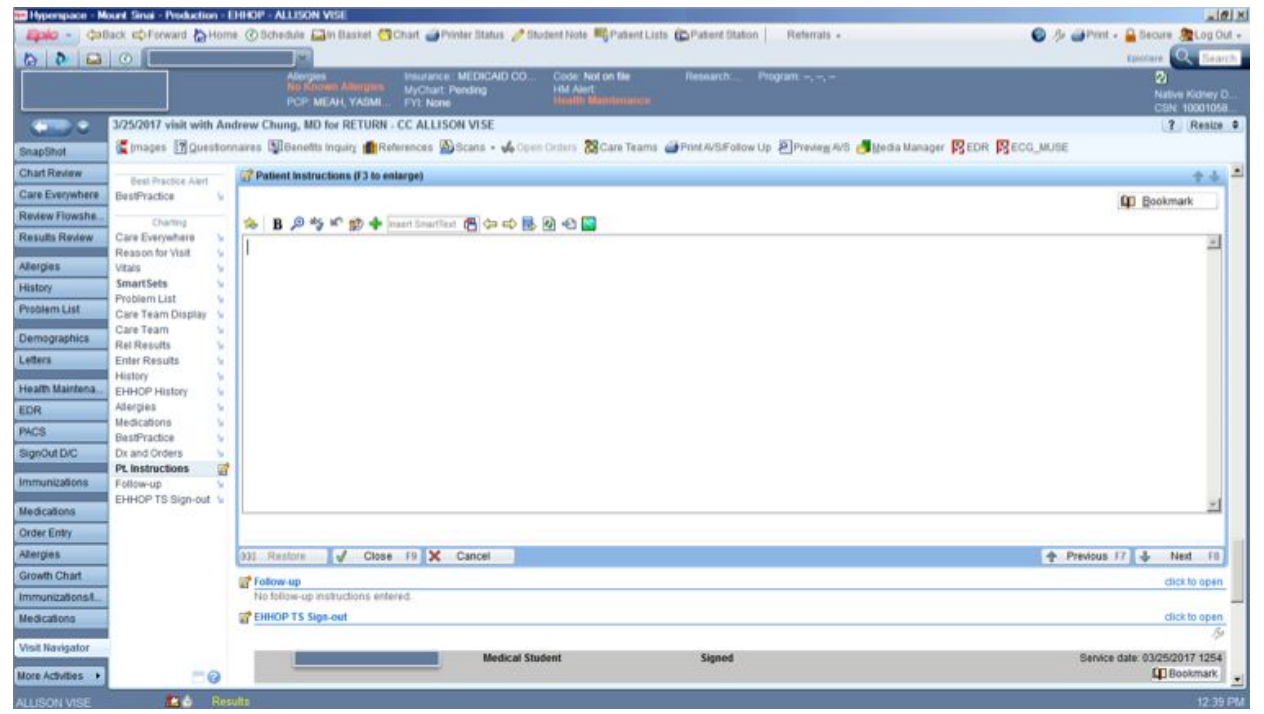

2) Type your instructions. Select Close (bottom left). To print, select Print AVS/Follow Up:

| Hyperspace - M         | ount Sinal - Production -      | EHROP - ALLISON VISI                                                                                                    |                                    |
|------------------------|--------------------------------|----------------------------------------------------------------------------------------------------|------------------------------------|
| <b>Alpilo - (</b> \$10 | lack 📫 Forward 🏠 Ho            | ne. 🕐 Schedule 🚘 in Basket 🧐 Chart 🧉 Pointer Diatus 🥜 Biodent Note 💐 Patient Lists 😰 Patient Station 👘 Referrats 🗸                                                               | 🚳 🏂 🍑 Print + 🔒 Decure 🧏 Log Out + |
| 000                    | 0                              |                                                                                                    | Episture Q Search                  |
|                        |                                | Allergine Binstance: MEDICAO CO., Code Not on Ne Research: Program -, -, -<br>Ro Michael Allergine MyChaet: Pending HB Allert<br>PCP: MEAH, YADMI., PYL None Health Manifermance | Native Kidney D<br>CSN: 10001058   |
|                        | 3/25/2017 visit with A         | adrew Chung, MD for RETURN - CC ALLISON VISE                                                                                                    | ? Resize 0                         |
| SnapShot               | 🌋 mages 🛐 Questo               | nnaires 🖫 Benefits Inquiry 🏥 References 🔊 Scans + 🅠 Open Orders 🐹 Care Teams 🎯 Print #/SFollow Up 🖉 Prevley: #/S 🍠 Vedia Manager 🛱 EDR 🛱 E                                       | CG_MUBE                            |
| Chart Review           | Bast Braches Abri              | C Patient Instructions (/3 to enlarge)                                                                                                    | * * ×                              |
| Care Everywhere        | BestPractice V                 |                                                                                                    | 00 Bookmark                        |
| Review Flowshe.        | Charlina                       |                                                                                                    | and Processies                     |
| Results Review         | Care Everywhere                |                                                                                                    |                                    |
| Allergies              | Reason for Visit               |                                                                                                    |                                    |
| History                | SmartSets                      |                                                                                                    |                                    |
| Problem List           | Problem List Care Team Display |                                                                                                    |                                    |
| Demographics           | Care Team S<br>Rel Results     |                                                                                                    |                                    |
| Lotters                | Enter Results                  |                                                                                                    |                                    |
| Health Maintena        | EHHOP History                  |                                                                                                    |                                    |
| EDR                    | Allergies 5                    |                                                                                                    |                                    |
| PACS                   | BestPractice                   |                                                                                                    |                                    |
| SignOut D/C            | Dx and Orders                  |                                                                                                    |                                    |
| Immunizations          | Pt Instructions                |                                                                                                    |                                    |
| Nedications            | EHHOP TS Sign-out              |                                                                                                    | <u> </u>                           |
| Order Entry            |                                |                                                                                                    |                                    |
| Allergies              |                                | 322 Restore JB 🗙 Cancel                                                                                                    | + Previous F7 + Next TB            |
| Growth Chart           |                                | of Follow-up                                                                                                    | click to open                      |
| Immunizations/I        |                                | No fellow-up instructions entered                                                                                                    |                                    |
| Medications            |                                | 2 EHHOP TS Sign-out                                                                                                    | dick to open                       |
| Visit Navigator        |                                | Medical Student Signed                                                                                                    | Service date: 03/25/2017 1254      |
| More Activities >      |                                |                                                                                                    | D Bookmark                         |
| ALLISON VISE           | 💼 🌢 Re                         | sults                                                                                                    | 12:39 PM                           |

### Accessing Epic (from off campus)

You can either go to the IT office in Levy Library to have the Citrix Desktop downloaded and configured, or you can use the Mt. Sinai VPN with a Two-factor security code to access Epic from home. We explain how to use a Two-factor security code here.

1) Download **VIP access** at https://m.vip.symantec.com/ for your computer or download the app on your smartphone:

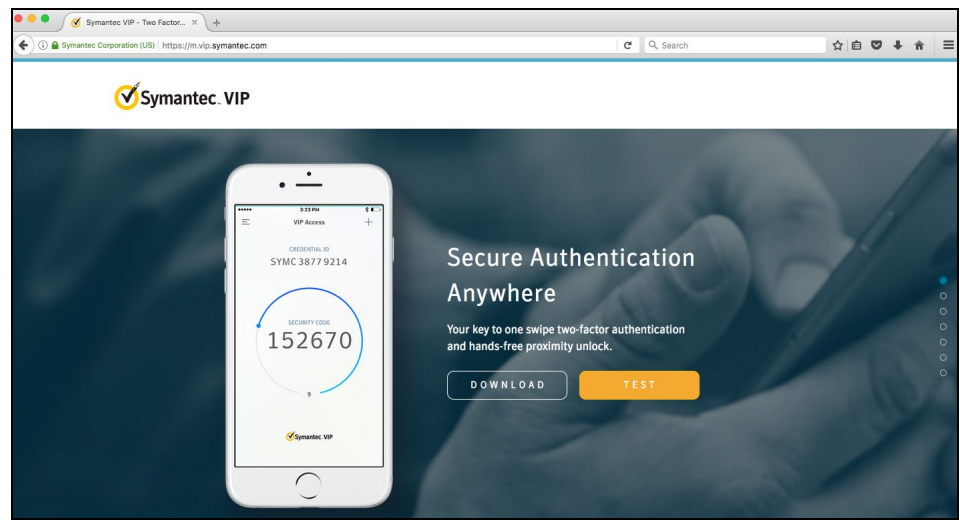

2) Go to https://msvpn.mountsinai.org/my.policy to access the Mt. Sinai VPN. Enter your username, password, and use VIP access to get your Two-factor security code:

| Mount Sinai Hospital VPN × +                                                                                                    |   |
|----------------------------------------------------------------------------------------------------|---|
| ( ) A https://msvpn.mountsinai.org/my.policy                                                                                                    | c |
|                                                                                                    |   |
| Mount                                                                                                    |   |
| Sinai                                                                                                    |   |
| Hospital                                                                                                    |   |
| nospital                                                                                                    |   |
| Secure Logon                                                                                                    |   |
| for Mount Sinai Hospital                                                                                                    |   |
| The VIP Security Code is for two-factor<br>authentication. For further information,<br>please consult<br>The VIP dorumentation                                                                                                    |   |
| Chrome and Edge are unsupported.                                                                                                    |   |
| WARNING: UNAUTHORIZED USE, POSSESSION,<br>DURILGATION, OR TAMPERING WITH MOLUNT SINAI<br>HORSTRILL COMPUTES, ISAA, INFORMATION, PROGRAMS<br>OR SERVICES IS A VIOLATION OF POLICY AND A CRIMINAL<br>OFFENSE, VIOLATION ARE SUBJECT TO DISMISSAL AND/OR<br>PROSECUTION. |   |
| Username                                                                                                    |   |
| Password                                                                                                    |   |
| Two-factor Security Code                                                                                                    |   |
| Logon                                                                                                    |   |

3) Click Citrix Web Interface:

| 🔍 🔍 🚺 🛛 F& Dynamic Webtop                                         | x +                                             |                                            |   |                                       |   |           |       |        |      |
|-------------------------------------------------------------------|-------------------------------------------------|--------------------------------------------|---|---------------------------------------|---|-----------|-------|--------|------|
| 🗲 🛈 🔎 🔒 https://msvpn.mountsinal.or                               | rg/vdesk/webtop.eu/?webtop=/Common/HospitalInte | imal_webtop&webtop_type=webtop_full        | c | Q. Search                             | * | 0         | ÷     | ń      | =    |
| Mount<br>Sinai<br>Hospital                                        |                                                 |                                            |   |                                       |   |           | 1     | 0 1.00 | out  |
|                                                                   |                                                 | 11:59:45                                   |   |                                       |   |           |       |        |      |
| Enter an internal resource                                        |                                                 |                                            |   |                                       | 4 | Find Reso | urce. | 0.1    | telp |
| Applications and Links     Citrix Web Interface     Apps and PCDs | Windows Citrix Reve<br>Citrix Receiver          | Mac Citrix Receiver<br>Mac Citrix Receiver | 6 | Clarivia                              |   |           |       |        |      |
| 2 VPN Documentation<br>OSH Documentation                          | iDX Rad                                         | listranet                                  | 6 | Sinal Central<br>Sinal Central Access |   |           |       |        |      |

4) Click REMOTEPCD, and the Citrix Viewer will open:

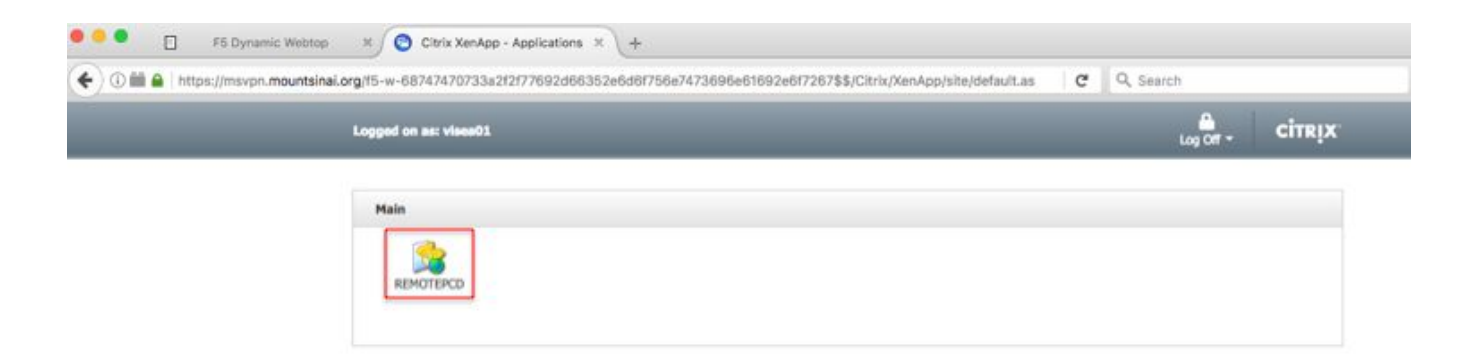

5) Select Epic Production:

| 2 3                  |             |                                   | tec                | Ó                | <b>F</b>            | +                         |                         | A                       | ۲             | ۲            | 6          | b         |                           | I          |
|----------------------|-------------|-----------------------------------|--------------------|------------------|---------------------|---------------------------|-------------------------|-------------------------|---------------|--------------|------------|-----------|---------------------------|------------|
| Connection<br>Center | SoftLab 4.5 | soffscape                         | TOTAL A.           | IBEX             | Access 2010         | Lab Menu                  | Case Browser            | Downtime                | Applications  | NextBar      | Online     | (Medine)  | Leio-Comp                 | Calculator |
| BedBoard             | Case Load   | My Login Info                     | Centricity<br>PACS | Image cast RIS   | Centricity<br>WebDX | Micromediax<br>Drug Infor | Epic<br>PlayGround      | Epic<br>Production      | Epic Downtime | PatientWorks | Cardiology | myEpicWeb | Perioperative<br>Tracking | BedMaster  |
| RN Survey<br>2013    | EDR         | KERS<br>MERS (Event<br>Reporting) | IT Help Desk       | Ohange<br>Networ | LogMein             | MSDS<br>Database          | MSBISLR<br>Applications | Logoff & End<br>Session |               |              |            |           |                           |            |
|                      |             |                                   |                    |                  |                     |                           |                         |                         |               |              |            |           |                           |            |
|                      |             |                                   |                    |                  |                     |                           |                         |                         |               |              |            |           |                           |            |
|                      |             |                                   |                    |                  |                     |                           |                         |                         |               |              |            |           |                           |            |
|                      |             |                                   |                    |                  |                     |                           |                         |                         |               |              |            |           |                           |            |

# Placing orders and prescribing medications (outside of a clinic visit)

Chronic Care Seniors and Teaching Seniors will periodically fill their patients' medications in response to a request made outside of a clinic visit. There are 2 ways to do this. We will review the newer, easier way here.

1) Select the Epic button in the top left corner of your screen. Select Patient Care -> Select Refill Medication (or, Refill Medication may be starred, as below):

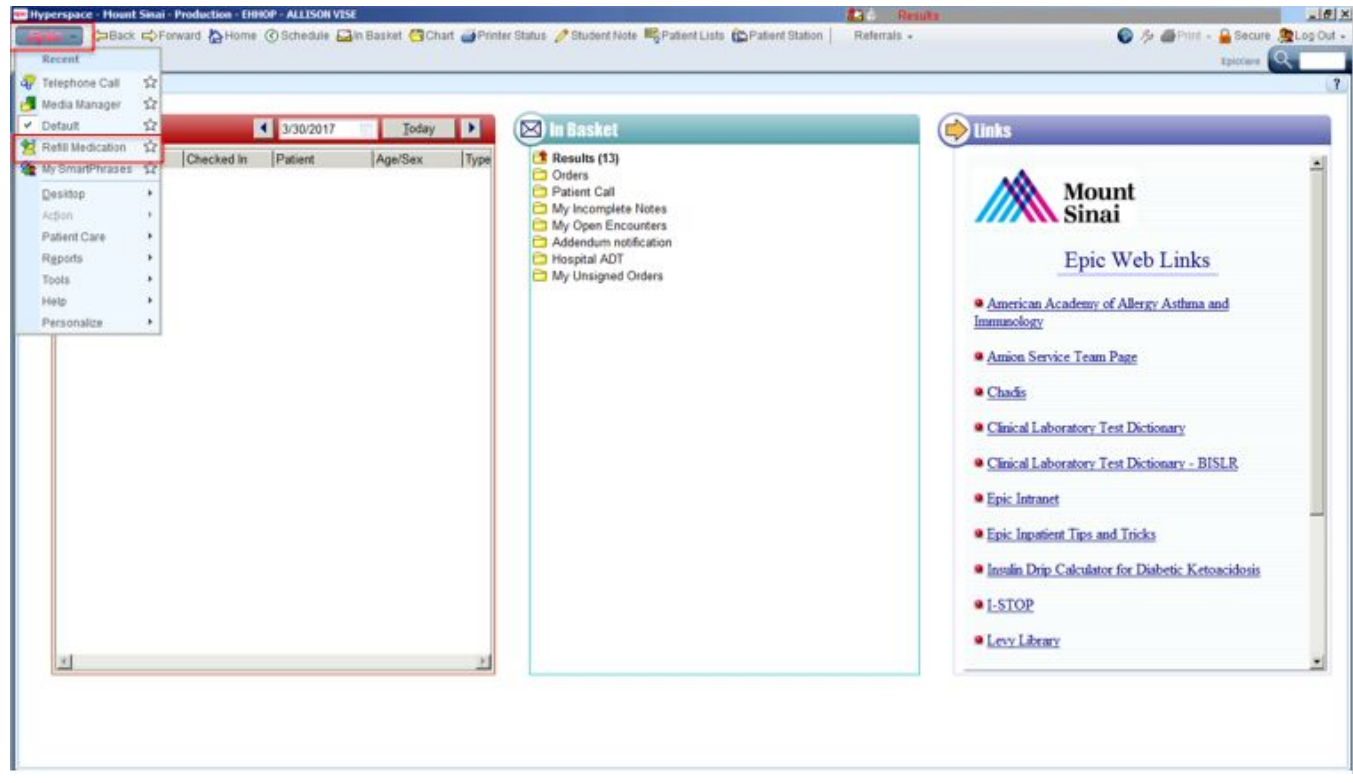

- 2) Enter your patient's name. Enter your name as the provider, and EHHOP as the context.
- 3) Reorder a medication from their list of medications by selecting Reorder, or place a new order, following the instructions above and using the Order Entry text box. Select Close.
- 4) Route the note to Dr. Meah, NP David Skovran, and the Chief Teaching Senior. You will not be able to sign the order. Simply select the "X" to close it. Routing the order to Dr. Meah and David Skovran ensures that it will be signed by one of them. You will get a notification when it is signed.

### Writing a Result Note

Chronic Care Seniors and Teaching Seniors write Result Notes on all resulted labs from clinic.

1) Select Results on your home screen:

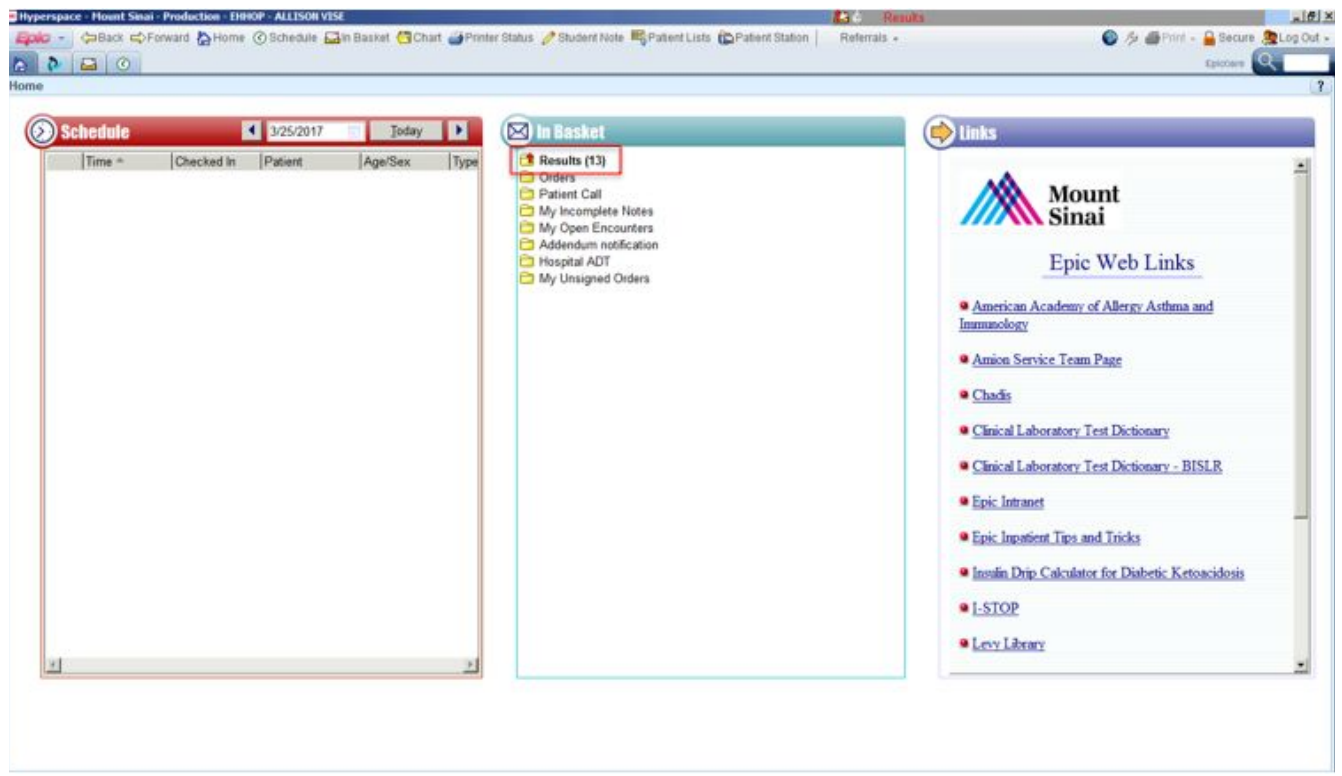

2) Select Rslt Note from the top menu bar:

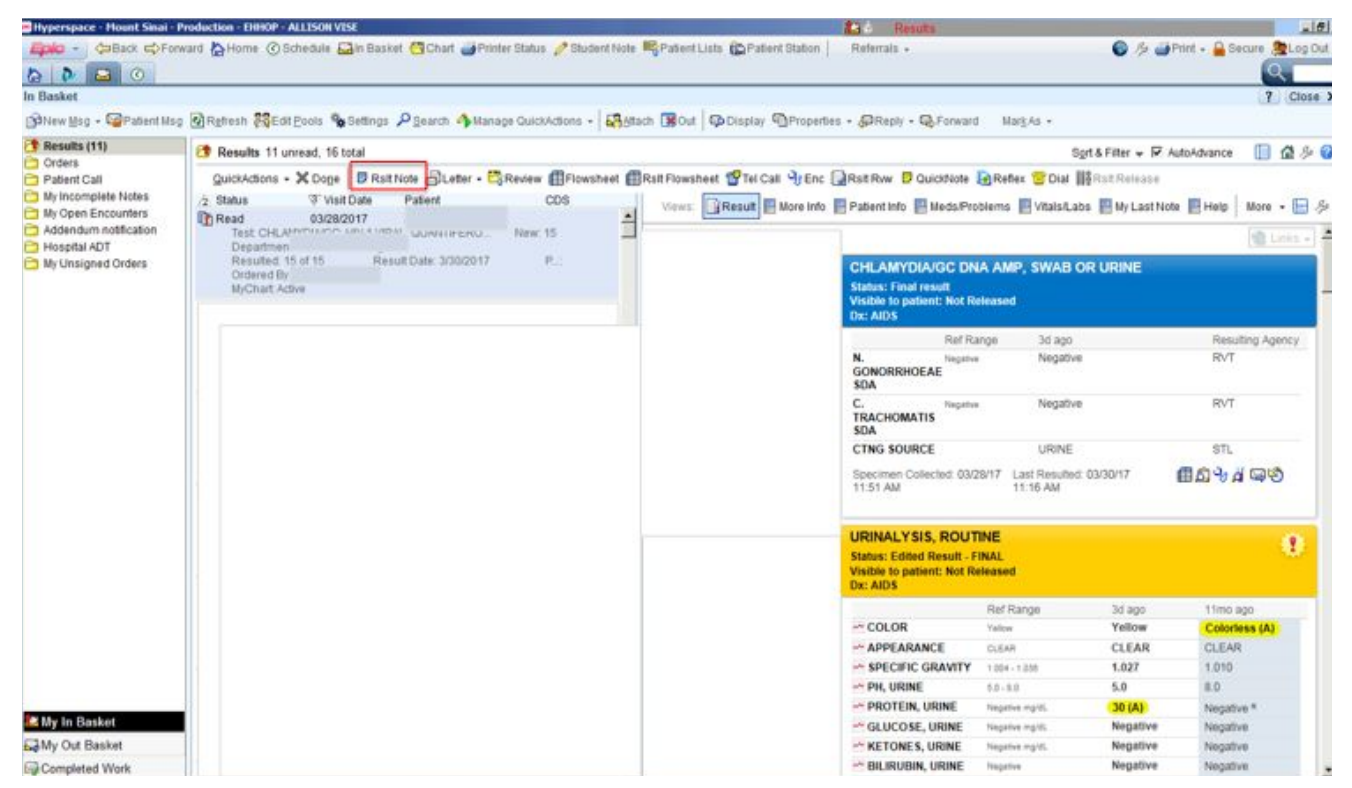

3) Under Recipient, route to Dr. Meah, NP David Skovran, the Chief Teaching Senior, and the Teaching Senior of the week/Chronic Care Senior (when applicable). Write your note in the box at the bottom. Select Accept when you are done:

| a la la la la la la la la la la la la la |                         | and Conne Stand of the                                                                                                    | the management inches                                                                                                    | annual constants                                                                                                    | menenais              | an.                     |               | • 7 <b>•</b> **** | Count of           | CON CON          |
|------------------------------------------|-------------------------|----------------------------------------------------------------------------------------------------|----------------------------------------------------------------------------------------------------|----------------------------------------------------------------------------------------------------|-----------------------|-------------------------|---------------|-------------------|--------------------|------------------|
|                                          |                         |                                                                                                    |                                                                                                    |                                                                                                    |                       |                         |               | _                 | Epicone -          | Searc            |
|                                          | PCP MEAH, Y             | ASMI FYI None                                                                                                    | CO Code: Not on<br>HM Alert<br>(Headily Main)                                                                                                    |                                                                                                    |                       |                         |               |                   | Native I<br>CSN: N | Kidney D<br>Vone |
| Result Note                              |                         |                                                                                                    |                                                                                                    |                                                                                                    |                       |                         |               |                   | ?                  | Close            |
| SnapShot Select Orders Al                | None Abnormal           | 🗢 Back 🕜 🖪 Details 🖪 E                                                                                                    | ncounter                                                                                                    |                                                                                                    |                       |                         |               | E                 | Chart Review       | 3                |
| Care Everywhere                          | EAT.URINE (RAND) [2129  | MICROALB/CREAT, UR                                                                                                    | NE (RAND)                                                                                                    |                                                                                                    |                       |                         |               |                   |                    |                  |
| Results Review<br>Allergies<br>History   |                         | Status: Final result Visible<br>Notes Recorded by Yasmin<br>Agree with assessment and p<br>Notes Recorded by Thuy-An<br>Agree with CC Serior result in<br>Notes Recorded by Allison V<br>Acknowledging normal result of | to patient: Not Relea<br>8 Meah, MD on 3/27/2<br>an<br>Tran, MS on 3/25/201<br>to - recheck UACR in<br>ise, MS on 3/25/2017<br>f urne microalburnink | In the second second se | type 2 diabetes melli | i results. Repeat lesti | ng in 1 year. |                   |                    |                  |
| Problem List                             |                         |                                                                                                    | Ref Range                                                                                                    | 6d ago                                                                                                    | tyr ago               | tyr ago                 | 2yr ago       | 3yr ago           |                    |                  |
| Demographics Recipient                   | Modifier                | - U-MICROALBUMIN<br>(CONC)                                                                                                    | ngill.                                                                                                    | <0.50                                                                                                    | 1.00                  | 0.00                    | 1.59          | 1.03 *            |                    |                  |
|                                          |                         | - U-CREATININE (CONC)                                                                                                    | 1940.                                                                                                    | 83.39                                                                                                    | 135.31                |                         | 163.76        | 134.28 *          |                    |                  |
| Health Maintena                          |                         | U-MICROALB/CREAT<br>(RANDOM)                                                                                                    | 0-30 UG/MO                                                                                                    | 6                                                                                                    | 7                     |                         | 10            | 8.*               |                    |                  |
| DAPE -                                   |                         | Resulting Agency                                                                                                    |                                                                                                    | SCC                                                                                                    | scc                   | SCC                     | SCC           | SCC               |                    |                  |
| SignOut D/C                              |                         | Specimen Collected: 03/25/17<br>A+Reference range differs from d                                                                                                    | 10:44 AM                                                                                                    | Last Resulted                                                                                                    | 03/25/17 4:24 PM      |                         | <b>a b</b>    | ₽ı di             | 9 B                |                  |
| Result Note Add PCP                      | Add My List             |                                                                                                    |                                                                                                    |                                                                                                    |                       |                         |               |                   |                    | _                |
| Build My Lists                           | Clear All               |                                                                                                    |                                                                                                    |                                                                                                    |                       |                         |               |                   |                    |                  |
| Result Note                              | 🔊 🇊 🔶   Heart SmartText | ····                                                                                                    |                                                                                                    |                                                                                                    |                       |                         |               |                   |                    |                  |
| Ĩ                                        |                         |                                                                                                    |                                                                                                    |                                                                                                    |                       |                         |               |                   |                    | al.              |

If Results are "missing" from your In Basket, i.e. you are the Teaching Senior of the week but the results you expected from a patient are not in your In Basket, it is likely because another person in

the pool (meaning among all Teaching Seniors) has reviewed that Result and marked it as Done. To find it, follow these steps:

1) Open your In Basket (either highlighted button will work):

| Chedule                                                                                                    | linke                                                                                                    |
|----------------------------------------------------------------------------------------------------|----------------------------------------------------------------------------------------------------|
| Schedulic     Image: Schedulic       Time *     Checked In       Patient     Age/Sex       Type       My Open Ecounters       Addendum notification       Hespital ADT       My Unsigned Orders | Mount<br>Epic Web Links<br>- American Academy of Allergy Asthma and<br>Immunology<br>- Amion Service Team Page<br>- Chaids<br>- Chaids<br>- |

#### 2) Click Search, at the top of your window:

| Hyperspace - Hount Sinai - | Production - EHHOP - ALLISON VISE      |                      | the second second second second second second second second second second second second second second second s | 👪 é Ree                | dta                        | _(B)                             |
|----------------------------|----------------------------------------|----------------------|----------------------------------------------------------------------------------------------------|------------------------|----------------------------|----------------------------------|
| Epile - Callack Co Fo      | rward 🏠 Home 🕜 Schedule 🖾 In Basket    | Chart iPrinter Statu | s 🧷 Student Note 🖷 Patient Lists 😰 Patier                                                                      | nt Station Referrals + | 0                          | 🖗 🍑 Print + 🔒 Secure 👰 Log Out - |
| 00                         |                                        |                      |                                                                                                    |                        |                            | Q                                |
| In Basket                  |                                        |                      |                                                                                                    |                        |                            | ? Close X                        |
| 🔞 New Hsg + 🗐 Patient Ms   | sg 🖗 Refresh 👯 Edit Pools 💊 Settings 🔎 | Search Manage Quic   | kActions + 😽 Stach 🖼 Out                                                                                       |                        |                            |                                  |
| C Results (14)             | 12 Folder Summary                      |                      |                                                                                                    |                        |                            |                                  |
| My incomplete Notes        | Favorite Searches                      |                      |                                                                                                    |                        | AddRemove Attached In Bask | ets -                            |
| Addendum notification      | Private                                |                      | Public                                                                                                    |                        |                            |                                  |
| C Hospital ADT             | No searches found                      |                      | D IMAPACT Consult referral                                                                                     | Is NEW Keep of Remove  | Opened Patients            |                                  |
| My Unsigned Orders         | Folder Summary . In Basket             |                      |                                                                                                    |                        |                            |                                  |
|                            | Results                                | 14/37                | My Open Encounters                                                                                             | 0/13                   | P Hospital ADT             | 0/2                              |
|                            | Corders                                | 0/10                 | Addendum notification                                                                                          | 0/1                    | C My Unsigned Orders       | 0/1                              |
|                            | C My incomplete Notes                  | 0/1                  |                                                                                                    |                        |                            |                                  |
|                            |                                        |                      |                                                                                                    |                        |                            |                                  |
|                            |                                        |                      |                                                                                                    |                        |                            |                                  |
|                            |                                        |                      |                                                                                                    |                        |                            |                                  |
|                            |                                        |                      |                                                                                                    |                        |                            |                                  |
|                            |                                        |                      |                                                                                                    |                        |                            |                                  |
|                            |                                        |                      |                                                                                                    |                        |                            |                                  |
|                            |                                        |                      |                                                                                                    |                        |                            |                                  |
|                            |                                        |                      |                                                                                                    |                        |                            |                                  |
|                            |                                        |                      |                                                                                                    |                        |                            |                                  |
|                            |                                        |                      |                                                                                                    |                        |                            |                                  |
|                            |                                        |                      |                                                                                                    |                        |                            |                                  |
|                            |                                        |                      |                                                                                                    |                        |                            |                                  |
|                            |                                        |                      |                                                                                                    |                        |                            |                                  |
|                            |                                        |                      |                                                                                                    |                        |                            |                                  |
|                            |                                        |                      |                                                                                                    |                        |                            |                                  |
|                            |                                        |                      |                                                                                                    |                        |                            |                                  |
|                            |                                        |                      |                                                                                                    |                        |                            |                                  |
| 🔛 My In Basket             |                                        |                      |                                                                                                    |                        |                            |                                  |
| My Out Basket              |                                        |                      |                                                                                                    |                        |                            |                                  |
| Completed Work             |                                        |                      |                                                                                                    |                        |                            |                                  |

3) Under Messages Types, uncheck all options except for Results. Leave all other boxes checked under the other headings. Under Date Message Received, change the date rate to (the clinic date - current date). Then, click Search:

| 🕶 Hyperspace - Hount Smai - | Production - Dimor    | - ALLESON VESI                           |                                       | 🕰 d Res                                   | atts.                  | × × × × × ×               |
|-----------------------------|-----------------------|------------------------------------------|---------------------------------------|-------------------------------------------|------------------------|---------------------------|
| Epic - CaBack CDFo          | rward 🏠 Home (?       | ) Schedule 🖾 in Basket 🖑 Chart 🍻 Pri     | nter Status 🧷 Student Note 🖷 Pati     | ent Lista 🛍 Patient Station 📔 Referrais 🔹 |                        | Print - Secure Stog Out - |
| 000                         |                       |                                          |                                       |                                           |                        | 2                         |
| In Basket                   |                       |                                          |                                       |                                           |                        | 7 Close X                 |
| Od New Hsg • Col Patient Ms | Rightesh (666         | dit Pools 🔏 Settings 🖉 Search 🐴 Mar      | nage QuickActions +   🖓 Attach 📳      | but                                       |                        |                           |
| Results (14)                | 👪 Folder Su           | Hessage Search Report Settings           |                                       |                                           |                        | × 🗌 🖉                     |
| My Incomplete Notes         |                       | Available Settings                       | Criteria General                      |                                           |                        |                           |
| C My Open Encounters        | Favorite Sea          | VISE, ALLISON [VISEA01]                  | 8 Datiant                             |                                           | 3: Current Datiant     | ed in Baskets             |
| Addendum notification       | Private<br>No seatche | PUBLIC<br>MAPACT Consult referrals [252] | granm.                                | [a                                        |                        | d Patients                |
| My Unsigned Orders          | no sea one            | 0                                        | In Baskets Al                         | Message Types I Al                        | X StatusesM All        |                           |
|                             | Folder Sumr           |                                          | w wy in basivit                       | Pacent Call                               | i Read                 |                           |
|                             | C Results             |                                          |                                       | Pt Reports                                | Pend                   | 0/2                       |
|                             | My Incon              |                                          |                                       | Result Notes                              | I Postpone<br>I Doge   | 2.1                       |
|                             |                       |                                          |                                       | Presents                                  | 1 X Dane               |                           |
|                             |                       |                                          | - Q Message Recipients                | R A                                       | Priorities All         |                           |
|                             |                       |                                          | Allison Vise, MS                      |                                           | High                   |                           |
|                             |                       |                                          | Ehhop Ma                              |                                           | I Routine<br>I Low     |                           |
|                             |                       |                                          |                                       |                                           |                        |                           |
|                             |                       |                                          |                                       |                                           |                        |                           |
|                             |                       |                                          | Date Message Received                 |                                           | Include future dates - |                           |
|                             |                       |                                          | C Na limit                            |                                           |                        |                           |
|                             |                       |                                          | G Erom                                | 4/1/2017                                  |                        |                           |
|                             |                       |                                          | Westow                                | · · · · · · · · · · · · · · · · · · ·     |                        |                           |
|                             |                       |                                          | C Search: 7                           | days back, starting 0 🚆 days ago (        | loday)                 |                           |
|                             |                       |                                          | L Managana in Out Backet are a        | whided from the search                    |                        |                           |
|                             |                       | 1                                        | of interesting of the contract of the |                                           |                        |                           |
|                             |                       |                                          | Court I                               | Para Ar Datas                             | Destaux Canad          |                           |
|                             |                       |                                          | Segron                                | gane oage As Delete                       | Mestore Sancer         |                           |
|                             |                       |                                          |                                       |                                           |                        |                           |
| My In Basket                |                       |                                          |                                       |                                           |                        |                           |
| My Out Basket               |                       |                                          |                                       |                                           |                        |                           |
| Completed Work              |                       |                                          |                                       |                                           |                        |                           |

4) All Results of labs from clinic day will populate. Write Result Notes (follow instructions above)!

### Documenting a Telephone Encounter

Write a telephone encounter to document communication with your patient outside of clinic, or to record other miscellaneous information relevant to your patient's care. That way, all of their care-related communication is well-organized, and in one place. This makes it easy for all care team members to be aware of what's going on with your patient's care.

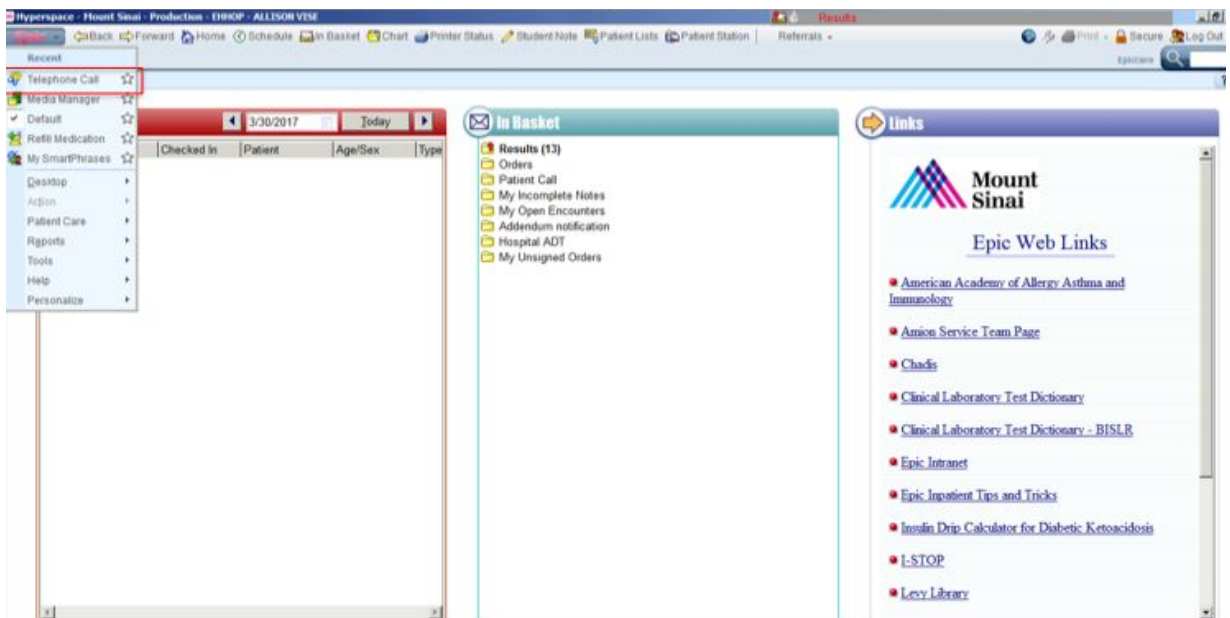

1) From the Epic menu on your home screen, select Telephone Call:

2) Document your encounter by recording the date/time of the communication, the reason for the call (i.e. Coordination of Care or Lab Results), and write a brief description:

| aBack CFeeward AHor                                                                                                    | A none and master                                                                                                    | Chart @Printer Status /                                                                                                    | Patient Note Patient Lists (DPatie                                                                                                    | int Station R                                                                                                    | eferrala +                                                                                                    | S / SPint -                                                                                                    | Becure 🤮L                                                                                                    |
|----------------------------------------------------------------------------------------------------|----------------------------------------------------------------------------------------------------|----------------------------------------------------------------------------------------------------|----------------------------------------------------------------------------------------------------|----------------------------------------------------------------------------------------------------|----------------------------------------------------------------------------------------------------|----------------------------------------------------------------------------------------------------|----------------------------------------------------------------------------------------------------|
| à (O)                                                                                                    |                                                                                                    | And Designed And Designed And Designed                                                                                                    | Colo Barro Barrowski                                                                                                    |                                                                                                    |                                                                                                    |                                                                                                    | spinier Q                                                                                                    |
|                                                                                                    | - No Known Allerga                                                                                                    | MyChart Pending                                                                                                    | HM Alert                                                                                                    | Readmit H., P                                                                                                    |                                                                                                    |                                                                                                    | Native Ki                                                                                                    |
|                                                                                                    | PCP MEAH, YAS                                                                                                    | FYL FYL                                                                                                    | treaffs Meittlenunces                                                                                                    |                                                                                                    |                                                                                                    |                                                                                                    | C8N 100                                                                                                    |
| 3/30/2017 visit with A                                                                                                    | Illison Vise, MS for Telephor                                                                                                    | ne                                                                                                    |                                                                                                    |                                                                                                    |                                                                                                    |                                                                                                    | ? Re                                                                                                    |
| 🖸 Questionnaires 📓                                                                                                    | Summary MReferences 🔥                                                                                                    | Open Orders 🞇 Care Teams                                                                                                    | 👕 Dial 🛣 SmartSets 🕼 Benefits Ingul                                                                                                    | ry 🌠 images                                                                                                    |                                                                                                    |                                                                                                    |                                                                                                    |
| 5 Allergies:                                                                                                    | No Known Allergies * Re                                                                                                    | eviewed on 3/25/2017: Mark as                                                                                                    | Reviewed                                                                                                    |                                                                                                    |                                                                                                    |                                                                                                    |                                                                                                    |
|                                                                                                    | BP: T: T Src: P: Resp:<br>BMI, BSA                                                                                                    | WE, HE, HC:                                                                                                    |                                                                                                    |                                                                                                    |                                                                                                    |                                                                                                    |                                                                                                    |
|                                                                                                    | 10 Contacts                                                                                                    |                                                                                                    |                                                                                                    |                                                                                                    |                                                                                                    |                                                                                                    | click to a                                                                                                    |
| Encounter                                                                                                    | + Incoming Call + O                                                                                                    | utgoing Call 🔶 Other                                                                                                    |                                                                                                    |                                                                                                    | jj₂ Sho                                                                                                    | · Permanent Commen                                                                                                    | ts My Quick But                                                                                                    |
| Contacts by Call                                                                                                    | No contacta                                                                                                    |                                                                                                    |                                                                                                    |                                                                                                    |                                                                                                    |                                                                                                    |                                                                                                    |
| Documentation V                                                                                                    | Reason for Call                                                                                                    |                                                                                                    |                                                                                                    |                                                                                                    |                                                                                                    |                                                                                                    | click to                                                                                                    |
| Neds & Orders S                                                                                                    | None                                                                                                    |                                                                                                    |                                                                                                    |                                                                                                    |                                                                                                    |                                                                                                    |                                                                                                    |
| Close Encounter                                                                                                    | Documentation                                                                                                    |                                                                                                    |                                                                                                    |                                                                                                    |                                                                                                    |                                                                                                    | click to                                                                                                    |
| - Frank Grant                                                                                                    | Create Note                                                                                                    |                                                                                                    |                                                                                                    |                                                                                                    |                                                                                                    |                                                                                                    |                                                                                                    |
| Reconcile Dispens.                                                                                                    | No notes filed.                                                                                                    |                                                                                                    |                                                                                                    |                                                                                                    |                                                                                                    |                                                                                                    |                                                                                                    |
| Disclaimer 5                                                                                                    | Medications & Orders                                                                                                    |                                                                                                    |                                                                                                    |                                                                                                    |                                                                                                    |                                                                                                    | click to                                                                                                    |
| Verity Rx Benefits Is                                                                                                    | Search for new order                                                                                                    | New Order                                                                                                    |                                                                                                    |                                                                                                    |                                                                                                    | E CLoad                                                                                                    | d Meds Option                                                                                                    |
| See Cresponder S                                                                                                    | 5 Perter men orten                                                                                                    |                                                                                                    |                                                                                                    |                                                                                                    |                                                                                                    | 1000                                                                                                    |                                                                                                    |
|                                                                                                    | r Neview open orden                                                                                                    | 7                                                                                                    |                                                                                                    |                                                                                                    |                                                                                                    |                                                                                                    |                                                                                                    |
| -                                                                                                    | 7 To save time, curr                                                                                                    | rent medications and procedu                                                                                                    | res haven't been loaded yet.                                                                                                    |                                                                                                    |                                                                                                    |                                                                                                    |                                                                                                    |
|                                                                                                    | You can use the Lo                                                                                                    | ad lifeds button on the top right                                                                                                    | to load current medications and procedur                                                                                                    | 83.                                                                                                    |                                                                                                    |                                                                                                    |                                                                                                    |
|                                                                                                    | R Pharmacy ICAHN SC                                                                                                    | HOOL OF MEDICINE PHARMA                                                                                                    | CY - NEW YORK, NY - 1468 MADISON AVE                                                                                                    | ANEG M C AT 21                                                                                                    | 12-241-0485 (Patient Preferred) 📅 212-24                                                                                                    | 1-7720                                                                                                    | 5 Orde                                                                                                    |
|                                                                                                    | Associate   Providers                                                                                                    | Current Interactions                                                                                                    |                                                                                                    |                                                                                                    |                                                                                                    |                                                                                                    |                                                                                                    |
|                                                                                                    | 😭 Routing                                                                                                    |                                                                                                    |                                                                                                    |                                                                                                    |                                                                                                    |                                                                                                    | click to                                                                                                    |
|                                                                                                    | 2 Close Encounter                                                                                                    |                                                                                                    |                                                                                                    |                                                                                                    |                                                                                                    |                                                                                                    | click to                                                                                                    |
|                                                                                                    | No                                                                                                    | cosigner entered                                                                                                    |                                                                                                    |                                                                                                    |                                                                                                    |                                                                                                    |                                                                                                    |
|                                                                                                    | √ Close Encounter                                                                                                    |                                                                                                    |                                                                                                    |                                                                                                    |                                                                                                    |                                                                                                    |                                                                                                    |
|                                                                                                    | (And a second second se                                                                                                    |                                                                                                    |                                                                                                    |                                                                                                    |                                                                                                    |                                                                                                    |                                                                                                    |
|                                                                                                    | Reconcile Medication Dis                                                                                                    | spenses                                                                                                    |                                                                                                    |                                                                                                    |                                                                                                    |                                                                                                    |                                                                                                    |
|                                                                                                    | Some discourse histo                                                                                                    | ory remuests may not be sent by                                                                                                    |                                                                                                    |                                                                                                    |                                                                                                    | stands in the second second seco                                                                                                    | the second second                                                                                                    |
| Hourt Seal - Production                                                                                                    | No recent dispense (i)<br>No recent dispenses (i)<br>Enerop - ALLISON VISE<br>me (i) Schedule (ii) Basket                                                                                                    | in the past 375 days) to display                                                                                                    | ecause an NPI ID couldn't be found. There                                                                                                    | might be informat                                                                                                    | on available that was not received. Conta<br>Comparison of the second second seco   | Comp<br>dure/Standing Orders                                                                                                    | plete Dispense R                                                                                                    |
| Hount Sinai Production<br>Diffact @Forward @Hor<br>a 0                                                                                                    | No recent dispenses ()<br>FINOP - ALLISON VISI<br>me () Bichedule ) in Blasket                                                                                                    | in the past 375 days) to display<br>Chart Printer Status                                                                                                    | Course an NPI ID couldn't be found. There Discourse an NPI ID couldn't be found. There Discourse Internet Lists                                                                                                    | night be informat                                                                                                    | On available that was not received. Conta     One and the second second se          | Comp<br>uture/Dranding Onters                                                                                                    | plete Dispense R                                                                                                    |
| Hount Sinai Production<br>Black CoProward Arion                                                                                                    | Direct dispense (<br>Direct dispense (<br>Direct dispense (<br>Direct dispense (<br>Direct dispense (<br>All Societ<br>All Societ<br>Direct dispense (<br>Direct dispense (<br>Direct d                                                                                                    | in the past 375 days) to display                                                                                                    | Couldent Hote Mig Patient Lists DPatient<br>Code: Prox Research - Hotel Aven<br>Hid Aven<br>Health Kalathemenice                                                                                                    | might be informat                                                                                                    | on available that was not received. Conta<br>(a) Results: My Open Encounters . F<br>elemats: -<br>Nogram, -, -                                                                                                    | com<br>Com<br>dure/Danding Onlers                                                                                                    | plete Dispense R<br>plete Dispense R<br>platcare<br>platcare<br>Native X                                                                                                    |
| Hourt Staal Production<br>BBack CPForward CPHo<br>3/30/2017 viait with A                                                                                                    | Ethiop - ALLISON VISE<br>Internet dispenses ()<br>Ethiop - ALLISON VISE<br>Internet dispenses<br>Alternet<br>Pop Michiel y Alternet<br>Pop Michiel y Alternet<br>Pop                                                                                                    | Chart Printer Blatus ,<br>MyChart Printer Blatus ,<br>Insurance: MEDICAID C.<br>MyChart Pending<br>Printer 701<br>Re                                                                                                    | Cause an NPI ID couldn't be found. There<br>Claudent faste IIC Patient Lists (E) Patient<br>Code: Proc<br>HM Avri-<br>Health Mainformance                                                                                                    | might be informat                                                                                                    | Alexandre that was not received. Contain                                                                                                    | com<br>Com<br>dure/Danding Onlers                                                                                                    | Becure                                                                                                    |
| Hoard State Production<br>Dilack C Forward & Ho<br>3/30/2017 visit with A<br>2/Questionaires                                                                                                    | Ethiop ALLISON VEST<br>In Control Statement Annual<br>PCP MEAN, VAIL<br>Summan, Michaelan Control Statement<br>Summan, Michaelan Control Statement<br>Summan, Michaelan C                                                                                                    | In the past 375 days) to display  Chart Printer Blatus  Insurance MEDICARD C  MyChart Punding  Mi Chart Punding  Re  Open Orders  Care Teams                                                                                                    | Code: Phore     Code: Phore     Code: Pho                                                                                                    | might be informati                                                                                                    | Aemate My Open Encounters P     Aemate My Open Encounters P     Aemate      Aemate             | duntificanting Orders                                                                                                    | plete Dispense R<br>Becure<br>Becure<br>Becure<br>Dispense R<br>Becure<br>Call<br>Native M<br>CSN: 10                                                                                                    |
| Hosel Site: Production<br>Diffect C-Forward () Ho<br>3/30/2017 visit with A<br>C-guestionaires ()<br>5. director Mithered                                                                                                    | Denor depend histor                                                                                                    | Chart Printer Batus , Chart Printer Batus , Internance MEDICAUD C. MyChart Punding Printer( Open Orders & Care Teams 3552017 Mars as Reviewed                                                                                                    | Couse an NPI ID couldn't be found. There P Student Note III Patient Lists D Patient Code: Phon Hid Auri Hid Auri Bacht Maintenance T Code: Phon Hid Auri Bacht Maintenance                                                                                                    | might be informat<br>int Station Pro-<br>Reacruit R. P<br>Resize C<br>Nors -                                                                                                    | Annula My Open Encourters F elemate     Edit Note     T     Mer Note                                                                                                    | durettending Orders                                                                                                    | CSN 10                                                                                                    |
| Hoard Sinal Production<br>Diffact © Forward (2) Ho<br>3/30/2017 visit with A<br>© Questionnaires<br>5 Allergies: No Kin<br>92, 1                                                                                                    | Autor dopente fills<br>No recent dispenses ()<br>Eterop. ALLISOR VISE<br>me () Schedule () N Bisket<br>Megene<br>PCP: MCAH, VAS<br>Blilloon Vise, MS for Tulephon<br>Summary () References ()<br>Summary () References ()<br>Tarc. P., Resp. W. H. HC                                                                                                    | Chart Protect Balaxy Chart Protect Balaxy Chart Protect Balaxy MyChart Puedeng Friterri Open Orders 22 Care Teams 33552017 Mark as Reviewed C                                                                                                    | Code: Phor<br>HM Aut:<br>HM Aut:<br>Bedity Mathematics                                                                                                    | might be informat<br>int Station Pro-<br>Reacruit R. P<br>Resize C<br>Nors -                                                                                                    | Contact of the second second se                                                                                                    | durettlanding Orders                                                                                                    | CSN 100                                                                                                    |
| Hornt Sinal Production<br>Diact Cp-Forward & Ho<br>3/30/2017 visit with A<br>2 Questionnaires &<br>5 Allergies: No Kin<br>BP, T<br>BM, B                                                                                                    | No recent dispenses ()<br>Energy - ALLISCH VISE<br>me Schedule Sim Busket<br>PCP MCA4, VAS<br>Billiton Vise, MS for Telephon<br>Burmary References & 1<br>Sommary References & 1<br>Som Allergies * Redeved on S.<br>6, T Src., P. Resp., W. H. HC<br>BSA:                                                                                                    | Chart Printer Blatus ,<br>Chart Printer Blatus ,<br>Insurance, MEDICAD C.<br>PCT 201<br>PCT 201<br>Copen Orders & Care Teams<br>32552017. Mark as Reviewed<br>CCE MINK                                                                                                    | Code Phor Research<br>MAAn<br>Health Malatemeric<br>Code Corr Research<br>MAAn<br>Medith Malatemeric<br>Code Code Code Code<br>Market Malatemeric<br>Code Code Code<br>Market Malatemeric<br>Code Code Code<br>Market Malatemeric<br>Code Code Code<br>Market Malatemeric<br>Code Code Code<br>Market Malatemeric<br>Code Code Code<br>Market Malatemeric<br>Code Code Code<br>Market Malatemeric<br>Code Code Code<br>Market Malatemeric<br>Market Malatemeric<br>Code Code Code<br>Market Malatemeric<br>Market Malatemeric<br>Market Malatemeric<br>Code Code<br>Market Malatemeric<br>Market Malatemeric<br>Code Code<br>Market Malatemeric<br>Market Malatemeric<br>Market Market Ma                                                                                                    | might be informat<br>int Blation Po<br>Resource Run P<br>(Rester C)<br>Nors -                                                                                                    | In available that was not received. Conta<br>Security My Open Encounters P<br>demails -<br>Togram                                                                                                    | uture (2) dan dan dan dan dan dan dan dan dan dan                                                                                                    | Becure Con Contractions of the Third Statement of the Contraction of the Contraction of t                                                                                                    |
| Around State Production     Datace Colored     Software State     Software State                                                                                                    | Anne Gogerig Hild<br>No recent dispenses ()<br>CHIROP - ALLISON VISE<br>Me Schedule and Basket<br>Anneger<br>PCP - MCA4, VAS<br>Billiton Vise, MS for Telephon<br>Summary References of<br>Some Allergies * Resteved on S.<br>F. TSrc., P. Resp., W. H. HO<br>BSA:                                                                                                    | Chart Prister Blatus ,<br>Chart Prister Blatus ,<br>Plantance: MEDICAD C<br>MChart: Pending<br>Prister Pending<br>Prister Blatus ,<br>Contemportation ,<br>Contemportation ,<br>Conte                                         | Code: Prov<br>High Ann<br>High Ann<br>Hight Maintenanic<br>Code: Prov<br>Hight Ann<br>Hight Maintenanic<br>Code: Code: Code: Code<br>Hight Ann<br>Hight Maintenanic<br>Code: Code: Code<br>Hight Ann<br>Hight Ann<br>Hi                                                                                                    | might be informat<br>Int Blation Po<br>Resource R P<br>(Resize 0<br>INOR -<br>INOR -                                                                                                    | In available that was not received. Conta<br>Security My Open Encounters If<br>elemats -<br>TOPEND<br>Edit Note<br>Shew Note<br>Spoke to patient and his daugi                                                                                                    | etter () promotion                                                                                                    | Becure Contractions R<br>Becure Contractions<br>Relative A<br>Contractions<br>Contractions<br>Cont                                                                                                    |
| Atomit Sinal Production     Town Sinal Production     Town Sinal Production     Town Sinal Production     Solution     Solution     TemplaneTial     Socure     Contact     Solution                                                                                                    | Anne dopenie faite<br>No recent dispenies ()<br>EHROP: ALLISON VSE<br>Million View, MS for Telephon<br>Summary (References<br>Summary References<br>Summary (References<br>Summary (References<br>Sum                                                                                                    | Chart Printer Blatus ,<br>Marcance: MEDICAID C<br>Marcance: MEDICAID C<br>MCChart: Panding<br>PCT PT<br>Dee<br>Open Orders: & Care Teams<br>30552017: Mark as Reviewed<br>CCU-bellet<br>RETURN<br>APT<br>RETURN                                                                                                    | Code: Ptor<br>High Ann<br>High Mainformer<br>High Ann<br>Hight Mainformer<br>Code: Code: Ptor<br>High Ann<br>Hight Mainformer<br>Hight Mainformer<br>Code: Code: Code: Code<br>Hight Ann<br>Hight Mainformer<br>Code: Code: Code<br>Hight Ann<br>Hight Mainformer<br>Code: Code<br>Hight Ann<br>Hight Mainformer<br>Code: Code<br>Hight Ann<br>Hight Mainformer<br>Hight Code<br>Hight Ann<br>Hight Ann<br>Hig                                                                                                    | might be informat<br>int Station Po<br>Readout R. P<br>Q More •<br>Nore •                                                                                                    | In available that was not received. Conta<br>Results My Open Encounters F<br>elemats -<br>Edit Note<br>Mew Note<br>Spoke to patient and his daugi<br>upcoming Vascular Surgery ap                                                                                                    | etter (2) (> < () (> () () () () () () () () () () () () ()                                                                                                    | Becure Secure Se                                                                                                    |
| Alcont Since Production<br>Statut Cifforward () Hor<br>3/3/3/2017 visit with A<br>2/ Questionnaires ()<br>5/ Allergies: No Kim<br>Brockner Is Int<br>Encounter<br>Contacts ()<br>Reason for Call ()                                                                                                    | Anne appende Nate<br>No recent dispenses (i<br>Ethior - ALLISON VISE<br>Me Conceant annue<br>PCP- MEAH - VAS<br>Milleon Vise, MS for Telephon<br>Summary Materinosas of<br>the Telephon<br>Summary Materinosas of<br>the State - P. Resp. W., H., HC<br>BSA                                                                                                    | Chart Printer Blatus ,<br>Printer Blatus ,<br>Printer Blatus ,<br>Printer Blatus ,<br>Printer Blatus ,<br>Printer MEDICAID C.<br>Printer MEDICAID C.<br>Printer MEDICAID C.<br>Content and the second second se                                                                                                    | Cause an NPI ID couldn't be found. There  Clubert feate Repaired Lists (EPaire Lists Research HM Aven HM Aven HM Av                                                                                                    | might be informat                                                                                                    | Contact and the second second      | ature Daning Orders                                                                                                    | Plete Dispense R<br>Becure<br>plete Dispense R<br>Becure<br>Pathoese<br>CSR- 10<br>CSR- 10<br>CSR-  |
| Alcoset Sister Production<br>District C/Forward () Hos<br>District C/Forward () Hos<br>District C/Forward () Hos<br>District C/Forward ()<br>District Contracts<br>Reason for Call<br>Documentation<br>Medis & Orders ()<br>Medis & Orders ()<br>District Call                                                                                                    | Ethiop - ALLISON VISE<br>Inter O Schedule The Basket<br>Michael Schedule The Basket<br>Michael Schedule The Basket<br>Michael Schedule The Basket<br>Michael Schedule The Schedule Schedule<br>PCP, MicArl, YAS.<br>Millikon Vise, Michael Schedule Schedule<br>Summary Traderences of<br>torose Allergins" Reviewed on S.<br>P, T Sric, P., Resp., W., H., HC<br>Bak                                                                                                    | Chart Printer Blatus ,<br>Chart Printer Blatus ,<br>Printer MEDICAID C.<br>MCChart Pending<br>MCChart Pending<br>MCChart Pending<br>MCChart Pending<br>MCChart Pending<br>Care Teams<br>3252017: Mark as Reviewed<br>CC EMIK<br>RETURN<br>APPT<br>CC EMR<br>INCCTION                                                                                                    | Clubert Note R Patent Lists Paten<br>Clubert Note R Patent Lists Paten<br>Clobe Phor<br>Had Aber<br>Had Aber<br>Had                                                                                                    | might be informat<br>int Diation PD<br>Rescript Rest<br>Rest P<br>Nore -                                                                                                    | Contact and the second second      | attraction and an and a data and a data and a<br>A data and a data and a data and a data and a data and a data and a data and a data and a data and a data and a<br>A data and a data and a<br>Hata and a data and a data and a data and a data and a data and a data and a data and a data and a data and a data and a data and a data and a data and a data and a data and a data and a data and a data and a data and and and a data a                                                                                                    | Becure Clark                                                                                                    |
|                                                                                                    | Electron dispenses (<br>Electron dispenses (<br>Electron dispenses (<br>And and a second<br>And a second<br>Electron dispenses dispenses<br>Electron dispenses descendents<br>Summary (<br>Rederences descendents)<br>Electron dispenses Rederendents<br>Electron dispenses Rederendents<br>Electron dispenses Rederendents<br>Electron dispenses Rederendents<br>Electron dispenses Rederendents<br>Electron dispenses Rederendents<br>Electron dispenses Rederendents<br>Electron dispenses Rederendents<br>Electron dispenses Rederendents<br>Electron dispenses Rederendents<br>Electron dispenses Rederendents<br>Electron dispenses dispenses<br>Electron dispenses dispenses<br>Electron dispenses<br>Electron dispenses<br>Electron di dispe                                                                                                    | Chart Protect Balance<br>Chart Protect Balance<br>Protect Balance<br>Protect Balance                                                                                                    | Couse an NPI ID couldn't be found. There  P Student Note III Patent Lists Paten  Code: Phor Had Auri Had Maintennets  Code: Phor Had Auri Had Maintennets  Code: Phor Had Auri Had Maintennets  Code: Phor Had Auri Had Maintennets  Code: Phor Had Auri Had Had Had Had Had Had Had Had Had Had                                                                                                    | might be informat<br>int Diation Pro-<br>Reactor R. Pro-<br>Restor P.<br>More -                                                                                                    | Alexandra My Open Encounters F elemate     B P * * * *     Spoke to patient and his daug     upcoming Vascular Surgery ap     Details of appt, per ACT:                                                                                                    | etter () informed t                                                                                                    | ete Dispense R<br>Becure R<br>Specere R<br>Rative P<br>CSN 10<br>Refere r<br>CSN 10<br>Refere r<br>CSN 10<br>Refere r<br>CSN 10<br>Refere r<br>CSN 10<br>Refere r<br>CSN 10<br>Refere r<br>Refere r                                                                               |
| Arrows Since Production     Arrows Since Production     Arrows Since Production     Arrows Since Production     Arrows Since Production     Subscripts     Arrows Since Production     Social Since Production     Social Sin                                                                                                    | Average<br>Average<br>Ave | Chart Profer Blake ,<br>Poster Blake ,<br>Poster B | Code Prov Research -<br>Code Prov Research -<br>Hald Ann Research -<br>Hall Ann -<br>Health Maintenanics -<br>Colai SamanSets Sibernette Inqui                                                                                                    | might be informat<br>int Blation Pro<br>Resize P<br>IV Resize P                                                                                                    | In available that was not received. Contained the second second s     | etter () (> <   < <   < 0 < < < < < < < < < < < < <                                                                                                    | ete Dispense R<br>Becure<br>gatore<br>ratione P<br>Ratione P<br>Color 10<br>Ratione P<br>Color 10<br>Ratione P<br>Color 10<br>Ratione P<br>Color 10<br>Ratione P<br>Ratione P<br>Rat                                                                                                    |
| August State Production     State Control     Scott Control     Scott Control     Scott Control     Reading Control     Reading Contro     Reading Control     Reading Control     Reading Control     Re                                                                                                    | An recent dispenses (<br>No recent dispenses (<br>An exact dispenses (<br>An exact dispenses (<br>An exact dispenses dispenses)<br>An exact dispenses dispenses<br>Summary (References &<br>Summary (References &<br>Summary (                                                                                                    | CC EMR<br>CC EMR<br>CC EMR                                                                                                    | Code: Proc<br>Hd Avd.<br>Health Maletenanics<br>Code: Proc<br>Hd Avd.<br>Health Maletenanics<br>Code: Broc<br>Hd Avd.<br>Health Maletenanics<br>Code: Broc<br>Hd Avd.<br>Health Maletenanics<br>Code: Broc<br>Hd Avd.<br>Health Maletenanics<br>Code: Broc<br>Hd Avd.<br>Health Maletenanics<br>Code: Code: Broc<br>Hd Avd.<br>Health Maletenanics<br>Code: Code: Cod                                                                                                    | might be informat                                                                                                    | In available that was not received. Contain<br>Figure 1 My Open Encounters I<br>elemate -<br>Edit Note<br>Mew Note<br>Spoke to patient and his daug<br>upcoming Vascular Surgery ap<br>Details of appt, per ACT:                                                                                                    | etrer () (> < ) [ ] ()                                                                                                    | Recurre Control And Andrew A                                                                                                    |
| Alcont State Production<br>alcont State Production<br>alcont Circle of Control<br>3/30/2017 visit with A<br>Control<br>Solution<br>Control<br>Reason for Call<br>Documentation<br>Neds & Orders<br>Roding<br>Class Encounter<br>Class Encounter<br>Class Encounter<br>Class Encounter<br>Class Encounter<br>Class Encounter<br>Class Encounter<br>Class Encounter<br>Class Encounter<br>Encounter<br>Class Encounter<br>Class Encounter | Autore dopenie filte<br>No recent dispenses (i<br>Prince - Attison vise<br>Meneral and a filter<br>Meneral and a filter<br>Mener                                                                                                    | Chart Printer Blatus  Chart Printer Blatus  Chart Printer Blatus  Chart Printer Blatus  Chart Printer  Copen Orders  Copen Orders  Copen Orde                                                                                                    | Cause an NPI ID couldn't be found. There<br>Cause There Part Automatics (CP and Automatics)<br>Cause Part Automatics<br>Automatics<br>Cause Part Automatics<br>Part Automatics<br>No Answerfbury Left Message<br>Not Available Missing or Invalid Num                                                                                                    | might be informat                                                                                                    | Contraction available that was not received. Contained the open Encounters. If the open Encounters is a structure of the open Encounters is a structure of the open Encounters is a structure of the open Encounters is a structure of the open Encounters of the open Encounters       | effect (a) constant and a constant a constant a constan                                                                                                    | Becure Clark Has issue<br>plete Dispense R<br>Becure Clark<br>Rather &<br>Clark Ho<br>Clark Ho<br>Ho<br>Clark Ho<br>Ho<br>Ho<br>Ho<br>Ho<br>Ho<br>Ho<br>Ho<br>Ho<br>Ho<br>Ho<br>Ho<br>Ho<br>H                                                                                                    |
| Alcont Sint Production<br>Discust C/Forward () Ho<br>Discust C/Forward () Ho<br>Discust C/Forward () Ho<br>Discustor<br>S Allergies: No Kin<br>Bir<br>S Allergies: No Kin<br>Bir<br>Bir<br>Bir<br>Bir<br>Bir<br>Bir<br>Bir<br>Bir                                                                                                    | Anne append Abr<br>No recent dispenses (i<br>Anne and a state of the state<br>Anne and a state of the state<br>Anne and a state<br>PCP MEAK 433<br>Ullicon Vise, P. Resp. W. H. K<br>Summary References of<br>own Abrigios * Reviewed on 3<br>F. T Sic, P. Resp. W. H. K<br>BBA                                                                                                    | Chart Printer Blatus ,<br>Printer MEDICAID C.<br>Printer MEDICAID C.<br>Printer MEDICAID C.<br>Printer MEDICAID C.<br>Printer MEDICAID C.<br>Printer MEDICAID C.<br>COLUMIN,<br>APPT C.<br>COLUMIN,<br>APPT C.<br>COLUMIN,<br>APPT C.<br>COLUMIN,<br>RETURN<br>APPT C.<br>COLUMIN,<br>RETURN<br>RETURN<br>C. CEMR                                                                                                    | Cause an NPI ID couldn't be found. There<br>Cause an NPI ID couldn't be found. There<br>Cause Proc<br>HM Avent<br>Hosting<br>Cause Proc<br>Patient<br>Research<br>Research                                                                                                    | might be informat                                                                                                    | Contraction available that was not received. Contained and the second and the second and the se      | duelDending Orders                                                                                                    | elete Dispense R<br>Becure El<br>patter Dispense R<br>Rative A<br>Colve 10<br>Colve 10<br>Col                                                                                     |
|                                                                                                    | Electronic dispenses (<br>Electronic dispenses (<br>Electronic dispenses (<br>And and a second dispenses (<br>Electronic dispenses dispenses dis                                                                                                    | Clear Protect Balance<br>Clear Protect Balance<br>Protect Balance<br>Protect Balance<br>Protect Balance<br>Protect Balance<br>Common<br>Common                                       | Clubert Note Processing Patient Lists Patient Lists Patient Lists Patient Lists Patient Lists Patient Lists Patient Lists Patient Research                                                                                                    | might be informat                                                                                                    | Constant and the second and the second and the sec      | etter C + C + C + C + C + C + C + C + C + C                                                                                                    | elete Dispense R<br>Becure Clark<br>Specere Clark<br>Rather A<br>Conv 10<br>Conv 10<br>C |
| August Sinal Production     August of Production     August of Provide the     August of Provide the     August of Pr                                                                                                    | Average Allison Vise<br>Mo recent dispenses (i<br>Average<br>PCP MCA4, VSE<br>Burnary References of<br>Summary References of<br>Summary References of<br>Summary Contections<br>Summary Contections<br>Contect commentar                                                                                                    | Control Control Contro                                                                                                    | Code Prov Research<br>Code Prov Research<br>Hid Aker<br>Stadio Maintenanice<br>Cola Stadio Maintenanice<br>No Answer@usy Left Message<br>Not Available Massing or Invalid Num<br>Accept X 22                                                                                                    | might be informat                                                                                                    | Contraction and the line was not received. Contained the second second       | etter () () () () () () () () () () () () ()                                                                                                    | elete Dispense R<br>secure secure<br>secure secure<br>secure secure<br>Native A<br>Color to<br>Native A<br>Color to<br>Native A<br>Color to<br>Native A<br>Secure secure<br>Native A<br>Secure secure<br>Native A<br>Secure secure<br>Native A<br>Secure secure<br>Native A<br>Secure secure<br>Native A<br>Secure secure<br>Native A<br>Secure secure<br>Native A<br>Secure secure<br>Native A<br>Secure secure<br>Native A<br>Secure secure<br>Secure secure secure<br>Secure secure secure<br>Secure secure secure<br>Secure secure secure<br>Secure secure secure<br>Secure secure secure<br>Secure secure secure<br>Secure secure secure<br>Secure secure secure secure secure<br>Secure secure secure secure secure secure<br>Secure secure secure secure secure secure<br>Secure secure sec                                                                                                    |
| August Sinal Production     August Content Sinal Production     August Content Sinal Production     August Content Sinal     August Sinal Production     August Sinal Production     August Sinal                                                                                                    | Contact comments:                                                                                                    | CC EMR<br>Core Core Core Core Core Core Core Core                                                                                                    | Code: Proc<br>Hid And<br>Code: Proc<br>Hid And<br>Health Methonenics<br>Code: Proc<br>Hid And<br>Health Methonenics<br>Code: Proc<br>Hid And<br>Health Methonenics<br>Code: Proc<br>Hid And<br>Hid And<br>Hid And<br>Code: Proc<br>Hid And<br>Hid And<br>Code: Proc<br>Hid And<br>Hid And<br>Code: Proc<br>Hid And<br>Hid And<br>Code: Proc<br>Hid And<br>Hid And<br>Code: Proc<br>Hid And<br>Code: Proc<br>Hid And<br>Nor<br>Nor<br>Nor<br>Nor<br>Nor<br>Nor<br>Nor<br>Nor<br>Nor<br>Nor                                                                                                    | might be informat                                                                                                    | In available that was not received. Contained and the second second seco     | ature Standing Orders                                                                                                    | elete Dispense R<br>Becure Clar<br>Rative X<br>CENT 10<br>Reference<br>Rative X<br>CENT 10<br>Reference<br>Reference<br>Referenc                                                                                                    |
| Alorent Street Production     Control     Society     Control     Society     Society     Society     Control     Society     Society     Control     Society     Society     Control     Society     Society     Control     Society     Society     Control     Society     Society     Society     Control     Society     Society                                                                                                    | Anne Gogenia Allin<br>No recent dispenses (i<br>Allinop - Allinon Vise<br>Mercent dispenses)<br>Allinon Vise, MS for Telephor<br>Summary (References &<br>Summary (References &<br>Summary (Reference                                                                                                    | Cosel Comme                                                                                                    | Code: Proc<br>HM Avri<br>HM Avri<br>Health Mainfreemers<br>Code: Proc<br>HM Avri<br>Health Mainfreemers<br>Code: Proc<br>HM Avri<br>Health Mainfreemers<br>Code<br>HM Avri<br>Health Mainfreemers<br>Code<br>HM Avri<br>Hea                                                                                                    | might be informat                                                                                                    | Contact of the second second       | etter () com<br>aturation and a state a state<br>aturation of appt.<br>patient to appt.                                                                                                    | elete Dispense R<br>Becure CL<br>putcher CL<br>CL<br>CL<br>CL<br>CL<br>CL<br>CL<br>CL<br>CL<br>CL<br>CL<br>CL<br>CL<br>C                                                                                                    |
| Alcont State Production<br>2002 C C Control C C C C C C C C C C C C C C C C C C C                                                                                                    | Anne dopenie filte<br>No recent dispenses (i<br>Prince - ALLISON VISE<br>me Coloreges<br>Per Portex Annue<br>Per Portex Annue<br>Per Portex Ann                                                                                                  | Chart Printer Blates -<br>Chart Printer Blates -<br>MyChart Pending Printer Blates -<br>MyChart Pending -<br>Printer Blates -<br>MyChart Pending -<br>MyChart Pending -<br>MyChart Pending -<br>Conset -<br>States -<br>States -<br>Conset -<br>States -<br>States -<br>Sta                                                                              | Cause an NPI ID couldn't be found. There<br>Cause an NPI ID couldn't be found. There<br>Cause Proc<br>MA Ave:<br>How Proc<br>Cause Proc<br>Ma Ave:<br>Cause Proc<br>Ma Ave:<br>Ma Ave:<br>Ma Ave:<br>Ma                                                                                                    | might be informat  Int Blation PD  Resonal Rui P  Resize   Resize   Incel  Incel  Incel  Incel  Incel  Incel  Incel  Incel  Incel  Incel  Incel  Incel  Incel  Incel  Incel  Incel  Incel Incel Incel  | Contraction of the second of the second of       | ature Daning Orders                                                                                                    | elete Dispense R<br>Becure C<br>Patter C<br>Call a 10<br>Call a 10<br>C                                                                                                    |
|                                                                                                    |                                                                                                    | Clear Protect Balance<br>Clear Protect Balance<br>Protect Balance<br>Protect Balance<br>Protect Balance<br>Protect Balance<br>Conset Comme<br>3/30/2017                                                                                                    | Code: Proc<br>Holdent Note: Proc<br>Holdent Note:                                                                                                    | might be informat  It Blation Pro Resize  Pro Resize   | Contractive of the second second sec      | attretizending Onders<br>attretizending Onders<br>attretizending Onders | elete Dispense R<br>Becure Clark<br>Specere Clark<br>Native X<br>Clark 10<br>Clark 10<br>Native X<br>Clark 10<br>Native X<br>Clark 10<br>Native X<br>Clark 10<br>Native X<br>Clark 10<br>Native X<br>Clark 10<br>Native X<br>Clark 10<br>Native X<br>Clark 10<br>Native X<br>Native X                                                                                                    |
| August Sinal Production     August General Sinal Production     August General Sinal Production     August Sonaires     Autorgies: No Kin     Boy, T     Boy, T     By, T     By, T                                                                                                    | Contact commentation  Contact commentation                                                                                                    | Clear Poster Back                                                                                                    | Code Prov Research -<br>Code Prov Research -<br>Hal Avon Research -<br>Hal Avon Research -<br>Hal Avon Research -<br>Hal Avon Research -<br>Hal Avon Research -<br>()<br>Colal () ()<br>()<br>()<br>()<br>()<br>()<br>()<br>()<br>()<br>()                                                                                                    | might be informat  Int Station Po  Rescript R P  Rescript R P  Rescript R P  Incel Incel Ince          | In available that was not received. Contain<br>Security My Open Encounters IF<br>elemats -<br>TOP COLONNESS<br>Mew Note<br>Spoke to patient and his daugi<br>upcoming Vascular Surgery ap<br>Details of appt, per ACT:<br>Patient's daughter confirmed un<br>Confirmed she will accompany<br>Alison Vise, MS III<br>Chronic care senior                                                                                                    | ature Transfer and a and a and a and a a and a a a a a                                                                                                    | elete Dispense R<br>sete Dispense R<br>space (Control of Control of Co                                                                                                    |
| August Sinal Production     August Content Sinal Production     August Content Sinal Production     August Content Sinal     August Sinal Production     August Sinal Production     August Sinal                                                                                                    |                                                                                                    | Conset Comme<br>Conset Comme<br>Conset Comme                                                                                                    | Code: Proc<br>Hid And<br>Code: Proc<br>Hid And<br>Hid And<br>Code: Proc<br>Hid And<br>Hid And<br>Code: Proc<br>Hid And<br>Hid And<br>Code: Proc<br>Hid And<br>Hid And<br>Code: Proc<br>Hid And<br>Hid And<br>Code: Proc<br>Hid And<br>Hid And<br>Code: Proc<br>Hid And<br>Hid And<br>Code: Proc<br>Hid And<br>Hid And<br>Code: Proc<br>Hid And<br>Code: Proc<br>Hid And<br>Nor<br>Nor<br>Nor<br>Nor<br>Accept<br>Code: Proc<br>Hid And<br>Code: Proc<br>Hid And<br>Code: Proc<br>Hid And<br>Code: Proc<br>Hid And<br>Code: Proc<br>Hid And<br>Code: Proc<br>Hid And<br>Code: Proc<br>Hid And<br>Code<br>Hid And<br>Code: Proc<br>Hid And<br>Code: Proc<br>Hid And<br>Code: Proc<br>Hid And<br>Code: Proc<br>Hid And<br>Code: Proc<br>Hid And<br>Code: Proc<br>Hid And<br>Code: Proc<br>Hid And<br>Code: Proc<br>Hid And<br>Code: Proc<br>Hid And<br>Code: Proc<br>Hid And<br>Code: Proc<br>Hid And<br>Code: Proc<br>Hid And<br>Code: Proc<br>Hid And<br>Hid And                                                                                                    | might be informat                                                                                                    | In available that was not received. Contain<br>In available that was not received. Contain<br>In a second second secon | ature Standing Orders                                                                                                    | elete Dispense R<br>este Dispense R<br>este                                                                                                    |
| August Sinks Production     August Sinks Production     August Control     August Control     August Co                                                                                                    | Internet dispenses ( No recent dispenses ( Internet dispenses ( Internet dispenses ( Internet dispenses ( Internet dispenses dispenses                                                                                                    | CC EMR Conset CC EMR CC EMR CC                                                                                                    | Code: Proc<br>HM And<br>HM And<br>HM An | might be informat                                                                                                    | In available that was not received. Contained in the second second secon     | ature Standing Onless                                                                                                    | elete Dispense Ri<br>Elete Dispense Ri<br>Eleter Dispense Ri<br>Eleter Dispense Ri<br>Constantion<br>Referer Ri<br>Constantion<br>Referer Ri<br>Constantion<br>Referer Ri<br>Constantion<br>Referer Ri<br>Referer Ri<br>Referer                                                                                                    |
| Alcont Sinki Production     Contact     Contact                                                                                                    |                                                                                                    | Chart Protect Balance of Protect Balance of Protect                                                                                                    | Code: Plor Postent Lists @ Pate<br>Code: Plor Proc<br>HM Avri<br>Hosting Mainformers<br>Code: Plor Proc<br>HM Avri<br>Hosting Mainformers<br>Code: Plor Plor<br>HM Avri<br>Hosting Mainformers<br>Code: Plor<br>Hosting Mainformers<br>Code: Plor<br>Hosting Plor<br>Plor<br>Not Available<br>Messing or Invaid Num<br>d<br>d<br>Code: Code: Code<br>Messing or Invaid Num<br>d<br>Code: Code<br>Code: Code<br>Code: Code<br>Code: Code<br>Code: Code<br>Code: Code<br>Code: Code<br>Code: Code<br>Code: Code<br>Code: Code<br>Code: Code<br>Code: Code<br>Code: Code<br>Code: Code<br>Code: Code<br>Code: Code<br>Code: Code<br>Code: Code<br>Code<br>Code: Code<br>Code<br>Code<br>Code<br>Code<br>Code: Code<br>Code<br>Cod                                                                                                    | might be informat  It Station Pro Resize  Pro Resize   | Contact of the second second       | ature Standing Orders                                                                                                    | elete Dispense R<br>Becure CL<br>patter Dispense R<br>Conversion<br>Conversion<br>Conver                                                                                                    |
| August Staat Production     August of Forward State     August of Forward State                                                                                                    |                                                                                                    | Conset Comme<br>Conset Comme<br>Conset Comme<br>Conset Comme<br>Conset Comme                                                                                                    | Cause an NPI ID couldn't be found. There  Cade: Proc  Cade: Proc Proc  Cade: Proc  Cade: Proc  Cade: Proc  Cade: Proc  Cade: Proc  Cade: Proc  Cade: Proc  Cade: P                                                                                                    | might be informat  Inf Blation Pro Inf Blation Pro Inf Blation | In available that was not received. Contained in a sailable that was not received. Contained in the sail of the sail of the sa     | ature Tzanding Onders<br>ature Tzanding Onders<br>ature Tzanding Onders | elete Dispense Ri<br>Becure Concernent<br>Refuere Concernent<br>Refuere K<br>Concernent<br>Concernent<br>Concernen                                                                                                    |
| August Sinal Production     August General Sinal Production     August General Sinal Production     August Sonaires     Autorgies: No Kin     Boy, T     Boy, T                                                                                                    |                                                                                                    | Conset Comme<br>3/20/2017 Mark as Reviewed<br>Conset Comme<br>3/20/2017 Mark as Reviewed<br>Conset Comme<br>3/20/2017 Mark as Reviewed<br>Conset Comme<br>3/20/2017<br>Conset Comme<br>3/20/2017<br>Conset Comme<br>3/20/2017                                                                                                    | Code Prov<br>Hal Ava<br>Code Prov<br>Hal Ava<br>Code Prov<br>Hal Ava<br>Code Prov<br>Hal Ava<br>Hal Ava<br>Code Prov<br>Hal Ava<br>Hal Ava<br>Code Prov<br>Hal Ava<br>Hal Ava<br>Code Prov<br>Hal Ava<br>Hal Ava<br>Code Prov<br>Hal Ava<br>Hal Ava<br>Code Prov<br>Hal Ava<br>Hal Ava<br>Code Prov<br>Hal Ava<br>Hal Ava<br>Code Prov<br>Hal Ava<br>Hal Ava<br>Code Prov<br>Hal Ava<br>Hal Ava<br>Code Prov<br>Hal Ava<br>Hal Ava<br>Code Prov<br>Hal Ava<br>Hal Ava<br>Code Prov<br>Hal Ava<br>Hal Ava<br>Code Prov<br>Hal Ava<br>Hal Ava<br>Code Prov<br>Hal Ava<br>Hal Ava<br>Hal                                                                                                    | might be informat  Int Station Po  Rescript Re- P  Rescript Re- P  Rescript Re | In available that was not received. Contained and the second second seco     | ature Danning Orders                                                                                                    | elete Dispense R<br>sete Dispense R<br>sete Dispense R<br>Rather K<br>CSN: 10<br>CSN: 10<br>CSN: 10<br>CSN: 10<br>details.                                                                                                    |

3) Route the encounter to Dr. Meah, NP David Skovran, the Chief Teaching Senior, and anybody else relevant to this aspect of your patient's care:

| Hyperspace - Ho   | ount Sinai - Production -               | EDBIOF - ALLESON VESE                                                |                                                          | And the second second second                   |                   | Results My Or                            | en Encounters Future/Standing Orders                    | A 191 X                       |
|-------------------|-----------------------------------------|----------------------------------------------------------------------|----------------------------------------------------------|------------------------------------------------|-------------------|------------------------------------------|---------------------------------------------------------|-------------------------------|
| 100 - Coll        | lack 📫 Forward 🏠 Ho                     | me 🕜 ticheðule 🖾in Basket 🔞                                          | Chart 🎯 Printer Status 🥻                                 | Student Note 🍕 Patier                          | e Lists @Patien   | t Diation Referrals +                    | 🙆 🤌 🕮 Trini - 🔒 Se                                      | cure 👧 Log Out +              |
| 000               |                                         | Anogens<br>His Kinowe Allengies<br>PCP MEAH, YAS                     | Insurance: MEDICAID C.<br>MyChart Pending<br>FYE FYE     | Code: Prior<br>HM Alart<br>Health Materionance | Research          | Readmit R Program: -,,                   | (proce                                                  | Native Kidney<br>CSN, 1000114 |
|                   | 3/30/2017 visit with A                  | Ilison Vise, MS for Telephone                                        | 1                                                        |                                                |                   |                                          |                                                         | ? Resize \$                   |
| SeanShot          | 🗄 Quéstionnaires 💼                      | Summary MReferences 🔥 Op                                             | en Orders 🐹 Care Teams                                   | 🖀 Dial 🎉 BrnartSets 🛙                          | Benefits Inquiry  | a mapes                                  |                                                         |                               |
| Chart Review      | % Allergies:                            | No Known Adergies * Revi<br>BP:, T:, T Src:, P:, Resp:, V<br>BM: BSA | ewed on 3/25/2017. Mark as<br>ft , Ht , HC:              | Reviewed                                       |                   |                                          |                                                         |                               |
| Review Flowshe    |                                         | 10 Contacts                                                          |                                                          |                                                |                   |                                          |                                                         | cherk in seaso                |
| Results Review    | Contacts                                | ing incoming Call   + Out                                            | poing Call 🔶 Other                                       |                                                |                   |                                          | A Show Permanent Comments                               | Quick Buttons                 |
| Allergies         | Reason for Call                         |                                                                      |                                                          |                                                |                   |                                          |                                                         | 1 martine                     |
| History           | Meds & Orders                           | Reason for Call                                                      |                                                          |                                                |                   |                                          |                                                         | click to open                 |
| Problem List      | Routing 5                               | 2 Documentation                                                      |                                                          |                                                |                   |                                          |                                                         | click to open                 |
| Demographics      | Close Encounter                         | -Create Note                                                         |                                                          |                                                |                   |                                          |                                                         | .Tp                           |
| Letters           | External Queries<br>Recordia Discons    | No notes filed.                                                      |                                                          |                                                |                   |                                          |                                                         |                               |
| Manth Hairdan     | Disclaimer                              | g Medications & Orders                                               |                                                          |                                                |                   |                                          |                                                         | click to open                 |
| EDR               | Verity Rx Benefits S<br>Care Everywhere | Search for new order                                                 | New Order                                                |                                                |                   |                                          | 🔛 📫 Load Meds                                           | Options 🛞                     |
| PACS              |                                         | 5 Review open orders                                                 |                                                          |                                                |                   |                                          |                                                         |                               |
| SignOut D/C       |                                         |                                                                      |                                                          | 1. 251 - 514                                   | 2                 |                                          |                                                         |                               |
| Immunizations     |                                         | You can use the Load                                                 | Medications and procedure<br>Medication on the top right | to load current medicatio                      | ns and procedure: | i.                                       |                                                         |                               |
| Medications       |                                         | R, Pharmacy ICAHN SCH                                                | OOL OF MEDICINE PHARMA                                   | CY - NEW YORK, NY - 146                        | S& MADISON AVE.   | ANBG M C AT 212-241-0485 (Patient Pr     | eferred) 📅 212-241-7720                                 | 5 Order Entry                 |
| Order Entry       |                                         | Associate   Providers                                                | Current Interactions                                     |                                                |                   |                                          |                                                         |                               |
| FYI               |                                         | Routing                                                              |                                                          |                                                |                   |                                          |                                                         | click to open                 |
| Telephone Call    |                                         | Close Encounter                                                      |                                                          |                                                |                   |                                          |                                                         | click to open                 |
|                   |                                         | Noto                                                                 | signer entered                                           |                                                |                   |                                          |                                                         |                               |
|                   |                                         | V Close Encounter                                                    |                                                          |                                                |                   |                                          |                                                         |                               |
|                   |                                         | B Reconcile Medication Disp                                          | Intes                                                    |                                                |                   |                                          |                                                         | 3                             |
|                   |                                         | Some dispense history                                                | requests may not be sent be                              | cause an NPI ID couldn't                       | be found. There m | ight be information available that was r | of received. Contact your system administrator to fix t | his issue.                    |
| More Activities + | -0                                      | No recent dispenses (in                                              | the past 375 days) to display                            |                                                |                   |                                          | Complete Di                                             | spense Report                 |

4) Select Close Encounter to add Dr. Meah or David Skovran as the co-signer, and then enter your password to sign and close the visit:

| Constants     Constants                                                                                                    | en Hyperspace - Huard Small - Pro | duction - EHHOP - ALLISON VISE     |                               |                                                                               |                                       |                               | Results My Ope  | n Encounters Future/Standing Orders |
|----------------------------------------------------------------------------------------------------|-----------------------------------|------------------------------------|-------------------------------|-------------------------------------------------------------------------------|---------------------------------------|-------------------------------|-----------------|-------------------------------------|
| Image: Control of the second of the second of t                                                                                                    | Epila - daBack ed Forwa           | rd 🏠 Home 🛈 Schedule 🖼 in Basket / | 🕄 Chart 🍯 Printer Status 🧷    | Student Note RPatient                                                         | Lists Patier                          | et titation                   | Reterrals +     | 🎯 🏂 🎒 Print - 🔒 Secure 🗶 Log Out    |
| Adepting<br>Mode Market Market Market Market Market Market Market Market Market Market<br>Market Market<br>Market Market<br>Engennen<br>Gespener<br>Hatur     Readenti R. Program :<br>Hatur     Image Market Market<br>Market<br>Market | 8 8 8 0                           | 100                                |                               |                                                                               |                                       |                               |                 | tpitter Q. Search                   |
| Image: Second and Control of Concenter     Control of Concenter     Control of Concenter     Control of Concenter     Control of Concenter       Control of Concenter     Control of Concenter     Control of Concenter     Control of Concenter     Control of Concenter       Control of Concenter     Control of Concenter     Control of Concenter     Control of Concenter     Control of Concenter       Control of Concenter     Control of Concenter     Control of Concenter     Control of Concenter     Control of Concenter       Control of Concenter     Control of Concenter     Control of Concenter     Control of Concenter     Control of Concenter       Control of Concenter     Control of Concenter     Control of Concenter     Control of Concenter     Control of Concenter       Control of Concenter     Control of Concenter     Control of Concenter     Control of Concenter     Control of Concenter       Control of Concenter     Control of Concenter     Control of Concenter     Control of Concenter     Control of Concenter       Control Concenter     Control of Concenter     Control of Concenter     Control of Concenter     Control of Concenter       Control Concenter     Control of Concenter     Control of Concenter     Control of Concenter     Control of Concenter       Control Concenter     Control of Concenter     Control of Concenter     Concenter     Concenter       Conter<                                                                                                    |                                   | Alternation Alternation            | Insurance MEDICAID C          | Code Prior                                                                    | Research                              | Readmit R                     | Program -, -, - | 2                                   |
| Inter Encodetter     ?     None *     ?     None *     ?     ?     None *     ?     ?     ?     None *     ?     ?     ?     ?     ?     ?     ?     ?     ?     ?     ?     ?     ?     ?     ?     ?     ?     ?     ?     ?     ?     ?     ?     ?     ?     ?     ?     ?     ?     ?     ?     ?     ?     ?     ?     ?     ?     ?     ?     ?     ?     ?     ?     ?     ?     ?     ?     ?     ?                                                                                                    |                                   | PCP MEAH, YAS                      | FYL FY                        | treath Mantenarge                                                             |                                       |                               |                 | Native Kidney<br>CSN: 1000114       |
| Cana Brandhak   Cana Brandhak   Cana Brandhak   Cana Brandhak   Readers Handhak   Readers Handhak                                                                                                    | Close Encor                       | anter                              |                               |                                                                               |                                       |                               |                 | ? Move - Close >                    |
| Cana Revent   Cana Revent   Revent Nervice   Revent Nervice   Avargans   Revent Nervice   Avargans   Revent Nervice   Avargans   Revent Nervice   Avargans   Revent Nervice   Avargans   Revent Nervice   Avargans   Revent Nervice   Avargans   Revent Nervice   Sign Value   Lefters   Headb Mainters.   CR   RCR   RCR   RCR   RCR   RCR   RCR   RCR   RCR   RCR   RCR   RCR   Redications   Coder Eakly   Pin   Redications   Coder Eakly   Pin   Redications   Coder Eakly   Pin   Redications   Coder Eakly   Pin   Redications   Coder Eakly   Pin   Redications   Coder Eakly   Pin   Redications   Coder Eakly   Pin   Redications   Coder Eakly   Pin   Revent Revent Rev                                                                                                    | SeanShot Cosigner I               | IEAH, YASMIN                       |                               |                                                                               |                                       |                               |                 |                                     |
| Care Everywhere<br>Readewy Fawedwa<br>Readowy Fawedwa<br>Readowy Fawedw                                                                                                    | ChartReview                       |                                    |                               |                                                                               | -                                     |                               |                 |                                     |
| Redever Floreshall         Redever Floreshall         Alargoges         Hathory         Producer Linite         Demographics         Lefters         EGR         RACS         Sign Valit         Lefters         Immunications         EGR         Reschall Report Floreshall         Octor Entry         FY         Reschall Report Floreshall         Case Elacopyter         The visit is ready to be signed.         Visit Is ready to be signed.         Visit Is ready to be a signed.     <                                                                                                    | Care Everywhere                   |                                    |                               |                                                                               | (A) Refresh                           |                               |                 |                                     |
| Readust Review Alargoas Hakaov Problem Lafi Demographics Letters Headts Mainforma. EGR AKCS SignOut DC Immunizations Medications Coder Entry FM Telephone Cat Course Encounter Intervention Intervention                                                                                                    | Review Flowshe                    |                                    | User Authentication           |                                                                               |                                       |                               | 1               |                                     |
| Aliangwais         Hatsony         Prodeters List         Demographics         Leffers         Headbh Maindena.:         EDR         RACS         Sign Valiet         Sign Valiet         USC         Leffers         Maindena.:         EDR         RACS         Sign Valiet         Visit         Leffers         Maindena.:         EDR         RACS         Sign Valiet         Concel         Maintena         Maintena         Conce Entry         PM         Theis dual to: reacy to be signed.         Telephone Caliet         More Activities: *         More Activities: *                                                                                                    | Results Review                    |                                    | Epic                          |                                                                               |                                       |                               |                 |                                     |
| Itsion/   Problem Luft   Demographics   Lefters   Headh Maintona:   EGR   RACS:   Sign Out DC   Immunications   Nedicutions   Order Entry   PY   Telephone Cat   Coper (accounter)   This visit is ready to be signed  Sign Sign Luft is ready to be signed  This visit and copen the neglin complete chat.                                                                                                    | Allergies                         |                                    | 10000                         |                                                                               |                                       |                               |                 |                                     |
| Problem Lial       User Authentication         Demographics       Sign Visit         Latters       User ID: VISE, ALLSON         Heath Maintena.       Passworth         ECR       QK         ACS       Gancel         Sign/Un D/C       Passworth         Immunitations       e 377-503 Spc Eptem Copposito. All right reased.         Moder Entry.       PY         PY       This work is ready to be signed         Tright new Call       Sign System.         Conse Encounter       This work is ready to be signed.         Yrok how 5 unsinged yield. Epidem Call       Sign System.         Yrok how 5 unsinged yield. Epidem Call       Sign System.         Vore Achietes •       Or, sign this visit and open the negl incomplete chart.                                                                                                    | History                           |                                    |                               |                                                                               |                                       |                               |                 |                                     |
| Demogratehics   Letters   Letters   Health Mainfena.   EOR   PMCS   SignOut D/C   Immunizations   Medicationa   Order Entry   F/n   Telephons Cat   Cone Encounter   Telephons Cat   Cone Encounter   Telephons Cat   Cone Encounter   Vor Achielis and no pen the ngrimocomplete chat.                                                                                                    | Problem List                      |                                    |                               | User Authe                                                                    | nticatio                              | n                             |                 |                                     |
| Letters Letters User ID: VISE, ALLISON Health Maintena. ECR PACS: SignOut DIC Immunizations Medications Order Enty P1 Telephone Cat Core Encounter Telephone Cat Core Encounter Voo have Signed Voo have Signed Voo have Signed Voo have Signed Voo have Signed Voo have Signed Voo have Signed Voo have Signed Voo have Signed Voo have Signed Voo have Signed Voo have Signed Voo have Signed Voo have Voo have Signed Voo have Voo                                                                                                    | Demographics                      |                                    |                               | Sign Vi                                                                       | isit                                  |                               |                 |                                     |
| Headby Maintena.<br>EOR<br>PACS<br>SignOut D/C<br>Immunitations<br>Nedications<br>Order Entry<br>PY<br>Telephone Call<br>Core Encounter<br>More Activities •                                                                                                    | Letters                           |                                    |                               | User ID: VISE, ALLIS                                                          | ON                                    |                               |                 |                                     |
| ECR<br>PACS<br>SignOut DUC<br>Immunitations<br>Medications<br>Order Entry<br>FYI<br>Telephone Call<br>Core Encomfer<br>More Activities •<br>More Activities •                                                                                                    | Health Maintena                   |                                    |                               | Password:                                                                     | ••                                    |                               |                 |                                     |
| PACS SignOut DIC Immunizations Persecet by 35 stems. For page using the second of the second of the                                                                                                    | EOR                               |                                    |                               | QK                                                                            | Cancel                                | 1                             |                 |                                     |
| SignOut DAC Immunitations Medications Medications Code: Entry FY1 Telephone Call Case Encounter This wait to ready to be signed. This wait to ready to be signed. Thi                                                                                                    | PAC:S                             |                                    |                               |                                                                               |                                       |                               |                 |                                     |
| Immunizations Ledications Octed Entry FYI FYI FXI Core Encounter This visit is ready to be signed Finish Later Sign Yist You have Core sign this visit and open the negl incompiled that.                                                                                                    | SignOut D/C                       |                                    |                               |                                                                               |                                       |                               |                 |                                     |
| Medications     Address consists sol, CF8, consists HTSD0, Mes       Order Entry       FYI       Telephone Call       Core Encounter       This visit is ready to be signed.       Finish Later       Sign ylosit       You have 5 unsigned wide. Encounted the cov.       Or, sign this visit an copen the neglinocomplete chart.                                                                                                    | Immunizations                     |                                    | @ 1979-2013<br>Protected by 5 | Epic Systems Corporation. All rights<br>5. patients. For details visit www.ep | received.<br>Rc.com/patients          |                               |                 |                                     |
| Order Entry       FY1       Telesphone Call       Close Encounter       This visit is ready to be signed.       Image: Sign ylost       You have 5 unsigned visit, Ensish it now.       Vor, sign this visit and open the neglincomplete chart.                                                                                                    | Medications                       |                                    | Additional cos                | urights apply. CPT-8. copyright AMA                                           | SNOMED CT 8 copy                      | of HTSDO. Mare                |                 |                                     |
| Trieshone Cat       Coree Encounter       Nore Activities       More Activities                                                                                                    | Order Entry                       |                                    |                               |                                                                               |                                       |                               |                 |                                     |
| Telephone Cat<br>Close Encounter<br>More Activities                                                                                                    | FYI                               |                                    |                               |                                                                               |                                       |                               |                 |                                     |
| Coree Encounter This visit is ready to be signed                                                                                                    | Telephone Call                    |                                    |                               |                                                                               |                                       |                               |                 |                                     |
| Nore Activities   More Activities  More Activities  More                                                                                                    | Close Encounter                   |                                    |                               | This vis                                                                      | it is ready to be                     | signed.                       |                 |                                     |
| You have 1 unsigned visit, Einish it now.           More Activities >           Ocr, sign this visit and open the negl incomplete chart.                                                                                                    |                                   |                                    |                               | Finish Lat                                                                    | ter Sig                               | √<br>n Yisit                  |                 |                                     |
|                                                                                                    | More Activities                   |                                    |                               | You have 1 u<br>Or, sign this visit an                                        | nsigned visit. El<br>nd open the negt | hish it now.<br>Incomplete ch | art.            |                                     |